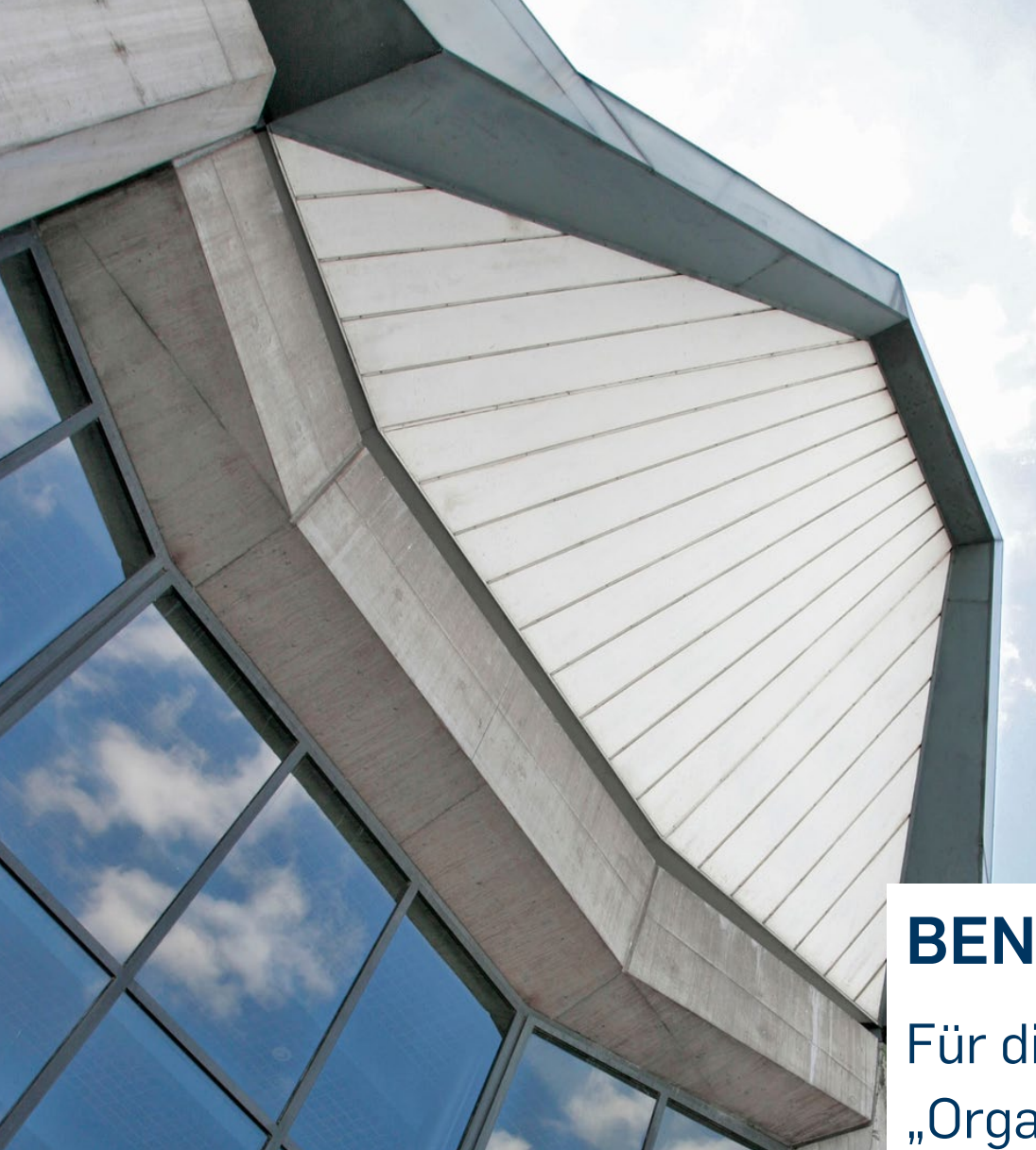

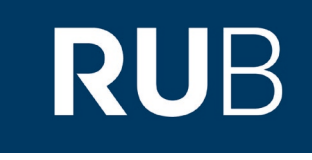

# **BENUTZERHANDBUCH CAMPUS**

Für die Spezialrechte "Organisationen und Veranstaltungen" und "Studiengangskoordination"

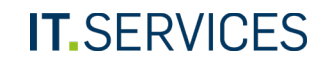

# Inhaltsverzeichnis

| Kapitel 1 "Organisationen und Veranstaltungen"          | 1  |
|---------------------------------------------------------|----|
| Anlegen einer Veranstaltung                             | 1  |
| Löschen einer Veranstaltung                             | 4  |
| Kopieren von Veranstaltungen                            | 5  |
| Organisation anlegen                                    | 9  |
| Organisationen sortieren                                |    |
| Organisation pflegen                                    |    |
| Organisation löschen                                    | 16 |
| Eine Person neu anlegen und einer Organisation zuordnen |    |
| Personendaten pflegen                                   |    |
| Eine Person aus einer Organisation entfernen            |    |
| Vorlesungsverzeichnisüberschriften anlegen              |    |
| Überschriften im Vorlesungsverzeichnis sortieren        |    |
| Kommentiertes Vorlesungsverzeichnis erstellen           |    |
| Kapitel 2 "Termin- und Raumbuchung"                     |    |
| Serientermin ohne Assistent                             |    |
| Einzeltermin mit Assistent                              |    |
| Blocktermin ohne Assistent                              |    |

| Räume ohne Buchungsrechte: Termin- und Raumwunsch äußern | 41 |
|----------------------------------------------------------|----|
| Kapitel 3 "Fortschreibung"                               | 45 |
| Was wird fortgeschrieben?                                | 45 |
| Ergebnis der Fortschreibung                              | 46 |
| Nicht fortgeschrieben werden                             | 46 |
| Raumübersicht                                            | 46 |
| Kapitel 4 "Studiengangskoordination"                     | 47 |
| Anlegen eines Moduls                                     | 47 |
| Modulbeauftragte und Einrichtungen verknüpfen            | 49 |
| Modul mit einem Modul-Typ verknüpfen                     | 50 |
| Modul mit einer Veranstaltung verknüpfen                 | 54 |
| Modul kopieren                                           | 56 |
| Modul löschen                                            | 58 |
| Hilfe und Support – der eCampus-Helpdesk                 | 59 |

# **IT.**SERVICES

# KAPITEL 1 "ORGANISATIONEN UND VERANSTALTUNGEN"

# ANLEGEN EINER VERANSTALTUNG

- 1. Melden Sie sich mit dem Spezialrecht "Organisationen und Veranstaltungen" bei Campus 2.0 an.
- 2. Klicken Sie im Hauptmenü von Campus 2.0 auf den Link "Meine Veranstaltungen".

#### RUHR-UNIVERSITÄT BOCHUM

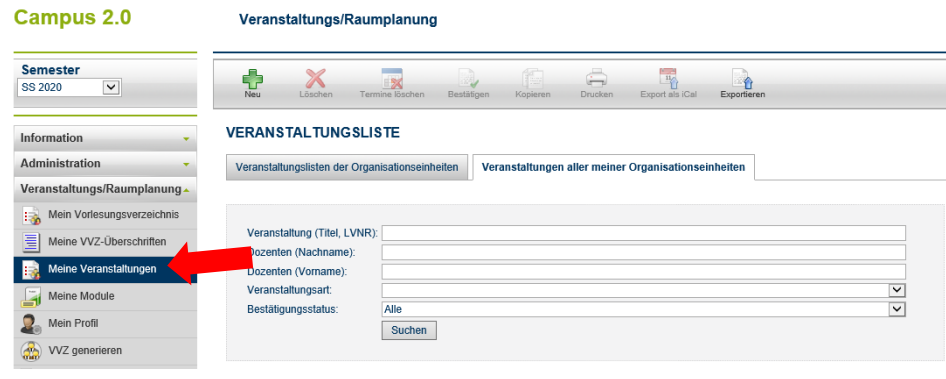

Fahren Sie in der Übersicht Ihrer Veranstaltungen über das grüne Plussymbol und klicken Sie auf "Neue Veranstaltung".

# Hinweis

| Neu Löschen                                                                                                    | Termine löschen Bestätigen Kopieren Drucken Export als ICal Exporteren                                                                                                    |
|----------------------------------------------------------------------------------------------------|----------------------------------------------------------------------------------------------------|
| Neue Veranstaltung                                                                                                  |                                                                                                    |
| Veranstaltung ins eingestel                                                                                         | ellte Semester übernehmen                                                                                                    |
| Veranstaltungslisten der                                                                                            | r Org. Vonseinheiten Veranstaltungen aller meiner Organisationseinheiten                                                                                                    |
| Veranstaltung (Titel, L<br>Dozenten (Nachname<br>Dozenten (Vorname):<br>Veranstaltungsart:<br>Bestätigungsstatus:   | LVNR):<br>e):<br>Edite:<br>Bestatigt<br>Suchen                                                                                                    |
| H I                                                                                                    | Seite: 1 Gehe zu                                                                                                    |
| ③ LV-Nr.▲ ▽                                                                                                    | Titel △ ▽                                                                                                    |
| 080001                                                                                                    | V Einführung in die Sozialwissenschaft/Wissenschaftstheorie der Sozialwissenschaft (Einf, Teil I)                                                                                                    |
| 080002                                                                                                    | V Einführung in die Volkswirtschaftslehre (GrundSozök, Teil I)                                                                                                    |
| 080003                                                                                                    | V Einführung in die Wirtschafts- und Sozialpolitik (GrundSozök, Teil II)                                                                                                    |
| Veranstattung (i titel, L<br>Dozenten (Nachname<br>Dozenten (Vorname):<br>Veranstaltungsart:<br>Bestätigungsstatus: | LVNK/;<br>e):<br>Suchen<br>V Bestätigt<br>V Einführung in die SozialwissenschaftStheorie der Sozialwissenschaft (Einf, Teil I)<br>V Einführung in die Volkswirtschaftslehre (GrundSozök, Teil I)<br>V Einführung in die Wirtschafts- und Sozialpolitik (GrundSozök, Teil II)<br>V Einführung in die Wirtschafts- und Sozialpolitik (GrundSozök, Teil II) |

# Hinweise

- Die Liste der Veranstaltungen wird aus Performance-Gründen zunächst leer geladen. Um Ihre Veranstaltungen anzuzeigen, klicken Sie unterhalb der Filter auf den Button "Suchen".
- Rot markierte Veranstaltungen in der Liste müssen noch bestätigt werden.

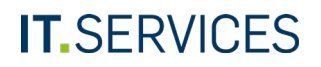

- 1. Füllen Sie alle erforderlichen Felder aus. Die mit einem roten Rand markierten Zeilen sind Pflichtfelder.
- 2. Klicken Sie auf "Speichern."
- Handelt es sich bei Ihrer Veranstaltung um eine Einzelveranstaltung, lassen Sie die Felder "Organisationseinheitspräfix" und "Lehrveranstaltungsnummer" bitte frei.
- Wenn Sie ein englischsprachiges Transcript of Records ausgeben möchten, erfassen Sie den englischen Veranstaltungstitel im Feld "Titel (übersetzt)".

| Allgemeine Angaber                                                                                        | n            |                  |                |    |          |           |   |                                                                                                    |       |       |      |  |  |
|----------------------------------------------------------------------------------------------------|--------------|------------------|----------------|----|----------|-----------|---|----------------------------------------------------------------------------------------------------|-------|-------|------|--|--|
| Organisationseinheit                                                                                      | tspräfix:    | 08               |                |    |          |           |   |                                                                                                    |       |       |      |  |  |
| ① Lehrveranstaltungsnu                                                                                    | ummer:       | 0016             |                |    |          |           |   |                                                                                                    |       |       |      |  |  |
| (                                                                                                    | D Titel:     | Testve           | ranstaltu      | ng |          |           |   |                                                                                                    |       |       |      |  |  |
| Titel (übe                                                                                                | ersetzt):    |                  |                |    |          |           |   |                                                                                                    |       |       |      |  |  |
| Veranstaltu                                                                                               | ingsart:     | Vorles           | ung            |    |          |           |   |                                                                                                    |       |       |      |  |  |
| Leistungs                                                                                                 | punkte:      |                  |                |    |          |           |   |                                                                                                    |       |       |      |  |  |
| I                                                                                                    | ) SWS:       | 2                |                |    |          |           |   |                                                                                                    |       |       |      |  |  |
| ① Terminwi                                                                                                | insche:      |                  |                |    |          |           |   |                                                                                                    |       |       |      |  |  |
|                                                                                                    |              |                  |                |    |          |           |   |                                                                                                    |       |       |      |  |  |
|                                                                                                    |              |                  |                |    |          |           |   |                                                                                                    |       |       |      |  |  |
|                                                                                                    |              |                  |                |    |          |           |   |                                                                                                    |       |       |      |  |  |
|                                                                                                    |              |                  |                |    |          |           |   |                                                                                                    |       |       |      |  |  |
|                                                                                                    |              |                  |                |    |          |           |   |                                                                                                    |       |       |      |  |  |
|                                                                                                    |              |                  |                |    |          |           |   |                                                                                                    |       |       |      |  |  |
| • Weitere Information                                                                                     | en           |                  |                |    |          |           |   |                                                                                                    |       |       |      |  |  |
| ▲ Weitere Information                                                                                     | en           |                  |                |    |          |           |   |                                                                                                    |       |       |      |  |  |
| Weitere Information     Terminvereinbarung:                                                               | en           |                  |                |    |          |           |   |                                                                                                    |       |       |      |  |  |
| Weitere Information     Terminvereinbarung:     Vortragssprache:                                          | en           |                  |                |    |          |           |   |                                                                                                    |       |       |      |  |  |
| ▲ Weitere Information<br>① Terminvereinbarung:<br>Vortragssprache:<br>Link:                               | en           |                  |                |    |          |           |   |                                                                                                    |       |       |      |  |  |
| Weitere Information     Terminvereinbarung:     Vortragssprache:     Link:                                | en           |                  |                |    |          |           |   |                                                                                                    |       |       |      |  |  |
| Weitere Information Terminvereinbarung: Vortragssprache: Link Inhalt                                      | en           |                  |                |    |          |           |   |                                                                                                    |       |       |      |  |  |
| Weitere Information Terminvereinbarung: Vortragssprache: Link Inhalt Beschreibung:                        | en           |                  |                |    | 1-       |           |   | 0                                                                                                    |       |       |      |  |  |
| Weitere Information     Terminvereinbaung:     Vortragssprache:     Link     Inhalt     ① Beschreibung:   | en<br>B      | I                | Ŭ              |    |          | •         | ŧ | B                                                                                                    |       |       |      |  |  |
| Weitere Information Terminvereinbarung: Vortragssprache: Link Inhalt Beschreibung:                        | en<br>B<br>X | <u>і</u><br>Гр   | ⊻<br>©         |    |          | •         | * | P                                                                                                    |       |       |      |  |  |
| Weitere Information     Terminvereinbarung:     Vortragssprache:     Link:     Inhalt     ① Beschreibung: | en<br>B<br>X | I<br>Du<br>Ipsum | U<br>Dolor sit |    | nsectetu | er adipin | ¢ | e de la constante de la constante de la consta | an co | mmodo | gula |  |  |

- Mithilfe der Texteditoren können Sie Informationen zur Veranstaltung als Freitext erfassen und formatieren.
- Damit eine Veranstaltung fortgeschrieben wird, markieren Sie die Checkbox "Semesterübernahme"; damit sie im gedruckten Vorlesungsverzeichnis erscheint, die Checkbox "Im VVZ ausgeben".

| ⊿ <u>Inhalt</u>                                          |                                                                                                    |
|----------------------------------------------------------|----------------------------------------------------------------------------------------------------|
| (j) Beschreibung:                                        | Lorem ipsum dolor sit amet, consetetur sadipscing elitr, sed diam nonumy eirmod tempor invidunt ut labore et<br>dolore magna aliquyam erat, sed diam voluptua. At vero eos et accusam et justo duo dolores et ea rebum. Stet<br>clita kasd gubergren, no sea takimata sanctus est Lorem ipsum dolor sit amet. Lorem ipsum dolor sit amet,<br>consetetur sadipscing elitr, sed diam nonumy eirmod tempor invidunt ut labore et dolore magna aliquyam erat,<br>sed diam voluptua. At vero eos et accusam et justo duo dolores et ea rebum. Stet clita kasd <u>gubergren</u> , no sea<br>takimata sanctus est Lorem ipsum dolor sit amet. |
| <ul> <li>(i) Beschreibung<br/>(übersetzt):</li> </ul>    |                                                                                                    |
| Voraussetzungen:                                         |                                                                                                    |
| <ul> <li>(i) Voraussetzungen<br/>(übersetzt):</li> </ul> |                                                                                                    |
| Literaturhinweise:                                       |                                                                                                    |
| ▲ Verwendung                                             |                                                                                                    |
| Semesterübernahme:                                       |                                                                                                    |
| Im VVZ ausgeben:                                         |                                                                                                    |

Sie gelangen zur Übersicht der Veranstaltung. Damit sie in CampusOffice und im öffentlichen Bereich von Campus sichtbar ist, muss sie noch veröffentlicht werden. Klicken Sie hierfür auf den Button "Bestätigen".

# Hinweis

Sie können Veranstaltungen auch in der Liste Ihrer Veranstaltungen bestätigen. Markieren Sie hierfür eine oder mehrere Veranstaltungen der Liste per Checkbox und klicken Sie dann in der oberen Menüleiste auf "Bestätigen".

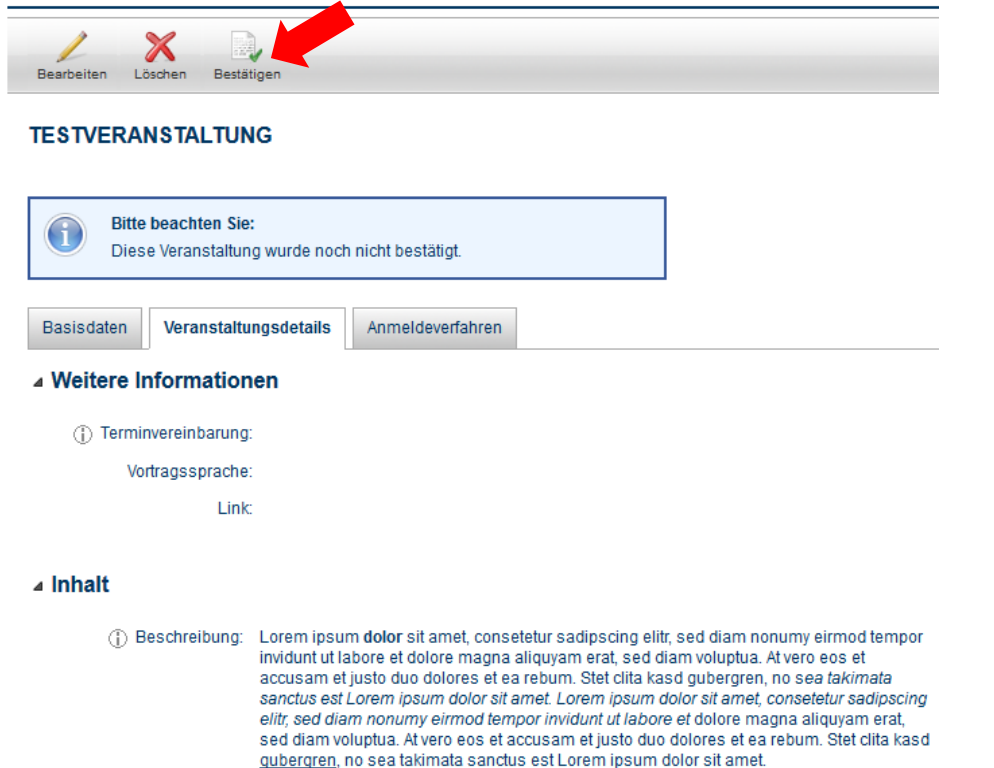

Die Veranstaltung wurde bestätigt und ist damit öffentlich sichtbar.

Wenn Sie die Veröffentlichung einer Veranstaltung zurücknehmen möchten, klicken Sie auf den Button "Bestätigung zurücknehmen".

| 1                   | ×                            |                                                                                                    |
|---------------------|------------------------------|----------------------------------------------------------------------------------------------------|
| Bearbeiten Li       | öschen Bestär                | tigung zurücknehmen                                                                                                    |
| TESTVERA            | NSTALTUN                     | IG 🔷                                                                                                    |
|                     |                              |                                                                                                    |
| Bitte               | beachten Sie                 | 4                                                                                                    |
| Die                 | veranstattung v              | wurde enoigreich bestaugt.                                                                                                    |
| Basisdaten          | Veranstaltu                  | Ingsdetails Anmeldeverfahren                                                                                                    |
| ▲ Weitere II        | nformation                   | nen                                                                                                    |
| <li>(i) Termin</li> | nvereinbarung                |                                                                                                    |
| Vo                  | rtragssprache                | :                                                                                                    |
|                     | Link                         | :                                                                                                    |
| ⊿ Inhalt            |                              |                                                                                                    |
| () B                | leschreibung:                | Lorem ipsum dolor sit amet, consetetur sadipscing elitr, sed diam nonumy eirmod tempor<br>invidunt ut labore et dolore magna aliquyam erat, sed diam voluptua. At vero eos et<br>accusam et justo duo dolores et ea rebum. Stet cita kasd gubergren, no sea takimata<br>sanctus est Lorem ipsum dolor sit amet. Lorem ipsum dolor sit amet, consetetur sadipscing<br>elitr, sed diam nonumy eirmod tempor invidunt ut labore et dolore magna aliquyam erat,<br>sed diam voluptua. At vero eos et accusam et justo duo dolores et ea rebum. Stet cita kasd<br><u>gubergren</u> , no sea takimata sanctus est Lorem ipsum dolor sit amet. |
| () E                | Beschreibung<br>(übersetzt): |                                                                                                    |
| Vora                | ussetzungen:                 |                                                                                                    |
| () Vora             | aussetzungen<br>(übersetzt): |                                                                                                    |
| Liter               | aturhinweise:                |                                                                                                    |
| ⊿ Verwendu          | ung                          |                                                                                                    |
|                     | Bestätigt:                   | 4                                                                                                    |
| Im V                | /Z ausgeben:                 | ×                                                                                                    |
| Semeste             | erübernahme:                 | ×                                                                                                    |

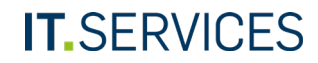

# LÖSCHEN EINER VERANSTALTUNG

Aus dieser Serie wurden Termine entfernt.

1. Um eine Veranstaltung zu löschen, markieren Sie in der Liste Ihrer Veranstaltungen die entsprechende Checkbox.

Nicht veröffentlichte Veranstaltungen sind rot dargestellt (diese Veranstaltungen sind aktuell weder im Vorlesungsverzeichnis noch in CampusOffice sichtbar: bitte wenden Sie sich an Ihr Geschäftszimmer/ Ihr Dekanat

2. Klicken Sie in der Menüleiste auf den Button "Löschen".

Sie erhalten eine Rückfrage, ob Sie die Veranstaltung inklusive der evtl. vorhandenen Termine wirklich löschen möchten. Um beides zu löschen, klicken Sie auf "Veranstaltung löschen".

### Administration

| Administration                                                                                                    |                                                             |                                       |             | ×          | ( 🔞                                                                                                    |
|----------------------------------------------------------------------------------------------------|-------------------------------------------------------------|---------------------------------------|-------------|------------|----------------------------------------------------------------------------------------------------|
| Neu Löschen Termine K                                                                                                    | schen Als gelöscht markieren Parken Bestätigen Kopiere      | n Drucken Export als iCal Exportieren |             | Veranstalt | ung lö Abbrechen                                                                                                    |
| VERANSTALTUNGS                                                                                                    | onseinheiten Veranstaltungen aller meiner Organisationseinh | eiten                                 |             | VERAN      | ISTALTUNGEN LÖSCHEN                                                                                                    |
| Veranstallung (Titel, LVNR):<br>Dozenten (Nachnamo):<br>Dozenten (Vorname):<br>Veranstallungsart<br>Bestätigungsstatus:<br>Be | tätigt<br>uchen                                             | V<br>V                                |             |            | Hinweis:<br>Möchten Sie folgende Veranstaltungen mit allen Terminen wirklich<br>löschen?<br>Folgende Veranstaltungen werden gelöscht: |
| Einträge pro Seite 25 🗸 (Eint                                                                                                 | räge 1 - 2 von 2)                                           |                                       |             |            | Testexkursion Fortgeschrittene                                                                                                    |
|                                                                                                    | Titel △ ▽                                                   | Dozenten                              | Art         |            |                                                                                                    |
|                                                                                                    | Test Jira 566                                               | Lohaus, Christiane; Niziolek, Edyta   | Besprechung |            |                                                                                                    |
| 999116                                                                                                    | Testexkursion Fortgeschrittene                              | Testdozent, 24; Testdozent, 1         | Exkursion   |            |                                                                                                    |
| Einträge pro Seite 25 🗸 (Eint                                                                                                 | räge 1 - 2 von 2)                                           |                                       |             |            |                                                                                                    |

Hinweis

Sie können eine Veranstaltung nur dann löschen, wenn keine Verknüpfungen zu Noten oder Anmeldungen vorhanden sind. Des Weiteren dürfen keine Termine in Räumen verknüpft sein, auf die Sie keine Buchungsrechte haben.

# KOPIEREN VON VERANSTALTUNGEN

Mit Campus können Sie Veranstaltungen kopieren. Je nachdem, wie Sie das Zielsemester wählen, kann dies zum Beispiel nützlich sein, wenn Sie

- ein Zuteilungsverfahren konfigurieren wollen und parallel stattfindende Veranstaltungen dort mehrfach einbinden wollen,
- eine einzelne Veranstaltung in das nächste Semester fortschreiben wollen, die bei der automatischen Fortschreibung unberücksichtigt geblieben ist, da die Checkbox "Semesterübernahme" nicht markiert war,
- eine ganz neue Veranstaltung anlegen wollen. Diese müssen Sie prinzipiell sowohl im Wintersemester als auch im Sommersemester anlegen, da die Fortschreibung nur von WS auf WS und SS auf SS funktioniert. Hier eignet sich ebenfalls das Kopieren in das nächste Semester.

Campus bietet Ihnen zwei Wege, Veranstaltungen zu kopieren. In beiden Fällen ist auch das Kopieren mehrerer Veranstaltungen möglich.

- a) Sie übernehmen eine oder mehrere Veranstaltungen aus einem beliebigen Semester in das aktuell eingestellte Semester
- b) Sie wählen im aktuell eingestellten Semester eine (oder mehrere) Veranstaltung(en) aus und kopieren diese in ein beliebiges Zielsemester. Dabei haben Sie wiederum zwei Möglichkeiten
  - i. Sie wählen den Weg über die Detailseite der Veranstaltung
  - ii. Sie markieren die gewünschte Veranstaltung auf der Liste "Meine Veranstaltungen"

Zunächst wird die Variante a) beschrieben. Um eine Veranstaltung in das aktuell eingestellte Semester zu übernehmen, fahren Sie auf der Seite "Meine Veranstaltungen" mit dem Mauszeiger über das grüne Plussymbol und klicken Sie auf "Veranstaltung ins eingestellte Semester übernehmen".

| Campus 2.0                   | Veranstaltungs/Raumplanung                                                                          |
|------------------------------|----------------------------------------------------------------------------------------------------|
| Semester<br>SS 2020 V        | Neu Losten Termine Kosten Bestängen Kopieren Drucken Export als Cal Exposieren                      |
| Information 🗸                | Neue Veranstaltung<br>Veranstaltung ins eingestellte Semester übernehmen                            |
| Administration -             | Veranstaltungslisten der Organisationseinheiten Veranstaltungen aller meiner Organisationseinheiten |
| Veranstaltungs/Raumplanung   |                                                                                                    |
| 📸 Mein Vorlesungsverzeichnis |                                                                                                    |
| E Meine VVZ-Überschriften    | Veranstaltung (Titel, LVNR):                                                                        |
| i Meine Veranstaltungen      | Dozenten (Nachname): Dozenten (Vorname):                                                            |
| Meine Module                 | Veranstaltungsart:                                                                                  |
| 2 Mein Profil                | Bestätigungsstatus: Alle V                                                                          |
| WVZ generieren               |                                                                                                    |

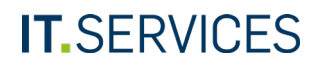

- 1. Mithilfe der Filteroptionen können Sie nun nach der Veranstaltung suchen, die Sie kopieren möchten. Mit dem Feld "Semester" wählen Sie das Quellsemester der Veranstaltung aus, die kopiert werden soll. Zielsemester ist das Semester, das Sie oben links aktuell in Campus eingestellt haben.
- 2. Klicken Sie auf "Suchen".

Suchen

Veranstaltungs/Raumplanung

- 1. Markieren Sie die Checkbox vor der Veranstaltung, die kopiert werden soll.
- 2. Klicken Sie oben auf den Button "Kopieren".

| Kopieren Abbrechen<br>VERANST                                                                     | PIEREN                                      |              |                               |   |                              |
|---------------------------------------------------------------------------------------------------|---------------------------------------------|--------------|-------------------------------|---|------------------------------|
| Semester:<br>Veranstaltung (Titel, LVNR):<br>Dozent:<br>Veranstaltungsart:<br>Bestätigungsstatus: | WS 19/20<br>Testexkursion<br>Alle<br>Suchen |              |                               | > |                              |
| Einträge proceite 25 🗸                                                                            | (Einträge 1 - 1 von 1)                      |              |                               |   |                              |
| atung 🔺 🗸                                                                                         |                                             | Semester 🗠 🗢 | Dozenten △ ▽                  |   | Lehrveranstaltungsnummer 🗠 🗢 |
| Testexkursion Fortgeschritt                                                                       | tene                                        | WS 19/20     | Testdozent, 24, Testdozent, 1 |   | 999116                       |
| Einträge pro Seite 25 🔽                                                                           | (Einträge 1 - 1 von 1)                      |              |                               |   |                              |

- 1. Sie können festlegen, welche Verknüpfungen der Veranstaltung mitkopiert werden sollen. Die Organisationseinheit wird immer mitkopiert, damit Sie den Zugriff auf die kopierte Veranstaltung behalten.
- 2. Klicken Sie anschließend erneut auf den Button "Kopieren"

| Veranstaltungs/Raum                                   | planung     |                     |                     |             |                           | (      | Sitzungsende | in: 59:10)       |
|-------------------------------------------------------|-------------|---------------------|---------------------|-------------|---------------------------|--------|--------------|------------------|
| Kopieren Abbrechen                                    |             |                     |                     |             |                           |        |              |                  |
| VERANSTALTUNG KO                                      | PIEREN      |                     |                     |             |                           |        |              |                  |
| Warnung     Eventuell vorhandene konfiguriert werden. | e Anmeldebe | dingungen müssen ar | n Zielverfahren nei | u           |                           |        |              |                  |
|                                                       | Zuordnung   | gen kopieren        |                     |             |                           |        |              |                  |
| veranstattung                                         | Personen    | VVZ-Überschriften   | Organisationen      | Hörerkreise | Abstrakte Veranstaltungen | Module | Prüfungen    | Anmeldeverfahren |
| Testexkursion Fortgeschrittene                        |             | <b>V</b>            | $\checkmark$        |             |                           |        | ~            | <b>V</b>         |

Die übernommene Veranstaltung wird Ihnen nun mit dem Präfix "KOPIE" in der Liste Ihrer Veranstaltungen angezeigt. Sie muss nun noch veröffentlicht werden, damit sie in den öffentlichen Bereichen in Campus sowie in CampusOffice sichtbar ist. Des Weiteren können Sie nun für die Veranstaltung Termin und Raum buchen. Falls eine Prüfung mitkopiert wurde, kann der Dozent der Veranstaltung die Prüfung nun über seinen Campus 1.0-Zugang veröffentlichen. Auch alle weiteren Aktionen bezüglich Prüfungen finden über den Campus 1.0-Zugang als Hauptbenutzer bzw. Fachkoordinator statt. Gegebenenfalls vorhandene Anmeldevoraussetzungen müssen neu konfiguriert werden.

#### RUHR-UNIVERSITÄT BOCHUM

Campus 2.0

Veranstaltungs/Raumplanung

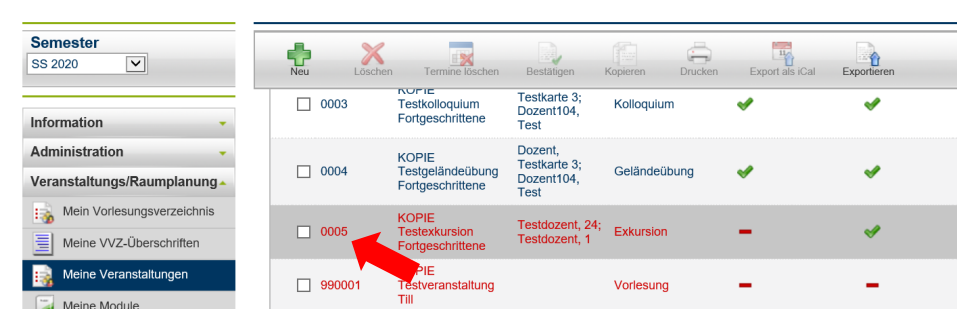

### Variante b)

Um eine Veranstaltung aus dem aktuell eingestellten Semester in ein beliebiges Zielsemester zu kopieren, klicken Sie auf die Liste "Meine Veranstaltungen". Klicken Sie dann auf "Suchen", um die Liste Ihrer Veranstaltungen zu laden.

#### RUHR-UNIVERSITÄT BOCHUM

ECAMPUS WEBCLIENT

Campus 2.0 Veranstaltungs/Raumplanung

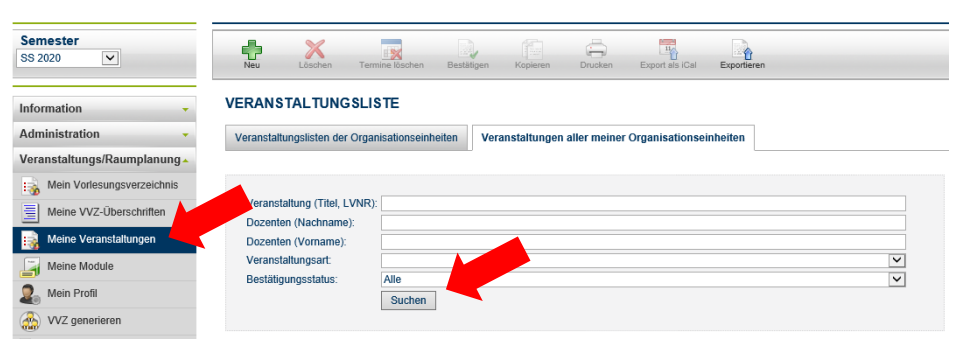

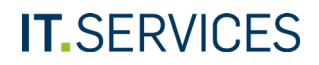

Von hier aus können Sie nun direkt auf den Titel einer Veranstaltung klicken und auf der sich öffnenden Detailseite auf "Kopieren" klicken oder Sie gehen folgendermaßen vor:

- 1. Markieren Sie die Checkbox vor der Veranstaltung, die kopiert werden soll.
- 2. Klicken Sie oben auf den Button "Kopieren".

#### Veranstaltungs/Raumplanung

| Neu Löschen Terr            | nine loschen Bestätigen Kopieren Drucken Export als ICal Exportieren |                                                       |  |  |  |  |  |  |
|-----------------------------|----------------------------------------------------------------------|-------------------------------------------------------|--|--|--|--|--|--|
| VERANSTALTUNGSLISTE         |                                                                      |                                                       |  |  |  |  |  |  |
|                             |                                                                      |                                                       |  |  |  |  |  |  |
| Veranstaltung (Titel, LVNR) | s                                                                    |                                                       |  |  |  |  |  |  |
| Dozenten (Nachname):        |                                                                      |                                                       |  |  |  |  |  |  |
| Dozenten (Vorname):         |                                                                      |                                                       |  |  |  |  |  |  |
| Veranstaltungsart:          |                                                                      | Y                                                     |  |  |  |  |  |  |
| Bestätigungsstatus:         | Alle                                                                 | $\checkmark$                                          |  |  |  |  |  |  |
|                             | Suchen                                                               |                                                       |  |  |  |  |  |  |
|                             |                                                                      |                                                       |  |  |  |  |  |  |
|                             |                                                                      |                                                       |  |  |  |  |  |  |
| Einträge pro Ser            | (Einträge 1 - 20 von 20)                                             |                                                       |  |  |  |  |  |  |
| ⊙ □ ~ Ti                    | tel △ ▼                                                              | Dozenten                                              |  |  |  |  |  |  |
|                             | lel dt                                                               | Dozent, Testkarte 1                                   |  |  |  |  |  |  |
| 999113 Te                   | stvorlesung Spezialwissen                                            | Dozent, Testkarte 3; Dozent104, Test; Dozent105, Test |  |  |  |  |  |  |
|                             |                                                                      |                                                       |  |  |  |  |  |  |

- 1. Wählen Sie das Zielsemester aus.
- 2. Legen Sie fest, welche Verknüpfungen der Veranstaltung mitkopiert werden sollen. Die Organisationseinheit wird immer mitkopiert, damit Sie den Zugriff auf die Veranstaltung behalten.
- 3. Klicken Sie oben im Menü auf den Button "Kopieren".

| veranstatt       | ungs/Rau                                                  | mplanung                                                   |                                       |                           |                           |        | (Sitzungsen | ide in: 59:01) |
|------------------|-----------------------------------------------------------|------------------------------------------------------------|---------------------------------------|---------------------------|---------------------------|--------|-------------|----------------|
| Kopieren Ab      | 22<br>prechen                                             |                                                            |                                       |                           |                           |        |             |                |
| /ERANSTAL        | TUNG KC                                                   | PIEREN                                                     |                                       |                           |                           |        |             |                |
| Zielsemester:    | SS 2021                                                   |                                                            |                                       |                           |                           |        |             |                |
| 🔥 Warnu          | ing                                                       |                                                            |                                       |                           |                           |        |             |                |
| Eventu<br>konfig | uell vorhander<br>uriert werden.                          | ne Anmeldebedingunger                                      | n müssen am Zielver                   | fahren neu                |                           |        |             |                |
| Eventu<br>konfig | uell vorhander<br>uriert werden.<br>Zuordnung             | ne Anmeldebedingunger<br>Jen kopieren                      | n müssen am Zielver                   | fahren neu                |                           |        |             |                |
| Eventu<br>konfig | zell vorhander<br>uriert werden.<br>Zuordnung<br>Personen | ne Anmeldebedingunger<br>Jen kopieren<br>VVZ-Überschriften | n müssen am Zielver<br>Organisationen | fahren neu<br>Hörerkreise | Abstrakte Veranstaltungen | Module | Prüfungen   | Anmeldeverfa   |

Die Semesteranzeige links oben ist nun automatisch in das Zielsemester gewechselt und Ihnen wird die kopierte Veranstaltung mit dem Präfix "KOPIE" im Titel angezeigt.

| Campus 2.0                 | Veranstaltung                      | ıs/Raumplan                   | ung                  |                                      |                                                     |               | (Sitzungsende in: 59:46 |
|----------------------------|------------------------------------|-------------------------------|----------------------|--------------------------------------|-----------------------------------------------------|---------------|-------------------------|
| Semester<br>SS 2021        | Zur Veranstaltun                   |                               |                      |                                      |                                                     |               |                         |
| Information -              | Sie befinden sich i<br>KOPIERTE VE | in einem Planung<br>RANSTALTI | jssemester.<br>JNGEN |                                      |                                                     |               |                         |
| Administration -           | Veranstaltung 🔺 👓                  | Semester 🛆 🗢                  | Dozenten △ ▽         | Lehrveranstaltungsnummer $	riangleq$ | $Veranstaltungsart  \vartriangle  \bigtriangledown$ | Bestätigt △ 🗢 | Semesterübernahme       |
| Veranstaltungs/Raumplanung | KOPIE Titel dt                     | SS 2021                       | Dozent,              | 990001                               | Prüfung                                             | -             | -                       |
| Mein Vorlesungsverzeichnis |                                    |                               | Testkarte 1          |                                      |                                                     |               |                         |

Die Veranstaltung muss nun noch veröffentlicht werden, damit sie in den öffentlichen Bereichen in Campus sowie in CampusOffice sichtbar ist. Des Weiteren können Sie nun für die Veranstaltung Termin und Raum buchen. Falls eine Prüfung mitkopiert wurde, kann der Dozent der Veranstaltung die Prüfung nun über seinen Campus 1.0-Zugang veröffentlichen. Auch alle weiteren Aktionen bezüglich Prüfungen finden über den Campus 1.0-Zugang als Hauptbenutzer bzw. Fachkoordinator statt. Gegebenenfalls vorhandene Anmeldevoraussetzungen müssen neu konfiguriert werden.

# **ORGANISATION ANLEGEN**

In Campus können Sie unterhalb einer Organisationseinheit, auf die Sie Rechte haben, neue Ebenen selbst einfügen (zum Beispiel Institute).

- 1. Um eine neue (Unter-)Organisation anzulegen, klicken Sie im Hauptmenü von Campus auf "Administration".
- 2. Klicken Sie dann auf "Organisationseinheiten".

#### RUHR-UNIVERSITÄT BOCHUM

| Campus 2.0                  | Veranstaltungs/Raumplanung                                                                          |   |  |  |  |
|-----------------------------|----------------------------------------------------------------------------------------------------|---|--|--|--|
| Semester<br>WS 19/20 V      | Reu Läschen Termine löschen Bestätigen Kopieren Drucken Export als (Cal Exportieren                 |   |  |  |  |
| Information 🔹               | VERANSTALTUNGSLISTE                                                                                 |   |  |  |  |
| Administration              | Veranstaltungslisten der Organisationseinheiten Veranstaltungen aller meiner Organisationseinheiten |   |  |  |  |
| 🛞 Organisationseinheiten    |                                                                                                    |   |  |  |  |
| 🤹 Zugeordnete Personen      |                                                                                                    |   |  |  |  |
| Veranstaltungs/Paumplanung  | Veranstaltung (Titel, LVNR):                                                                        |   |  |  |  |
| veranstattungs/taumpianung* | Dozenten (Nachname):                                                                                |   |  |  |  |
|                             | Dozenten (Vorname):                                                                                 |   |  |  |  |
|                             | Veranstaltungsart:                                                                                  | ~ |  |  |  |
|                             | Bestätigungsstatus: Alle                                                                            | ~ |  |  |  |
|                             | Suchen                                                                                              |   |  |  |  |
|                             |                                                                                                    |   |  |  |  |

Öffnen Sie zunächst für einen Überblick alle Ebenen der Organisationseinheit, für die Sie Rechte besitzen, indem Sie auf den grauen Pfeil klicken.

#### Administration

| Sortierung ändern                              |            |
|------------------------------------------------|------------|
| IEINE ORGANISATIONSEINHE                       | EITEN      |
|                                                |            |
| Fakultäten                                     | Ҿ∠╳        |
| Fakultät für Sozialwissenschaft                | <b>₽∕X</b> |
| <ul> <li>Gesperrt f ür Umsortierung</li> </ul> |            |
| * Gesperrt für Umsortierung durch andere B     | enutzer    |

Klicken Sie neben der Organisationseinheit, für die Sie eine Unterebene einfügen möchten, auf das grüne Plussymbol.

#### Administration

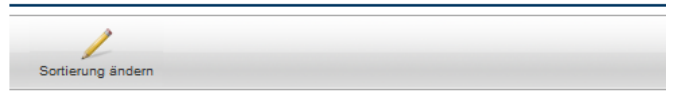

#### MEINE ORGANISATION SEINHEITEN

| ▲ Fakultäten                                        | ∉∠×  |
|-----------------------------------------------------|------|
| Fakultät für Sozialwissenschaft                     | ♣∠≍  |
| ▷ Dekanat - Fakultät für Sozialwissenschaft         | ∉∠≍  |
| Studiendekanat - Fakultät für Sozialwissenschaft    | ⊕∕X  |
| Studienberatung - Fakultät für Sozialwissenschaft   | -∲∠X |
| Bibliothek - Fakultät für Sozialwissenschaft        | -∲∠X |
| Sozialwissenschaftliche Methodenlehre und Statistik | -∲∠X |
| ▷ Soziologie                                        | -∲∠X |
| ▷ Politikwissenschaft                               | -∲∠X |
| Sozialpsychologie und Sozialanthropologie           | ∉∠≍  |
|                                                     |      |

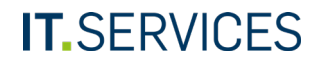

Das System zeigt Ihnen, an welcher Stelle der Hierarchie die neue Organisationseinheit eingefügt wird.

#### Administration

|  | RGANISATIONSEINHEIT ANLEGEN                                                                           |
|--|----------------------------------------------------------------------------------------------------|
|  | Beim Speichern wird diese Organisationseinheit wie folgt in die<br>Organisationsstruktur aufgenommen: |
|  | Fakultäten                                                                                            |
|  | Fakultät für Sozialwissenschaft                                                                       |
|  | Dekanat - Fakultät für Sozialwissenschaft                                                             |
|  | Studiendekanat - Fakultät für Sozialwissenschaft                                                      |
|  | Studienberatung - Fakultät für Sozialwissenschaft                                                     |
|  | Bibliothek - Fakultät für Sozialwissenschaft                                                          |
|  | Sozialwissenschaftliche Methodenlehre und Statistik                                                   |
|  | Soziologie                                                                                            |
|  | Politikwissenschaft                                                                                   |
|  | Sozialpsychologie und Sozialanthropologie                                                             |
|  | Sozialpolitik und -ökonomik                                                                           |
|  | Sozial- und Wirtschaftgeschichte                                                                      |
|  | Fachdidaktik der Sozialwissenschaften                                                                 |
|  | Gender Studies                                                                                        |
|  | Angewandte Sozialiorschung                                                                            |
|  | Qualitative Methoden der Sozialwissenschaft                                                           |
|  | Zentrum für interdiszinlinäre Regionalforschung (ZEEIR)                                               |
|  | Unterorganisation Sozialwissenschaft                                                                  |
|  | Prüfungsamt                                                                                           |
|  | Dia anzulagando Organicationeoinhoit                                                                  |

Füllen Sie die erforderlichen Felder aus und klicken Sie oben in der Menüleiste auf "Speichern" (hier nicht dargestellt).

⊿ Details

| Offizieller Name:      | Testlehrstuhl |
|------------------------|---------------|
| Offizieller Name (en): |               |
| Alias:                 |               |
| Abkürzung:             | TL            |
| Nummer:                |               |
| Organisationsart:      | ✓             |
| Bereich:               | ×             |
| Homepage:              |               |

#### Adresse und Kontakt

| Leitung:        |  |
|-----------------|--|
| Straße:         |  |
| PLZ:            |  |
| Ort:            |  |
| Staat:          |  |
| Postfach:       |  |
| PLZ (Postfach): |  |
| Ort (Postfach): |  |
| Telefon:        |  |
| Fax:            |  |
| E-Mail:         |  |
| Öffnungszeit:   |  |
| Raum:           |  |

# Hinweis

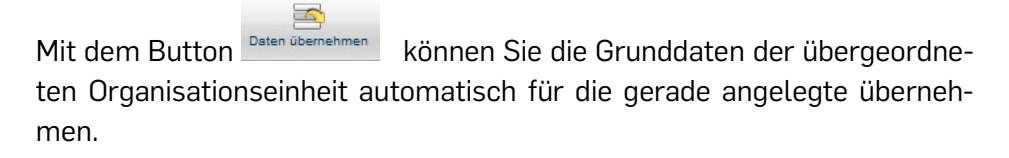

Die neu angelegte Ebene der Organisationseinheit wird Ihnen nun in der Baumstruktur angezeigt. Diese muss nun noch veröffentlicht werden. Klicken Sie hierfür auf den Namen der Organisation.

| 1                                                                     |               |
|-----------------------------------------------------------------------|---------------|
| Sortierung ändern                                                     |               |
| Studienberatung - Politikwissenschaft (Diplom)                        | ݱ╱╳           |
| Studienberatung - Politikwissenschaft (MA-Fach)                       | ݱ             |
| Studienberatung - Praktikumsbetreuung (Sozialwissenschaft)            | ݱ╱╱           |
| Studienberatung - Sozialpolitik und Sozialökonomik (Diplom)           | ⊕∠X           |
| Studienberatung - Sozialpsychologie und Sozialantropologie (BA-Fach)  | ݱ╱╳           |
| Studienberatung - Sozialpsychologie und Sozialantropologie (Diplom)   | ݱ             |
| Studienberatung - Sozialpsychologie und Sozialantropologie (MA-Fach)  | <b>₽∕X</b>    |
| Studienberatung - Sozialwissenschaft (allgemein)                      | <b>₽⁄X</b>    |
| Studienberatung - Sozialwissenschaft (BA)                             | ∲⁄X           |
| Prüfungsamt - Fakultät für Sozialwissenschaft                         | <b>₽⁄X</b>    |
| Bibliothek - Fakultät für Sozialwissenschaft                          | ₽⁄X           |
| Sozialwissenschaftliche Methodenlehre und Statistik                   | ₽ <b>∕X</b>   |
| ▷ Soziologie                                                          | + / X         |
| Sozialpsychologie und Sozialanthropologie                             | ₽ <b>∕X</b>   |
| ▷ Politikwissenschaft                                                 |               |
| Sozialpolitik und -ökonomik                                           | + / X         |
| Sozial- und Wirtschaftgeschichte                                      |               |
| Didaktik der sozialwissenschaftlichen Bildung                         | + / X         |
| Gender Studies                                                        | <b>₽∕X</b>    |
| Angewandte Sozialforschung                                            | <b>₽∕X</b>    |
| Gesundheitspolitik                                                    | + / X         |
| Qualitative Methoden der Sozialwissenschaft                           | <b>₽⁄X</b>    |
| Zentrum für interdisziplinäre Regionalforschung (ZEFIR)               | <b>₽∕X</b>    |
| Studienberatung - Sozialwissenschaft (Beratung für das Auslandsstudiu | m)  🖶 🦯 🗙     |
| Studienberatung - Sozialwissenschaft (MA, Studienprogramm GsGW)       | ݱ             |
| Studienberatung - Sozialwissenschaft (MA, Studienprogramm GTG)        | ₽⁄X           |
| Studienberatung - Sozialwissenschaft (MA, Studienprogramm MaRAWO)     | - ₽ <b>⁄X</b> |
| Studienberatung - Sozialwissenschaft (MA, Studienprogramm MES)        |               |
| Studienberatung - Sozialwissenschaft (MA, Studienprogramm ReGesch)    | + / X         |
| Studienberatung - Sozialwissenschaft (MA, Studienprogramm StReg)      | ⊕ <u>/ X</u>  |
| Studienberatung - Sozialwissenschaftliche Methodenlehre und Statistik | ݱ╱╳           |
| Studienberatung - Soziologie (BA-Fach)                                | ⊕∕X           |
| Studienberatung - Soziologie (Diplom)                                 | <b>₽∕X</b>    |
| Studienberatung - Serringie (MA-Fach)                                 | <b>₽∕X</b>    |
| Testlehrstuhl                                                         | <b>₽⁄X</b>    |

Klicken Sie auf den Button "Veröffentlichen" und bestätigen Sie den folgenden Hinweis. Die neue Organisationseinheit ist nun veröffentlicht.

# Administration

| Bearbeiten | Verö      | ffentlichen    | •             |       |  |
|------------|-----------|----------------|---------------|-------|--|
| TESTLE     | HRS       | TUHL           |               |       |  |
| Stammd     | aten      | Personen       | Struktur      | Räume |  |
| ⊿ Detai    | ls        |                |               |       |  |
|            | Offizi    | eller Name: T  | Festlehrstuhl |       |  |
| Of         | fizieller | Name (en):     |               |       |  |
|            |           | Nummer:        |               |       |  |
| 0          | rganisa   | tionsstelle:   |               |       |  |
|            | Organ     | isationsart:   |               |       |  |
|            |           | Bereich:       |               |       |  |
|            | ŀ         | Homepage:      |               |       |  |
|            | Ve        | eröffentlicht: | -             |       |  |
|            |           |                |               |       |  |

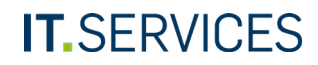

# ORGANISATIONEN SORTIEREN

Sie können die hierarchische Sortierung der Unterorganisationen innerhalb der eigenen Organisation auf zwei Wegen ändern:

- a) Mit den blauen Pfeilen: Diese Variante bietet sich an, wenn Sie nur eine einzige Unterorganisation um eine Ebene verschieben möchten.
- b) Wenn Sie die Sortierung mehrerer Unterorganisationen in einem Schritt ändern möchten, eignet sich die Vergabe von Sortiernummern, beschrieben in Variante b).

Klicken Sie anschließend oben auf "Sortierung ändern".

| eCampus                    | Administration                                    |     |
|----------------------------|---------------------------------------------------|-----|
| Semester<br>WS 15/16 V     | Sortierung ändern                                 |     |
| Information -              | MEINE ORGANISATIONSEINHEITEN                      |     |
| Veranstaltungsmanagement 🝷 | 0>                                                |     |
| Administration             | ▲ Fakultäten                                      | ∉∠≍ |
| 🚷 Organisationseinheiten   | Fakultät für Sozialwissenschaft                   | ₽⁄× |
| Zugeordnete Personen       | Dekanat - Fakultät für Sozialwissenschaft         | ∉∠× |
| Veranstaltungs/Raumplanung | Studiendekanat - Fakultät für Sozialwissenschaft  | ₽∕X |
|                            | Studienberatung - Fakultät für Sozialwissenschaft | ∲/X |

Variante a)

Klicken Sie im Hauptmenü unter "Administration" auf "Organisationseinheiten".

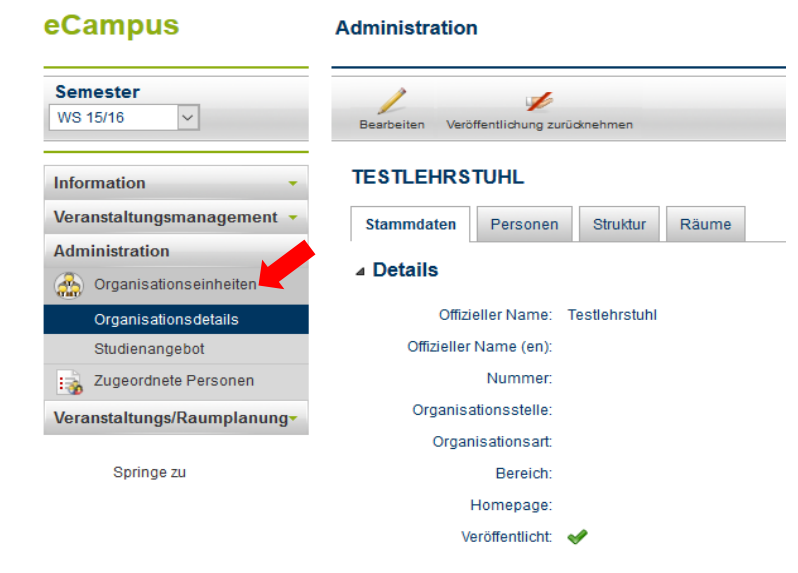

Durch Anklicken der blauen Pfeiltasten können Sie eine Unterorganisation in der Hierarchie nach oben oder unten verschieben.

| Studienberatung - Sozialwissenschaft (MA, Studienprogramm MES)        |                      |
|-----------------------------------------------------------------------|----------------------|
| Studienberatung - Sozialwissenschaft (MA, Studienprogramm ReGesch)    | ⊕ <mark>∕X</mark> ₹≜ |
| Studienberatung - Sozialwissenschaft (MA, Studienprogramm StReg)      |                      |
| Studienberatung - Sozialwissenschaftliche Methodenlehre und Statistik |                      |
| Studienberatung - Soziologie (BA-Fach)                                | -\$∕X ♥ ♠            |
| Studienberatung - Soziologie (Diplom)                                 | -\$∕X ♥ ♠            |
| Studienberatung - Soziologie (MA-Fach)                                | ⊕ <mark>∕X</mark> ∛* |
| Ausgeschiedene Personen                                               | ⊕ <mark>∕X</mark> ** |
| Fachschaft Sozialwissenschaft                                         | ⊕ <mark>∕X</mark> ∛∲ |
| Private Adressen                                                      | ⊕ <mark>∕X</mark> ** |
| Studienberatung alle                                                  | ÷∕X**                |
| Testlehrstuhl                                                         | ⊕∕X ♠                |

\* Gesperrt für Umsortierung

\* Gesperrt für Umsortierung durch andere Benutzer

Die neu sortierten Elemente werden rot angezeigt, da sie für die Umsortierung gesperrt sind.

Klicken Sie abschließend auf den Button "Speichern".

| _ |                                                                         |                |
|---|-------------------------------------------------------------------------|----------------|
|   | ✓ <sup>(3)</sup>                                                        |                |
|   | Speichern Abbrechen                                                     |                |
|   | Psepliothek - Fakultät für Sozialwissenschaft                           | ݱ╱╳▼1          |
|   | Sozialwissenschaftliche Methodenlehre und Statistik                     | ⊕∠X♥4          |
|   | ▷ Soziologie                                                            | ⊕∕X₹4          |
|   | Sozialpsychologie und Sozialanthropologie                               | ⊕∕X₹4          |
|   | ▷ Politikwissenschaft                                                   | ⊕∕X₹4          |
|   | Sozialpolitik und -ökonomik                                             | +/×*4          |
|   | Didaktik der sozialwissenschaftlichen Bildung                           | ⊕∕X₹4          |
|   | Sozial- und Wirtschaftgeschichte                                        | ⊕∕X♥4          |
|   | Gender Studies                                                          | ⊕∕X₹4          |
|   | Angewandte Sozialforschung                                              | +/×*4          |
|   | Gesundheit und Sozialstruktur                                           | ⊕∕X♥4          |
|   | Qualitative Methoden der Sozialwissenschaft                             | ⊕∕X₹4          |
|   | Zentrum für interdisziplinäre Regionalforschung (ZEFIR)                 | ⊕∠X♥4          |
|   | Studienberatung - Sozialwissenschaft (Beratung für das Auslandsstudium) | ⊕∕X₹4          |
|   | Studienberatung - Sozialwissenschaft (MA, Studienprogramm GsGW)         | ⊕∕X₹4          |
|   | Studienberatung - Sozialwissenschaft (MA, Studienprogramm GTG)          | ⊕∕X₹4          |
|   | Studienberatung - Sozialwissenschaft (MA, Studienprogramm MaRAWO)       | ⊕∕X₹4          |
|   | Studienberatung - Sozialwissenschaft (MA, Studienprogramm MES)          | + <u>/</u> X₹4 |
|   | Studienberatung - Sozialwissenschaft (MA, Studienprogramm ReGesch)      | ⊕∕X₹4          |
|   | Studienberatung - Sozialwissenschaft (MA, Studienprogramm StReg)        | + <u>/</u> X₹4 |
|   | Studienberatung - Sozialwissenschaftliche Methodenlehre und Statistik   | ⊕∕X₹4          |
|   | Studienberatung - Soziologie (BA-Fach)                                  | + <u>/×</u> ₹4 |
|   | Studienberatung - Soziologie (Diplom)                                   | ⊕∕X₹4          |
|   | Studienberatung - Soziologie (MA-Fach)                                  | ⊕∠X♥4          |
|   | Ausgeschiedene Personen                                                 | ⊕∠X♥4          |
|   | Fachschaft Sozialwissenschaft                                           | +∕X <b>₹</b> 4 |
|   | Private Adressen                                                        | ÷∠X₹4          |
|   | Testlehrstuhl *                                                         | * 🕂 🖊 🗶 🕈 🕯    |
|   | Studienberatung alle *                                                  | * 🕂 🖊 🖌 💧      |

Variante b)

Klicken Sie im Hauptmenü unter "Administration" auf "Organisationseinheiten".

# Campus 2.0

### Veranstaltungs/Raumplanung

| Semester<br>SS 2020          | Neu X<br>Löschen T          | Fermine löschen Bestä | atigen Kopieren   |
|------------------------------|-----------------------------|-----------------------|-------------------|
| Information -                | VERANSTALTUNGS              | LISTE                 |                   |
| Administration               | Veranstaltungslisten der Or | ganisationseinheiten  | Veranstaltungen a |
| Organisationseinheit         |                             |                       |                   |
| Zugeordnete Personen         |                             |                       |                   |
| Veranstaltungs/Raumplanung - | Veranstaltung (Titel, LVN   | IR):                  |                   |
| 0 1 0                        | Dozenten (Nachname):        |                       |                   |
|                              | Dozenten (Vorname):         |                       |                   |
|                              | Veranstaltungsart:          |                       |                   |
|                              | Bestätigungsstatus:         | Alle                  |                   |

Klicken Sie auf die Organisationseinheit, deren Unterorganisationen Sie neu sortieren möchten.

### Administration

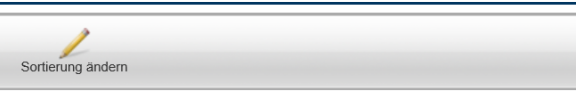

### **MEINE ORGANISATIONSEINHEITEN**

| 00                                   |     |
|--------------------------------------|-----|
| Fakultäten                           | ∉∠≍ |
| Testfakultät_Offizielle Beschreibung | ∉∠≍ |
| Testfakultät / Test-Lehrstuhl A      | ∉∠≍ |
| Orga 4c                              | ∉∠≍ |
| Orga 1c                              | ⊕∠X |
| Orga 2c                              | ∉∠≍ |
| Orga 3c                              | ∉∠Х |

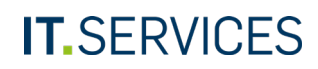

Klicken Sie auf den Reiter "Sortierung".

#### Administration

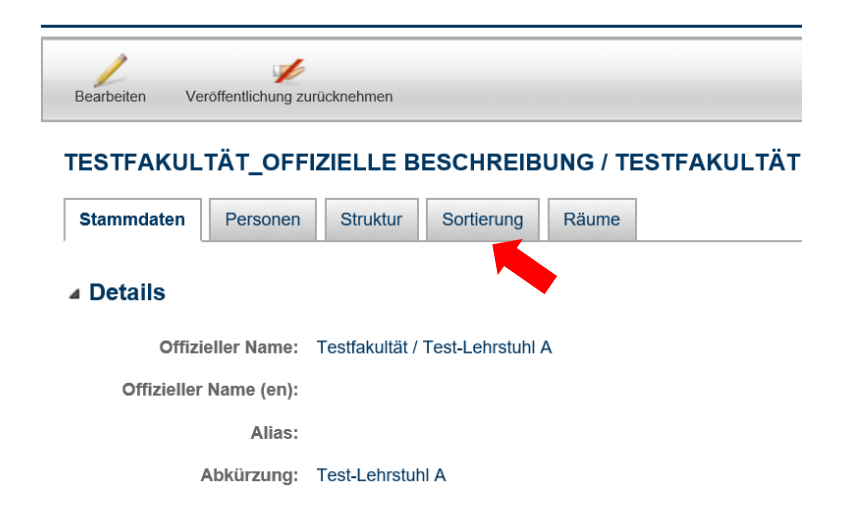

- 1. Mithilfe der Sortiernummern können Sie den aufgeführten Unterorganisationen eine neue Reihenfolge geben.
- 2. Klicken Sie anschließend auf das Icon für "Alle umordnen".

#### Administration

#### Veröffentlichung zurücknehmen Bearbeiten TESTFAKULTÄT\_OFFIZIELLE BESCHREIBUNG / TESTFAKULTÄT / TEST-LEHRSTUHL A Stammdaten Personen Struktur Sortierung Räume Titel H¢. 40 Orga 4c 10 Orga 1c 20 Orga 2c 30 Orga 3c

Nicht veröffentlichte Organisationseinheiten sind rot dargestellt (diese Organisationseinheiten sind aktuell nicht in CampusOffice sichtbar)

Die Organisationen wurden entsprechend der Nummern neu sortiert.

#### Administration

| TESTFAKULTÄT_OFFIZIELLE BESCHREIBUNG / TESTFAKUL         Stammdaten       Personen         Struktur       Sortierung         Räume | TÄT / TEST-LEHRSTUHL A |
|----------------------------------------------------------------------------------------------------|------------------------|
| Stammdaten Personen Struktur Sortierung Räume                                                                                      |                        |
|                                                                                                    |                        |
| ₽≑                                                                                                    | Titel                  |
| 10                                                                                                    | Orga 1c                |
| 20                                                                                                    | Orga 2c                |
| 30                                                                                                    | Orga 3c                |
| 40                                                                                                    | Orga 4c                |

# **ORGANISATION PFLEGEN**

Sie können die Stammdaten einer Organisationseinheit bearbeiten.

- 1. Klicken Sie im Hauptmenü auf "Administration".
- 2. Klicken Sie auf "Organisationseinheiten".
- 3. Klicken Sie neben der gesuchten Organisationseinheit auf das Stiftsymbol.

#### RUHR-UNIVERSITÄT BOCHUM

Administration

| Semester<br>WS 19/20 V     | Sortierung ändern                                |                    |
|----------------------------|--------------------------------------------------|--------------------|
| nformation 👻               | MEINE ORGANISATIONSEINHEITEN                     |                    |
| Administration             | 0>                                               |                    |
| 👸 Organisationseinheiten   | ▲ Fakultäten                                     | ÷//                |
| Zugeordnete Personen       | Fakultät für Sozialwissenschaft                  | ₽∕ <mark></mark> × |
| eranstaltungs/Raumplanung- | ▷ Dekanat - Fakultät für Sozialwissenschaft      | <b>₽∕</b> ≯        |
|                            | Studiendekanat - Fakultät für Sozialwissenschaft | ⊕∕X                |
|                            | Fachschaft - Sozialwissenschaft                  | <b>₽</b> ∕>        |
|                            | Fachschaft - Gender Studies                      | ÷/>                |

Ändern Sie im vorgelegten Formular die Stammdaten der Organisation und klicken Sie oben auf den Button "Speichern".

| Speichern Abbrechen D  | Saten übernehmen                                                            |
|------------------------|-----------------------------------------------------------------------------|
| ORGANISATIONSEIN       | HEIT BEARBEITEN                                                             |
| ⊿ Details              |                                                                             |
| Offizieller Name:      | Fakultät für Sozialwissenschaft / Dekanat - Fakultät für Sozialwissenschaft |
| Offizieller Name (en): |                                                                             |
| Alias:                 |                                                                             |
| Abkürzung:             | Dekanat - Fakultät für Sozialwissenschaft                                   |
| Nummer:                | 532001                                                                      |
| Organisationsstelle:   |                                                                             |
| Organisationsart:      | Dekanat                                                                     |
| Bereich:               | Fakultät VIII                                                               |
| Homepage:              |                                                                             |
|                        |                                                                             |

#### ▲ Adresse und Kontakt

| Leitung: |  |
|----------|--|
| Straße:  |  |

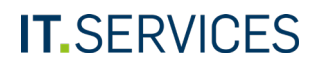

# **ORGANISATION LÖSCHEN**

Sie können eine (Unter)Organisationseinheit löschen, indem Sie in der entsprechenden Zeile auf das rote X klicken.

Das Löschen einer Organisationseinheit ist nur möglich, wenn keine Unterorganisationen, Veranstaltungen oder Module mit ihr verknüpft sind.

#### Administration

#### MEINE ORGANISATION SEINHEITEN

| Fakultäten                                              |                       |
|---------------------------------------------------------|-----------------------|
| Fakultät für Sozialwissenschaft                         | ⊕∕X                   |
| Dekanat - Fakultät für Sozialwissenschaft               | ⊕ <mark>∕X</mark> ♥   |
| Studiendekanat - Fakultät für Sozialwissenschaft        | ⊕ <mark>∕X</mark> **  |
| Studienberatung - Fakultät für Sozialwissenschaft       | ⊕ <mark>∕X</mark> ♥≜  |
| Bibliothek - Fakultät für Sozialwissenschaft            | ⊕ <mark>∕X</mark> ∛ ♦ |
| Sozialwissenschaftliche Methodenlehre und Statistik     | ⊕ <mark>∕X</mark> **  |
| ▷ Soziologie                                            | ଡ଼୵X♥♠                |
| ▷ Politikwissenschaft                                   | ⊕ <mark>∕X</mark> ♥≜  |
| Sozialpsychologie und Sozialanthropologie               | ⊕ <mark>∕X</mark> **  |
| Sozialpolitik und -ökonomik                             | Ҿ╱╳♥♠                 |
| Sozial- und Wirtschaftgeschichte                        | ⊕ <mark>∕X</mark> **  |
| Fachdidaktik der Sozialwissenschaften                   | ⊕ <mark>∕X</mark> **  |
| Gender Studies                                          | Ҿ╱╳♥♠                 |
| Angewandte Sozialforschung                              | Ҿ╱╳♥♠                 |
| Gesundheit und Sozialstruktur                           | ⊕ <mark>∕X</mark> ∛∲  |
| Qualitative Methoden der Sozialwissenschaft             | Ҿ╱╳♥♠                 |
| Zentrum für interdisziplinäre Regionalforschung (ZEFIR) | ⊕ <mark>∕X</mark> ∛∲  |
| Unterorganisation Sozialwissenschaft                    | ÷∕X∛♠                 |
| Prüfungsamt                                             | <b>₽/X</b>            |
| Testlehrstuhl                                           | <b>₽∕X</b> ♠          |
|                                                         |                       |

# EINE PERSON NEU ANLEGEN UND EINER ORGANISA-**TION ZUORDNEN**

Je nach Bedarf können Sie eine Person mit einer oder mehreren Ebenen Ihrer Organisationseinheit verknüpfen. So können Sie beispielsweise eine/n Mitarbeiter/in aus dem Prüfungsamt entweder der untergeordneten Organisationseinheit Prüfungsamt, der übergeordneten Organisationseinheit Fakultät oder beiden Ebenen zuordnen.

# Hinweis

Unter "Administration" => "Zugeordnete Personen" finden Sie die Gesamtheit aller Personen, die Ihrer obersten Organisationseinheit oder den untergeordneten zugeordnet sind. Im Gegensatz dazu werden Ihnen bei einer bestimmten Organisationseinheit auf dem Tab "Personen" die Personen angezeigt, die genau dieser Organisationseinheit zugeordnet sind.

Klicken Sie im Hauptmenü auf "Administration" und dann auf den Unterpunkt "Zugeordnete Personen".

| Semester                    | Sortierung ändern                                                |     |  |  |
|-----------------------------|------------------------------------------------------------------|-----|--|--|
| WS 16/17                    |                                                                  |     |  |  |
| Information -               | MEINE ORGANISATIONSEINHEITEN                                     |     |  |  |
| Administration              | 0>                                                               |     |  |  |
| 🚳 Organisationseinheiten    | ▲ Fakultäten                                                     | ÷∠× |  |  |
| 🙀 Zugeordnete Personen      | Fakultät für Sozialwissenschaft                                  | ∉∠≍ |  |  |
| Veranstaltungs/Raumplanung- | Dekanat - Fakultät für Sozialwissenschaft                        | ¢∕X |  |  |
|                             | Studiendekanat - Fakultät für Sozialwissenschaft                 | ₽⁄X |  |  |
|                             | Studienberatung - Kultur, Individuum und Gesellschaft (BA-Fach)  | ݱ   |  |  |
|                             | Studienberatung - Master of Education                            | ₽∕X |  |  |
|                             | Studienberatung - Politik, Wirtschaft und Gesellschaft (BA-Fach) | ₽⁄X |  |  |
|                             | Studienberatung - Politikwissenschaft (BA-Fach)                  | ₽⁄X |  |  |
|                             | Studienberatung - Politikwissenschaft (Diplom)                   | ÷∠× |  |  |

Klicken Sie in der Liste der Personen auf das grüne Plussymbol.

| PERSONEN |  |  |  |
|----------|--|--|--|

| Suche nach:    | uchen | in Nachname/Vorname. |
|----------------|-------|----------------------|
| ₩ •            |       | Seite: 1 Gehe zu     |
| □ Lehrende ▲ ▽ |       |                      |
| Dozent, Testka | te 1  |                      |
| Dozent, Testka | te 10 |                      |
| Dozent, Testka | te 11 |                      |
| Dozent, Testka | te 12 |                      |

- 4. Markieren Sie vor der Organisationseinheit, der Sie eine Person zuordnen möchten, den Button.
- 5. Klicken Sie auf den Button "Weiter".

| eCampus                     | Administration                                                            |
|-----------------------------|---------------------------------------------------------------------------|
| SS 2016 V                   | Weiter Abbrechen                                                          |
| Information -               | PERSONEN                                                                  |
| Veranstaltungsmanagement 💌  | O Keine Zuordnung                                                         |
| Administration              |                                                                           |
| 🔬 Organisationseinheiten    | 🗖 🔔 Fakultäten                                                            |
| i Zugeordnete Personen      | O Fakultät für Sozialwissenschaft                                         |
| Veranstaltungs/Raumplanung- | O Dekanat - Fakultät für Sozialwissenschaft                               |
|                             | Studiendekanat - Fakultät für Sozialwissenschaft                          |
|                             | Studienberatung - Fakultät für Sozialwissenschaft                         |
|                             | O Studienberatung - Master of Education                                   |
|                             | O Studienberatung - Politik, Wirtschaft und Gesellschaft (BA-Fach)        |
|                             | O Studienberatung - Politikwissenschaft (BA-Fach)                         |
|                             | O Studienberatung - Politikwissenschaft (Diplom)                          |
|                             | O Studienberatung - Sozialpolitik und Sozialökonomik (Diplom)             |
|                             | O Studienberatung - Sozialpsychologie und Sozialantropologie (MA-Fach)    |
|                             | O Studienberatung - Sozialwissenschaft (Beratung für das Auslandsstudium) |
|                             | O Studienberatung - Sozialwissenschaft (BA)                               |
|                             | O Studienberatung - Sozialwissenschaft (MA, Studienprogramm GsGW)         |
|                             | O Studienberatung - Sozialwissenschaft (MA, Studienprogramm ReGesch)      |
|                             | O Studienberatung - Soziologie (BA-Fach)                                  |
|                             | O Studienberatung - Soziologie (MA-Fach)                                  |
|                             | O Bibliothek - Fakultät für Sozialwissenschaft                            |
|                             | 4 🔺 Fachschaften der Fakultät für Sozialwissenschaft                      |
|                             | O Fachschaft - Sozialwissenschaft                                         |

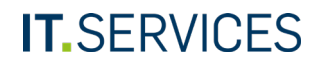

Geben Sie den Nachnamen der Person ein und klicken Sie auf den Button "Suchen".

#### Administration

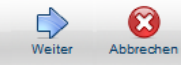

### PERSON HINZUFÜGEN ZU STUDIENDEKANAT - FAKULTÄT FÜR SOZIALWISSENSCHAFT

### Hinweis

Es ist ausreichend nur eines der beiden Felder einzugeben. In keinem der Felder sind partielle Eingaben möglich. Es muss der exakte Name eingegeben werden, wodurch auch kurze Namen wie Wu, Li ... usw. gefunden werden. Bei der Suche wird eine phonetische Suche ausgeführt, so dass Mueller auch Müller findet, und Andre auch André.

| Vorname: |            |  |  |
|----------|------------|--|--|
| Name:    | Testdozent |  |  |
|          | Suchen     |  |  |
|          |            |  |  |

Campus überprüft, ob der Name schon vorhanden ist und schlägt Ihnen mögliche Treffer vor.

- 1. Wenn die Person schon vorhanden ist, wählen Sie diese bitte aus. Ansonsten wählen Sie die vorausgewählte Option, um einen neuen Personendatensatz mit diesem Namen anzulegen.
- 2. Klicken Sie auf den Button "Weiter".

#### Administration

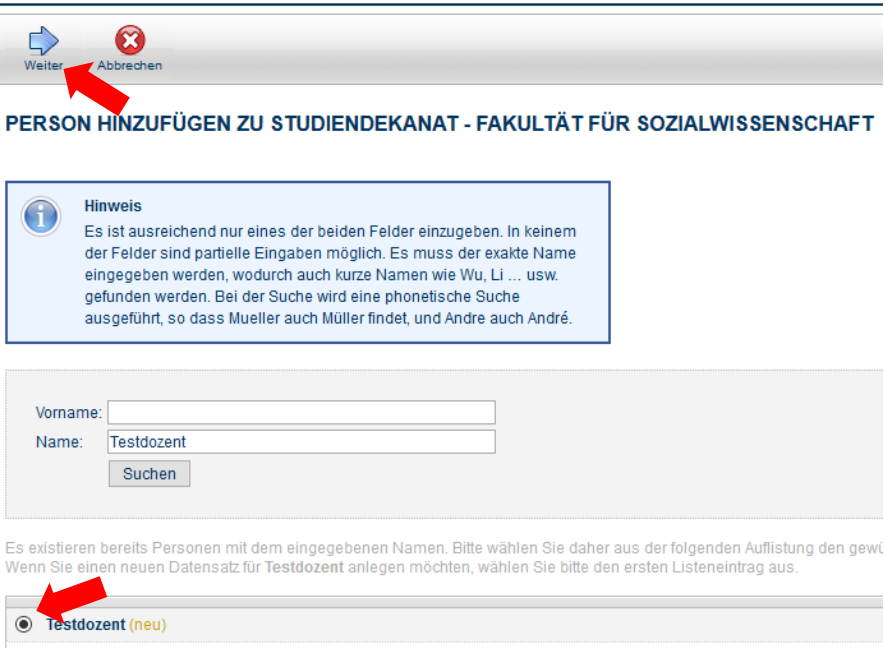

| 0 | Testdozent (neu)                                             |
|---|--------------------------------------------------------------|
| ) | Herr 2 Testdozent     • Testfakultät_Offizielle Beschreibung |
| ) | Herr 23 Testdozent  • Testfakultät_Offizielle Beschreibung   |
| ) | Herr 22 Testdozent     Testfakultät_Offizielle Beschreibung  |

Wenn Sie im vorigen Schritt die Option ausgewählt haben, einen neuen Personendatensatz anzulegen, wird Ihnen ein leeres Erfassungsformular vorgelegt. Füllen Sie die erforderlichen Daten aus und klicken Sie auf den Button "Zuordnen".

# Hinweise

- Die am Rand rot markierten Felder sind Pflichtfelder.
- Die Checkbox "Dozent" muss markiert werden, damit eine Person als Dozent in einer Veranstaltung auswählbar ist.
- Die Datumsfelder "Gültig ab" bzw. "Gültig bis" können für die Einund Austrittsdaten einer Person verwendet werden. Damit ist jedoch keine technische Funktion verbunden.
- Eine bereits eingepflegte Person können Sie einer weiteren Organisationseinheit zuordnen, indem Sie folgenden Klickpfad verwenden: Administration => Organisationseinheiten => Klick auf eine Organisationseinheit => Tab "Personen" => grünes Plussymbol.

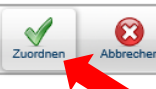

### PERSON HINZUFÜGEN ZU FAKULTÄT FÜR SOZIALWISSENSCHAFT

#### ▲ Öffentliche Daten

| Anrede:                       |            | ~ |
|-------------------------------|------------|---|
| Titel vorne:                  |            |   |
| Vorname:                      | Konrad     |   |
| Name:                         | Testdozent |   |
| Titel hinten:                 |            |   |
| (j) E-Mail<br>(Geschäftlich): |            |   |
| Dienstbezeichnung:            |            | ¥ |
| Dozent/in:                    |            |   |
| öffentlich sichtbar:          |            |   |
| Lehrangebotserhebung:         |            |   |

#### Informationen zur Zuordnung

| Organisation: | Fakultät für Sozialwissenschaft |
|---------------|---------------------------------|
| Funktion:     |                                 |
| Telefon:      |                                 |
| Fax:          |                                 |
| (j) E-Mail:   |                                 |
| Sprechstunde: |                                 |
| Raum:         |                                 |
| Gültig ab:    | (LLLE MM.JJJ)                   |
| Gültig bis:   | (IT.MM.JJJ)                     |

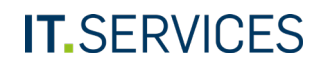

# PERSONENDATEN PFLEGEN

Um die Daten einer Person zu bearbeiten, klicken Sie im Hauptmenü unter der Rubrik "Administration" auf den Menüpunkt "Zugeordnete Personen".

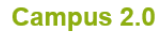

#### Veranstaltungs/Raumplanung

| Semester<br>WS 19/20         | Neu Löschen T                                     | ermine löschen   | Bestätigen | Kopieren     | Drucken      | Export als iCal | Exportieren |
|------------------------------|---------------------------------------------------|------------------|------------|--------------|--------------|-----------------|-------------|
| Information -                | VERANSTALTUNGS                                    | ISTE             |            |              |              |                 |             |
| Administration               | Veranstaltungslisten der Org                      | ganisationseinhe | iten Vera  | anstaltungen | aller meiner | Organisationsei | inheiten    |
| A Organisationseinheiten     |                                                   |                  |            |              |              |                 |             |
| Zugeordnete Personen         |                                                   |                  |            |              |              |                 |             |
| /eranstaltungs/Raumplanung - | Veranstaltung (Titel, LVN<br>Dozenten (Nachname): | R):              |            |              |              |                 |             |
|                              | Dozenten (Vorname):                               |                  |            |              |              |                 |             |
|                              | Veranstaltungsart:                                |                  |            |              |              |                 |             |
|                              | Bestätigungsstatus:                               | Alle             |            |              |              |                 |             |
|                              |                                                   | Suchen           |            |              |              |                 |             |

- 1. Geben Sie den Namen der Person ein.
- 2. Klicken Sie auf den Button "Suchen".

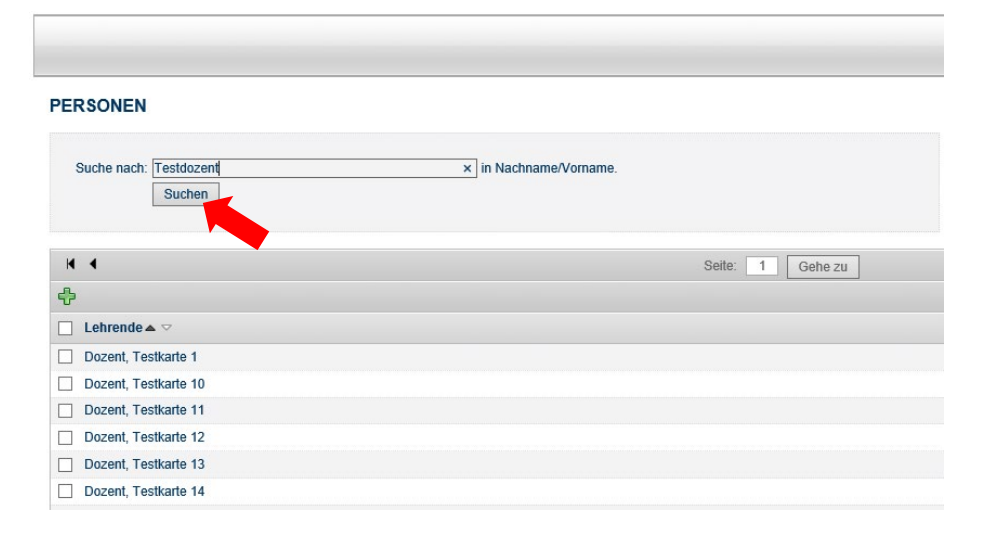

Klicken Sie in der Liste der Suchergebnisse auf den Namen der gesuchten Person.

#### Administration

| PERSONEN                                       |                 |  |
|------------------------------------------------|-----------------|--|
| Suche nach: Testdozent<br>Suchen               | in Name/Vorname |  |
| Einträge pro Seite 25 🗸 (Einträge 1 - 2 von 2) |                 |  |
| 순 🔀                                            |                 |  |
| Personen A 🗢                                   |                 |  |
| Testdozent, Testi                              |                 |  |
| Testdozent, Ina                                |                 |  |
| Einträge pro Seite (Einträge 1 - 2 von 2)      |                 |  |
| * nicht öffentlich sichtbar                    |                 |  |

- 1. Fahren Sie mit dem Mauszeiger über den Button "Bearbeiten".
- 2. Klicken Sie auf den Menüpunkt "Datensatz bearbeiten".

- 2. Klicken Sie oben auf den Button "Speichern".

### --Übersicht Bearbeiten Veranstaltungsliste in diesem Semester Alle Veranstaltungen Datensatz bearbeiten PERSONE Mitarbeiterbild ändern Organisationseinheiten Stammdaten ▲ Öffentliche Daten Anrede: Frau Titel vorne: Vorname: Ina Name: Testdozent

### Administration

Titel hinten:

öffentlich sichtbar: 🛷

Lehrangebotserhebung:

E-Mail (Geschäftlich): Edyta.Niziolek@uv.rub.de

Dienstbezeichnung: Wise Angestellte Dozent/in: 📢

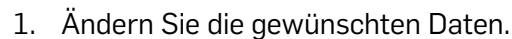

#### Administration

| Speichern Abbrechen           |                   |              |
|-------------------------------|-------------------|--------------|
| PERSONENLATEN ÄI              | NDERN             |              |
| ⊿ Öffentliche Daten           |                   |              |
| Anrede:                       | Frau              | $\checkmark$ |
| Titel vorne:                  |                   |              |
| Vorname:                      | Ina               |              |
| Name:                         | Testdozent        |              |
| Titel hinten:                 |                   |              |
| (j) E-Mail<br>(Geschäftlich): |                   |              |
| Dienstbezeichnung:            | Wiss. Angestellte | $\checkmark$ |
| Dozent/in:                    | $\mathbf{\nabla}$ |              |
| öffentlich sichtbar:          | $\mathbf{\nabla}$ |              |
| Lehrangebotserhebung:         |                   |              |

# Hinweis

Sie können für eine Person, die mehreren Organisationseinheiten angehört, pro Organisation unterschiedliche Daten erfassen, zum Beispiel eine organisationsspezifische Mail-Adresse, Büroadresse oder Telefonnummer.

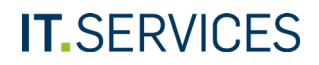

# EINE PERSON AUS EINER ORGANISATION ENTFERNEN

Sie können eine Person aus Ihrer Organisationseinheit entfernen, indem Sie die Verknüpfung zwischen Person und Organisationseinheit entfernen. Der Personendatensatz selbst bleibt im System vorhanden, ist aber nicht mehr mit der Organisationseinheit verknüpft.

- 1. Klicken Sie unter der Rubrik "Administration" auf "Organisationseinheiten".
- 2. Klicken Sie auf die Organisationseinheit, von der Sie die Zuordnung einer Person entfernen möchten.

| Campus 2.0                             | Administration                                   |     |
|----------------------------------------|--------------------------------------------------|-----|
| Semester<br>WS 19/20                   | Sortierung ändern                                |     |
| Information -                          | MEINE ORGANISATIONSEINHEITEN                     |     |
| Administration                         | ۵D                                               |     |
| 🙈 Organisationseinheiten 🚄             | ▲ Fakultäten                                     | ÷∕3 |
| Zugeordnete Personen                   | ▲ Eakultät für Sozialwissenschaft                | ⊕∠3 |
| ······································ | Dekanat - Fakultät für Sozialwissenschaft        | ⊕∠3 |
| veranstattungs/Raumplanung-            | Studiendekanat - Fakultät für Sozialwissenschaft | ₽∠3 |
|                                        | Fachschaft - Sozialwissenschaft                  | ÷∕3 |

Klicken Sie auf den Reiter "Personen".

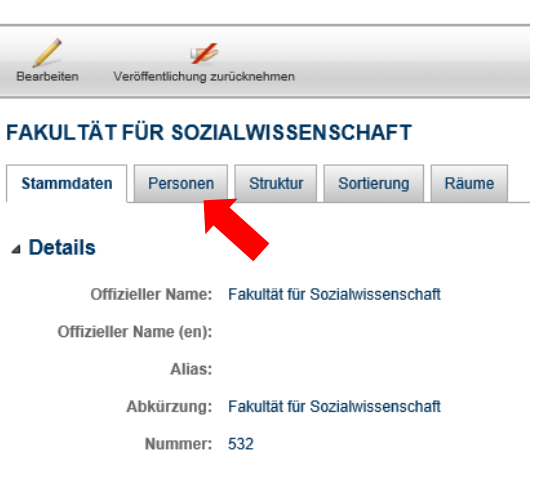

Markieren Sie die Checkbox der Person, die entfernt werden soll und klicken Sie auf das rote X.

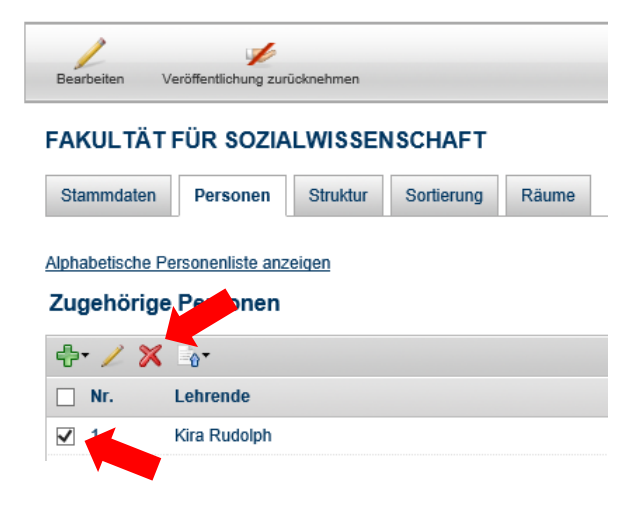

# VORLESUNGSVERZEICHNISÜBERSCHRIFTEN ANLEGEN

Um die Veranstaltungen im Vorlesungsverzeichnis (VVZ) unter bestimmten Überschriften zu gliedern, haben Sie in Campus die Möglichkeit, diese dort anzulegen, zu pflegen und ihnen Veranstaltungen zuzuordnen.

Es gibt zwei Möglichkeiten, VVZ-Überschriften Veranstaltungen zuzuordnen:

- Variante 1: der ausgewählten VVZ-Überschrift ordnet man (durch Neuanlegen, Zuordnung vorhandener Veranstaltungen, durch Kopieren oder Verschieben einer Zuordnung) eine oder mehrere Veranstaltungen zu
- Variante 2: der ausgewählten Veranstaltung ordnet man eine oder mehrere VVZ-Überschriften zu

Im Folgenden wird Variante 1 beschrieben. Für Variante 2 rufen Sie die Detailseite einer Veranstaltung auf. Dort können Sie in der Rubrik "VVZ-Überschriften" die Überschriften hinzufügen oder entfernen. Variante 1: Einer VVZ-Überschrift Veranstaltungen zuordnen

- 1. Klicken Sie im Hauptmenü in der Rubrik "Veranstaltungs-/Raumplanung" auf den Menüpunkt "Meine VVZ-Überschriften".
- 2. Klicken Sie oben links in der Tabelle auf den kleinen Pfeil, um alle Überschriften des VVZ auszuklappen.

#### RUHR-UNIVERSITÄT BOCHUM

| Campus 2.0                   | Veranstaltungs/Raumplanung                                                            |                           |
|------------------------------|---------------------------------------------------------------------------------------|---------------------------|
| Semester<br>WS 19/20         | Neue Veranstaltung Bearbeiten                                                         |                           |
| Information                  |                                                                                       | ÀT FÜR SOZIALWISSENSCHAFT |
| Veranstaltungs/Raumplanung - | ▲ Details                                                                             |                           |
| Meine VVZ-Überschriften      | Link:                                                                                 |                           |
| i Meine Veranstaltungen      | E-Mail:                                                                               |                           |
| Meine Module                 | Kurznotiz:                                                                            |                           |
| Mein Profil WVZ generieren   | Überschriften im Vorlesungsverzeichnis                                                |                           |
| Offene Termin-/Raumwünsche   |                                                                                       |                           |
| Freie Raumsuche              | VIII. Fakultät für Sozialwissenschaft                                                 | 🖊 🕂 🎢 🎓                   |
|                              | ▷ Bachelor                                                                            | 🖊 🕂 🏞                     |
| Gehe zu                      | Master                                                                                | 🖊 🕂 衿                     |
|                              | Studienprogramm Management und Regulierung von Arbeit, Wirtschaft und<br>Organisation | / 寺 🗙 🎓                   |
|                              | Studienprogramm Gesundheitssysteme und Gesundheitswirtschaft                          | 🖊 🖶 🗙 🎓                   |
|                              | Studienprogramm Stadt- und Regionalentwicklung                                        | <u>∕</u> + × /            |
|                              | Studienprogramm Globalisierung, Transnationalisierung und Governance                  | / 🕂 🗡 🏞                   |
|                              | Studienprogramm Kultur und Person                                                     | 🖊 🕂 🏕                     |
|                              | Studienprogramm Methoden der Sozialforschung                                          | / 🕂 🎢                     |

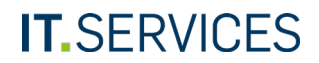

Mit den Symbolen können Sie auf jeder Ebene der Gliederung bestimmte Aktionen durchführen.

/

# Bearbeitung der VVZ-Überschrift

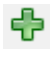

legt unterhalb der Überschrift eine neue Ebene bzw. Überschrift an

X löscht die Überschrift

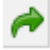

führt zur Sortierung der VVZ-Überschriften

### Überschriften im Vorlesungsverzeichnis

| ▲ VIII. Fakultät für Sozialwissenschaft                                               | ╱╬╳┍ |
|---------------------------------------------------------------------------------------|------|
| ▷ Bachelor                                                                            | ╱╬╳╔ |
| ▷ Master                                                                              | ╱╬╳┍ |
| Studienprogramm Management und Regulierung von Arbeit, Wirtschaft und<br>Organisation | ╱╬╳┍ |
| Studienprogramm Gesundheitssysteme und Gesundheitswirtschaft                          | ╱╬╳┍ |
| Studienprogramm Stadt- und Regionalentwicklung                                        | ╱╬╳╔ |
| Studienprogramm Globalisierung, Transnationalisierung und Governance                  | ╱╬╳╔ |
| Studienprogramm Kultur und Person                                                     | ╱╬╳╔ |
| Mastermodul Kulturpsychologie, Kultur- und Sozialtheorie                              | ╱╬╳┍ |
| Mastermodul Kultur und Geschlecht                                                     | ╱╬╳╔ |
| Mastermodul Interkulturalität                                                         | ╱╬╳╔ |
| Studienprogramm Methoden der Sozialforschung                                          | ╱╬╳╔ |

Um einer Überschrift eine Veranstaltung zuzuordnen, klicken Sie auf den Titel der Überschrift.

# Überschriften im Vorlesungsverzeichnis

| >                                                                                     |       |
|---------------------------------------------------------------------------------------|-------|
| ▲ VIII. Fakultät für Sozialwissenschaft                                               | ╱╬╳┍  |
| Bachelor                                                                              | ╱╬╳┍  |
| Master                                                                                | ╱╬╳┍  |
| Studienprogramm Management und Regulierung von Arbeit, Wirtschaft und<br>Organisation | ╱╬╳┍  |
| Studienprogramm Gesundheitssysteme und Gesundheitswirtschaft                          | ╱╬╳┍  |
| Studienprogramm Stadt- und Regionalentwicklung                                        | ╱╬╳┍  |
| Studienprogramm Globalisierung, Transnationalisierung und Governance                  | ╱╬╳┍  |
| Studienprogramm Kultur und Person                                                     | ╱╬╳┍  |
| Mastermodul Kulturpsychologie, Kultur- und Sozialtheorie                              | ╱╬╳┍╸ |
| Mastermodul Kultur und Geschlecht                                                     | ╱╬╳┍  |
| Mastermodul Interkulturalität                                                         | ╱╬╳┍  |
| Studienprogramm Methoden der Sozialforschung                                          | ╱╬╳┍  |
|                                                                                       |       |

Sie befinden sich nun auf der Detailseite der VVZ-Überschrift.

Über den Button "Neu" können Sie entweder eine neue Veranstaltung unterhalb der Überschrift anlegen oder eine existierende Veranstaltung aus einem anderen Semester hierher kopieren bzw. übernehmen. In beiden Fällen wird also eine neue Veranstaltung angelegt.

#### Veranstaltungs/Raumplanung

| Neu Nach LV-Nr. sort Lös                                                                                  | chen Termine löschen Drucken Bestätigen Zuordnung Export als ICal Exportieren                                            |  |  |  |  |  |
|----------------------------------------------------------------------------------------------------|----------------------------------------------------------------------------------------------------|--|--|--|--|--|
| Neue Veranstaltung                                                                                        |                                                                                                    |  |  |  |  |  |
| Veranstaltung ins eingestellte Semester                                                                   | ibernehmen RSCHRIF I MAS IERMODUL KULTUR UND GESCHLECH I                                                                 |  |  |  |  |  |
| VIII. Fakultät für Sozialwissenschaft                                                                     | A programm Kultur und Person → Mastermodul Kultur und Geschlecht                                                         |  |  |  |  |  |
| ⊿ Details                                                                                                 | •                                                                                                    |  |  |  |  |  |
| Link:                                                                                                    |                                                                                                    |  |  |  |  |  |
| E-Mail:                                                                                                   |                                                                                                    |  |  |  |  |  |
| Kurznotiz:                                                                                                |                                                                                                    |  |  |  |  |  |
| Veranstaltungen Veranstaltung (Titel, LVNR): Dozenten: Veranstaltungsart: Bestätigungsstatus: Alle Suchen |                                                                                                    |  |  |  |  |  |
| Einträge pro Seite 25 🗸 (Einträ                                                                           | ge 1 - 5 von 5)                                                                                                    |  |  |  |  |  |
| ⊘                                                                                                    | Titel                                                                                                    |  |  |  |  |  |
| 10 080379                                                                                                 | S Einführung in die Geschlechterforschung (K&G, Teil I; GEGE, Teil I)                                                    |  |  |  |  |  |
| 20 080378                                                                                                 | S privat/öffentlich: Gesellschaftstheoretische Relevanz einer feministischen Debatte (K&G, Teil I; GEGE, Teil I; ST, Tei |  |  |  |  |  |
| 30 080380                                                                                                 | S Krise der Männlichkeit (K&G, Teil I; GEGE, Teil I; FW, Teil III)                                                       |  |  |  |  |  |
| 40 080382                                                                                                 | S Lieben für den Staat? Zur Theorie und Politik der Generativität (K&G, Teil II; GEGE, Teil II)                          |  |  |  |  |  |

Über den Button "Zuordnung" und die darunter befindlichen Menüpunkte können Sie nach Markierung der gewünschten Veranstaltungen

- "Kopieren": die bereits unter dieser Überschrift vorhandenen Veranstaltungen zu anderen Überschriften kopieren (nur die Zuordnung wird kopiert, nicht die Veranstaltung selbst),
- "Verschieben": die bereits unter dieser Überschrift vorhandenen Veranstaltungen zu anderen Überschriften verschieben,
- "Löschen": die Verknüpfung zu den bereits unter dieser Überschrift vorhandenen Veranstaltungen entfernen oder
- "Neu": weitere Veranstaltungen per Suchfunktion der Überschrift zuordnen.

#### 0 × ÷. Zuordnung Export als iCal Exportieren VERANSTALTUNGEN - MASTERMODUL KULTUR UND GESC Verschie Lösche ⊿ Details Link E-Mail: Kurznotiz: Veranstaltung (Titel, LVNR) Dozenten Veranstaltungsart Bestätigungsstatus Alle Suchen Einträge pro Seite 50 🗸 (Einträge 1 - 5 von 5) 🕑 🗹 詩 LV-Nr. Titel 10 080378 S Einführung in die Geschlechterforschung (K&G. Teil I. GEGE. Teil I S Schlüsselwerke der Mämmlichkeitsforschung (K&G, Teil I, GEGE, Teil I) 20 080379 30 S Geschlechterverhältnisse im Wandel: Reproduktionskrise und/oder unvollendete Revolution? (K&G, Teil II, GEGE, Teil 2 40 S Gender Studies - Difference Studies? (K&G Teil II, GEGE Teil II) 080381

50 080382 S Zeitgenössische Gesellschaftstheorien und Genderforschung (K&G, Teil II, GEGE, Teil II; KPKS, Teil I/II)

Einträge pro Seite 50 🗸 (Einträge 1 - 5 von 5)

Veranstaltungs/Raumplanung

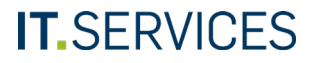

# ÜBERSCHRIFTEN IM VORLESUNGSVERZEICHNIS SOR-TIEREN

Sie können die hierarchische Sortierung der Überschriften Ihres Vorlesungsverzeichnisses (VVZ) ändern.

- 1. Klicken Sie im Hauptmenü unter "Veranstaltungs-/Raumplanung" auf "Meine VVZ-Überschriften".
- 2. Klicken Sie neben der VVZ-Überschrift, deren untergeordnete Überschriften Sie neu sortieren möchten, auf den grünen Pfeil.

| Campus 2.0                 | Veranstaltungs/Raumplanung                                                            |                         |  |  |  |
|----------------------------|---------------------------------------------------------------------------------------|-------------------------|--|--|--|
| Semester<br>WS 19/20       | Neue Veranstaltung Bearbeiten                                                         |                         |  |  |  |
| Information -              | ÜBERSCHRIFTEN IM VORLESUNGSVERZEICHNIS: VIII. FAKULTÄ                                 | TFÜR SOZIALWISSENSCHAFT |  |  |  |
| Administration -           | Details Sortierung                                                                    |                         |  |  |  |
| Veranstaltungs/Raumplanung |                                                                                       |                         |  |  |  |
| Mein Vorlesungsverzeichnis | ⊿ Details                                                                             |                         |  |  |  |
| Meine VVZ-Überschriften    | Link:                                                                                 |                         |  |  |  |
| i Meine Veranstaltungen    | E-Mail:                                                                               |                         |  |  |  |
| Meine Module               | Kurznotiz:                                                                            |                         |  |  |  |
| 2. Mein Profil             |                                                                                       |                         |  |  |  |
| WVZ generieren             | Überschriften im Vorlesungsverzeichnis                                                |                         |  |  |  |
| Offene Termin-/Raumwünsche |                                                                                       |                         |  |  |  |
| Erojo Paumeucho            | ▲ VIII. Fakultāt für Sozialwissenschaft                                               | ∠÷×≈                    |  |  |  |
|                            | D Bachelor                                                                            | / + 🗙 🎓                 |  |  |  |
| Gehe zu                    | D Master                                                                              | / + × ~                 |  |  |  |
|                            | Studienprogramm Management und Regulierung von Arbeit, Wirtschaft und<br>Organisation | ╱╬╳┍                    |  |  |  |
|                            | Studienprogramm Gesundheitssysteme und Gesundheitswirtschaft                          | / + 🗙 🎓                 |  |  |  |
|                            | Studienprogramm Stadt- und Regionalentwicklung                                        | ∠ ÷ × ≈                 |  |  |  |
|                            | Studienprogramm Globalisierung, Transnationalisierung und Governance                  | / ÷× ~                  |  |  |  |
|                            | ▲ Studienprogramm Kultur und Person                                                   |                         |  |  |  |
|                            | Mastermodul Kulturpsychologie, Kultur- und Sozialtheorie                              | ∠ ⊕ X                   |  |  |  |
|                            | Mastermodul Kultur und Geschlecht                                                     | ∠ ÷ 🗙 🏕                 |  |  |  |
|                            | Mastermodul Interkulturalität                                                         | ✓ ♣ ✗ 神                 |  |  |  |

### Klicken Sie auf den Reiter "Sortierung".

Veranstaltungs/Raumplanung

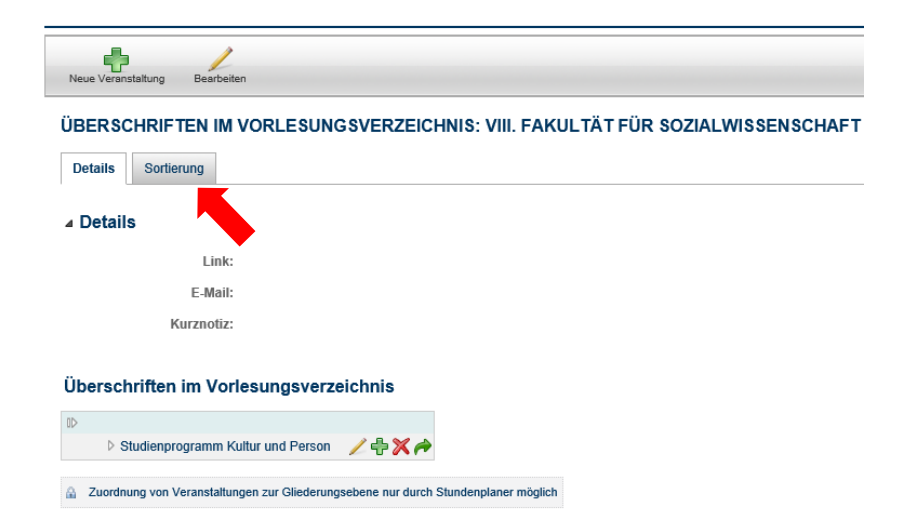

- 1. Mithilfe der Sortiernummern können Sie den aufgeführten VVZ-Überschriften eine neue Reihenfolge geben.
- 2. Klicken Sie anschließend auf das Icon für "Alle umordnen".

#### Veranstaltungs/Raumplanung

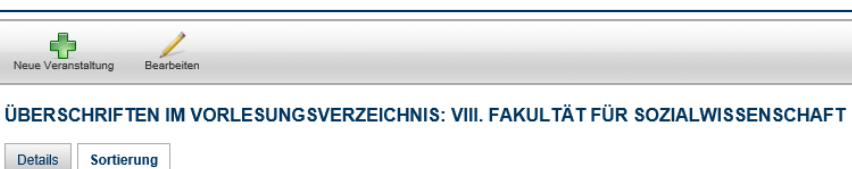

| VVZ-Überschrift                                          |
|----------------------------------------------------------|
| Mastermodul Kulturpsychologie, Kultur- und Sozialtheorie |
| Mastermodul Kultur und Geschlecht                        |
| Mastermodul Interkulturalität                            |
|                                                          |

Campus zeigt Ihnen die neu sortierten VVZ-Überschriften an.

#### Veranstaltungs/Raumplanung

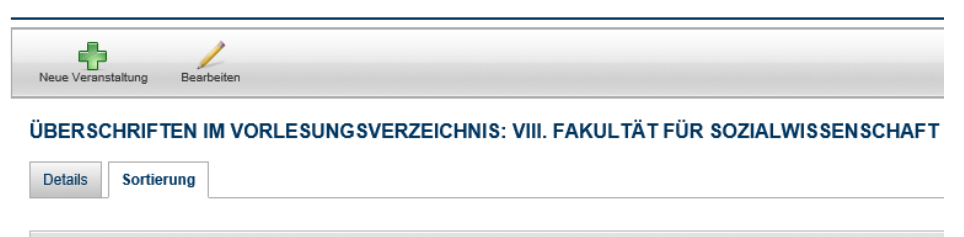

| ≣≑ | VVZ-Überschrift                                          |
|----|----------------------------------------------------------|
| 10 | Mastermodul Interkulturalität                            |
| 20 | Mastermodul Kulturpsychologie, Kultur- und Sozialtheorie |
| 30 | Mastermodul Kultur und Geschlecht                        |

# KOMMENTIERTES VORLESUNGSVERZEICHNIS ERSTELLEN

Um das kommentierte Vorlesungsverzeichnis Ihrer Organisationseinheit zu generieren, klicken Sie im Hauptmenü in der Rubrik "Veranstaltungs-/Raumplanung" auf den Menüpunkt "VVZ generieren".

#### RUHR-UNIVERSITÄT BOCHUM

| Campus 2.0                   | Veranstaltungs/Raumplanung                         |                           |
|------------------------------|----------------------------------------------------|---------------------------|
| Semester<br>WS 19/20 V       | Neue Veranstaltung Bearbeiten                      |                           |
| Information 🔹                | ÜBERSCHRIFTEN IM VORLESUNGSVERZEICHNIS: VIII. FAKU | JLTÄT FÜR SOZIALWISSENSCH |
| Administration -             | Details Sortierung                                 |                           |
| Veranstaltungs/Raumplanung   |                                                    |                           |
| 📸 Mein Vorlesungsverzeichnis | ⊿ Details                                          |                           |
| Meine VVZ-Überschriften      | Link:                                              |                           |
| i Meine Veranstaltungen      | E-Mail:                                            |                           |
| Meine Module                 | Kurznotiz:                                         |                           |
| 💂 Mein Profil                |                                                    |                           |
| WZ generieren                | Überschriften im Vorlesungsverzeichnis             |                           |
| Offene Termin-/Raum          | ٥٥                                                 |                           |
| I Freie Raumsuche            | VIII. Fakultät für Sozialwissenschaft              | ∕ 🕂 🎢 🏞                   |
| -3                           | ▷ Bachelor                                         | 🖊 🕂 🎢 🏓                   |
|                              |                                                    |                           |

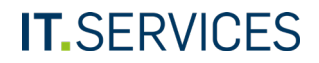

Klicken Sie auf das Semester, für das Sie ein VVZ erstellen möchten.

#### vvz

1. Schritt: Semester wählen, für das das VVZ erstellt werden soll.

Bitte wählen Sie aus den untenstehenden Semestern das Semester aus, für das Sie das Vorlesungsverzeichnis erstellen möchten.

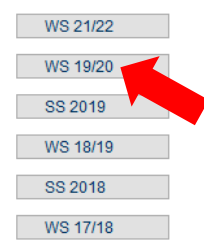

Sie können aus mehreren, unterschiedlich detaillierten Varianten des VVZ wählen. Klicken Sie auf den Button "Erstellen des XML-Dokumentes" in der gewünschten Variante. Dieser Vorgang kann gegebenenfalls einige Zeit dauern.

VVZ

2. Schritt XML-Dokument erstellen

#### Gewähltes Semester: WS 19/20

Im zweiten Schritt für die Erstellung des Vorlesungsverzeichnisses werden die Daten aus der Datenbank in eine XML-Datei exportiert. Achtung — dieser Vorgang ist sehr zeitaufwendig!

Erstellen des XML-Dokumentes (VVZ)

Erstellen des XML-Dokumentes (inkl. Module)

Erstellen des XML-Dokumentes (inkl. Veranstaltungsbeschreibung)

Erstellen des XML-Dokumentes (inkl. Veranstaltungsbeschreibung und Module)

zurück zur Auswahl des Semesters

Klicken Sie ganz unten auf der Seite auf den blauen Link.

| Vertiefungsseminare                                                          |
|------------------------------------------------------------------------------|
| Veranstaltungen ohne Modulzuordnung                                          |
| Gender Studies                                                               |
| Gender Basismodul                                                            |
| Gender Aufbaumodul Arbeit, Institutionen, Kulturelle Praktiken               |
| Gender Aufbaumodul Kulturelle und mediale Repräsentationen                   |
| Gender Aufbaumodul Identitäten, Positionen, Differenzen                      |
| Gender Vertiefungsmodul                                                      |
| Gender Aufbaumodul Vertiefung Arbeit, Institutionen, kulturelle Praktiken    |
| Gender Aufbaumodul Vertiefung Identitäten, Positionen, Differenzen           |
| Gender Praxismodul                                                           |
| Gender Aufbaumodul Vertiefung Kulturelle und mediale Repräsentationen        |
|                                                                              |
| Die Erstellung des XML-Dokumentes ist abgeschlossen. Klicken Sie bitte hier. |

- 1. Sie können nun das erstellte XML-Dokument selbst weiterverarbeiten oder daraus vom System ein standardisiertes RTF-Dokument erzeugen lassen. Für die zweite Option klicken Sie auf den mit einem Pfeil markierten Button.
- 2. Klicken Sie auf der folgenden Seite auf den blauen Link (hier nicht dargestellt).

### VVZ

2. Schritt XML-Dokument erstellen

#### Gewähltes Semester: WS 19/20

Im zweiten Schritt für die Erstellung des Vorlesungsverzeichnisses werden die Daten aus der Datenbank in eine XML-Datei exportiert. Achtung — dieser Vorgang ist sehr zeitaufwendig!

Erstellen des XML-Dokumentes (VVZ)

Erstellen des XML-Dokumentes (inkl. Module)

Erstellen des XML-Dokumentes (inkl. Veranstaltungsbeschreibung)

Erstellen des XML-Dokumentes (inkl. Veranstaltungsbeschreibung und Module)

Sie können sich auch das zuletzt (09.09.2020 15:17:30) erstellte XML-Dokument herunterladen und selbst weiterverarbeiten.

XML-Dokument (VVZ, 09.09.2020 15:17:30)

Bitte stellen Sie sicher, dass das zuletzt erzeugte XML-Dokument in der von Ihnen gewünschten Aktualität vorliegt. Das derzeitige Dokument wurder m 09.09.2020 15:17:30 erzeugt.

weiter zur Erzeugung des RTF

Klicken Sie auf den Link zum erstellten RTF-Dokument und bestätigen Sie den Dialog zum Öffnen der Datei in Ihrem Textverarbeitungsprogramm. Dieses RTF-Dokument können Sie nun lokal auf Ihrem Computer speichern und gegebenenfalls weiterbearbeiten.

## VVZ 3 Schritt: RTE-Dokument erstellen Gewähltes Semester: WS 19/20 Im dritten Schritt wird aus dem vorher erstellten XML-Dokument mit Hilfe eines XSL-Stylesheets ein RTF-Dokument erstellt. RTF-Dokument erstellen weiter zur Erzeugung des RTF (inkl. unbestätigter Veranstaltungen) Sie können sich nun das zuletzt (09.09,202 20:11) erstellte RTF-Dokument herunterladen und sel terverarbeiten RTF-Dokument (09.09.2020 15:20:11) Bitte stellen Sie sicher, dass das zuletzt erzeugte RTF-Dokument in der von Ihnen gewünschten Aktualität vorliegt. Das derzeitige Dokument wurde am 09.09.2020 15:20:11 erzeugt. zurück zur XML-Generierung

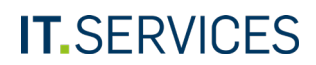

# KAPITEL 2 "TERMIN- UND RAUMBUCHUNG"

Die Termin- und Raumbuchung für eine Veranstaltung erfolgt in Campus mit der Rolle "Organisationen und Veranstaltungen".

Nachdem eine Veranstaltung angelegt wurde, müssen Termine und der Raum für diese festgelegt werden. In Campus wird zwischen drei Arten von Terminen unterschieden.

- 1. <u>Serientermin</u>: Hiermit bucht man für eine Veranstaltung einen Raum über die Vorlesungszeit eines Semesters.
- 2. <u>Einzeltermin</u>: Einzeltermine sind einmalig stattfindende Termine, wie beispielsweise eine Exkursion oder die Semesterabschlussklausur, für die mittels eines Einzeltermins ein Raum gebucht werden kann.
- 3. <u>Blocktermin</u>: Findet eine Veranstaltung als Block, zum Beispiel an drei aufeinanderfolgenden Tagen statt, kann man hierfür einen Raum per Blocktermin buchen. Campus belegt dann den Raum mit drei aufeinanderfolgenden Einzelterminen. Einzel- und Blocktermine können im gesamten Buchungszeitraum angelegt werden. Dieser entspricht in der Regel dem gesamten Semester.

Sie können Räume jeweils mit oder ohne Assistent buchen.

1. Raumbuchung ohne Assistent: Diese Variante der Raumbuchung ist sinnvoll, wenn man auf den Raum, der gebucht werden soll, Buchungsrechte hat und schon bekannt ist, dass dieser im gewünschten Zeitraum über freie Kapazitäten verfügt (lediglich Suche nach Sitzplatzanzahl, keine Voreinstellung eines Termins). 2. Raumbuchung mit Assistent: Der Assistent ermöglicht es, für einen konkreten Termin oder eine Terminserie freie Kapazitäten in eigenen oder fremden Räumen zu finden. Wenn man Buchungsrechte auf den gefundenen Raum hat, kann man diesen anschließend buchen. Anderenfalls kann man bei der Veranstaltung einen Terminund Raumwunsch äußern, der anschließend von der Zentralen Hörsaalvergabe bearbeitet wird. Es stehen viele Filteroptionen zur Raumausstattung und -suche zur Verfügung.

# Freie Raumsuche

Wenn Sie für einen konkreten Termin freie Kapazitäten in Räumen finden möchten, ohne anschließend zu buchen, können Sie auch die "Freie Raumsuche" links in der Navigation benutzen.

| Semester<br>WS 19/20 V       | Neu Löschen Term               | ine löschen Bestätig | gen Kopieren    | Drucken E       | xport als iCal | Exportieren |   |
|------------------------------|--------------------------------|----------------------|-----------------|-----------------|----------------|-------------|---|
| Information -                | VERANSTALTUNGSLIS              | TE                   |                 |                 |                |             |   |
| Administration •             | Veranstaltungslisten der Organ | nisationseinheiten   | Veranstaltungen | aller meiner Or | ganisationseir | iheiten     |   |
| Veranstaltungs/Raumplanung-  |                                |                      |                 |                 |                |             |   |
| i Mein Vorlesungsverzeichnis |                                |                      |                 |                 |                |             |   |
| Meine VVZ-Überschriften      | Veranstaltung (Titel, LVNR):   |                      |                 |                 |                |             |   |
| 🙀 Meine Veranstaltungen      | Dozenten (Vorname):            |                      |                 |                 |                |             |   |
| Meine Module                 | Veranstaltungsart:             |                      |                 |                 |                |             | ~ |
| 2 Mein Profil                | Bestätigungsstatus:            | Alle                 |                 |                 |                |             | ~ |
| 🛞 WZ generieren              |                                | Suchen               |                 |                 |                |             |   |
| Offene Termin-/Rau           | Kaina Datas untra das          |                      |                 |                 |                |             |   |
| I Freie Raumsuche            | Keine Daten vomanden.          |                      |                 |                 |                |             |   |

# SERIENTERMIN OHNE ASSISTENT

Möchte man für eine Veranstaltung einen bestimmten Raum buchen, auf den man Buchungsrechte hat und bei dem man schon weiß, dass er zum gewünschten Termin nicht belegt ist, empfiehlt sich die Raumbuchung ohne Assistent.

Klicken Sie im Hauptmenü auf den Link "Meine Veranstaltungen".

| eCampus                                                                                                    | Veranstaltungs/Raumplanung                                                            |                       |
|----------------------------------------------------------------------------------------------------|---------------------------------------------------------------------------------------|-----------------------|
| Semester<br>WS 16/17 v                                                                                                    | Neue Veranstaltung Bearbeiten                                                         |                       |
| Information -                                                                                                    | ÜBERSCHRIFTEN IM VORLESUNGSVERZEICHNIS: VIII. FAKULTÄT                                | FÜR SOZIALWISSENSCHAF |
| Administration -                                                                                                    | ⊿ Details                                                                             |                       |
| Mein Vorlesungsverzeichnis                                                                                                    | Link:                                                                                 |                       |
| Meine VVZ-Überschriften                                                                                                    | E-Mail:                                                                               |                       |
| Meine Veranstaltungen                                                                                                    | Kurznotiz:                                                                            |                       |
| Meine Module                                                                                                    | Überschriften im Vorlesungsverzeichnis                                                |                       |
| and the second second s |                                                                                       |                       |
| 🛞 VVZ generieren                                                                                                    | ▲ VIII. Fakultät für Sozialwissenschaft                                               | ∕ 🕂 🗙                 |
| Offene Termin-/Raumwünsche                                                                                                    | ▷ Bachelor                                                                            | <u>∕</u> + X *        |
| Kreie Raumsuche                                                                                                    | ▷ Master                                                                              | ∠ 🕆 🛪 🛧               |
| Springe zu                                                                                                    | Studienprogramm Management und Regulierung von Arbeit, Wirtschaft und<br>Organisation | <u>∕</u> ⊕ X ♥ ♠      |

- 1. Mit den Filtern können Sie die Veranstaltung suchen, für die Sie einen Raum buchen möchten.
- 2. Klicken Sie auf den Titel der Veranstaltung.

#### VERANSTALTUNGSLISTE

| Ve      | Veranstaltungslisten der Organisationseinheiten                                     |                             | Veranstaltungen aller meiner Organisationseinheiten  |            |           |
|---------|-------------------------------------------------------------------------------------|-----------------------------|------------------------------------------------------|------------|-----------|
|         | Veranstaltung (Titel, LVI<br>Dozenten:<br>Veranstaltungsart:<br>Bestätigungsstatus: | NR):                        |                                                      | v<br>v     |           |
| M       | ◀ Seite: 1 Ger                                                                      | he zu 🕨 🕨 Einträge pro      | 9 Seite 25 🗸 (Einträge 1 - 25 von 349)               |            |           |
| $\odot$ | 🔲 LV-Nr. 🔺 🗵 Tite                                                                   | el∆⊽                        |                                                      | Dozenten   |           |
|         | 🗌 080001 V E                                                                        | inführung in die Sozialwis  | senschaft (Einf, Teil I)                             | Chakkarat  | h, Henkel |
|         | 080002 VE                                                                           | inführung in die Volkswirts | chaftslehre (GrundSozök, Teil I)                     | Simonic    |           |
|         | 🗌 080003 V E                                                                        | inführung in die Wirtschaf  | s- und Sozialpolitik (GrundSozök, Teil II)           | Ott, Simon | ic        |
|         | 🗌 080004 V G                                                                        | Grundfragen und Hauptbeg    | riffe der Soziologie (GrundSoz, Teil I; Soz, Teil I) | Gerharz    |           |
|         | 🗌 080005 V S                                                                        | ozialstruktur und sozialer  | Nandel (Soz, Teil II; SozStrukt, Teil I)             | Kahlert    |           |

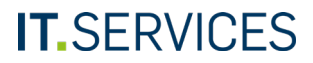

Sie gelangen auf die Detailseite der Veranstaltung.

Bearbeiten Löschen Bestätigung zurücknehmen

Fahren Sie in der Rubrik "Termine (Zeit/Ort)" mit dem Mauszeiger über das grüne Plus, bis sich ein Untermenü ausklappt. Klicken Sie auf den Eintrag "Neuen Serientermin erstellen".

- Geben Sie Kriterien f
  ür die Raumsuche ein. Sie k
  önnen zum Beispiel über den Namen des Raums suchen oder die Anzahl der ben
  ötigten Sitzpl
  ätze eingeben.
- 2. Klicken Sie anschließend auf den Button "Suchen".

Alternativ können Sie sich über den Tab "Hierarchische Ansicht" auch eine Gebäudehierarchie der Räume anzeigen lassen, für die Sie Buchungsrechte haben, und dort den passenden Raum aussuchen.

#### Veranstaltungs/Raumplanung

| V EINFÜHRUNG IN DIE VOLKSWIRTSCHAFTSLEHRE (GRUNDSOZÖK, TEIL I) |                             |                                               | SOZÖK, TEIL I)  |                             |                                                        |
|----------------------------------------------------------------|-----------------------------|-----------------------------------------------|-----------------|-----------------------------|--------------------------------------------------------|
| Basisdaten                                                     | Veranstaltungsdetails       | Anmeldeverfahren                              |                 |                             |                                                        |
| ① Lehrve                                                       | eranstaltungsnummer: 08     | 80002                                         |                 |                             | Abbrechen Weiter Weiter ohne Raum Freitext-Raum wählen |
|                                                                | (j) Titel: VI               | Einführung in die Volkswirtschaftslehre (Grun | dSozök, Teil I) |                             |                                                        |
|                                                                | Titel (übersetzt):          |                                               |                 |                             | HORSAAL WAHLEN                                         |
|                                                                | Veranstaltungsart: Vo       | rlesung                                       |                 |                             | Raumsuche Hierarchische Ansicht                        |
|                                                                | Semester: W                 | S 16/17                                       |                 |                             |                                                        |
|                                                                | Leistungspunkte:            |                                               |                 |                             |                                                        |
|                                                                | (j) SWS: 2                  |                                               |                 |                             |                                                        |
| Termine (Zo                                                    | /eit/Ort)                   |                                               |                 |                             | Raumkennung:                                           |
| <b>₽-</b> 🗙 ⊱                                                  | 10- P                       |                                               |                 |                             | Altuer verwalkung. Alle                                |
| Neuen Serienter                                                | ermin erstellen             |                                               |                 |                             |                                                        |
| Neuen Serienter                                                | ermin erstellen (Assistent) |                                               |                 |                             | Suchen                                                 |
| Neuen Einzelterr                                               | rmin erstellen (Assistent)  |                                               |                 |                             |                                                        |
| Neuen Blocktern                                                | min erstellen               | <b>.</b>                                      |                 |                             |                                                        |
| Neuen Blocktern                                                | min erstellen (Assistent)   |                                               | Funktion        | Einrichtungen               |                                                        |
| Dr. Karolin                                                    | na Simonic                  |                                               | Dozent          | Sozialpolitik und -ökonomił |                                                        |

- 1. Markieren Sie in der Liste der Suchergebnisse den Raum, den Sie buchen möchten, per Checkbox.
- 2. Klicken Sie anschließend auf den Button "Weiter".

#### Veranstaltungs/Raumplanung

| Abbrechen V   | Veiter W    | eiter ohne Raum | Freitext-Raum wählen |  |        |
|---------------|-------------|-----------------|----------------------|--|--------|
| HÖRSAAL W     | /ÄHLEN      |                 |                      |  |        |
| Raumsuche     | Hierarchi   | sche Ansicht    |                      |  |        |
|               |             |                 |                      |  |        |
|               |             |                 |                      |  |        |
| Raumkennu     | ng:         |                 |                      |  |        |
| Art der Verwa | Itung: Alle |                 |                      |  | $\sim$ |
| Benötigte Sit | zplätze 30  | bis 50          |                      |  |        |
|               | Su          | uchen           |                      |  |        |
|               |             |                 |                      |  |        |

#### Suchergebnisse

| Raumname    | Gebäudeanschrift | Sitzplätze fest |
|-------------|------------------|-----------------|
| GC 03/246   |                  | 30              |
| 46          | Anschrift        | 30              |
| GBCF 04/611 |                  | 48              |
| GC 03/149   |                  | 48              |

- 1. Klicken Sie im Belegungsplan des Raums auf ein freies Zeitfenster.
- 2. Scrollen Sie hinunter zu dem darunterliegenden Formular für die Terminwahl.

| $\checkmark$ | 8         | 0              | <b>1</b>               |  |
|--------------|-----------|----------------|------------------------|--|
| peichern     | Abbrechen | Hörsaaldetails | Anderen Hörsaal wählen |  |

#### SERIENTERMIN ANLEGEN (V EINFÜHRUNG IN DIE VOLKSWIRTSCHAFTSLEHRE (GRUNDSOZÖK, TEIL I)) GBCF 04/611

#### ▲ Hörsaaldetails

| Raumname:                | GBCF 04/611     |
|--------------------------|-----------------|
| Sitzplätze fest:         | 48              |
| Raumart:                 | Unterrichtsraum |
| Raumkollisionen erlaubt: | -               |

#### ▲ Belegungsplan

| Zeit  | Montag                                                                                  | Dienstag                                                                                                    | Mittwoch                                                                                           | Donnerstag                                                                                                    | Freitag                                                                                                    | Sam                                                                          | stag                                                                                              |
|-------|-----------------------------------------------------------------------------------------|----------------------------------------------------------------------------------------------------|----------------------------------------------------------------------------------------------------|----------------------------------------------------------------------------------------------------|----------------------------------------------------------------------------------------------------|------------------------------------------------------------------------------|---------------------------------------------------------------------------------------------------|
| 08:00 |                                                                                         | -                                                                                                    | Chakkarath, Ü Strukturie<br>rte Betreuung (GrundS<br>09:00-10:00                                   | Ahlzweig, Ü Strukturierte<br>Betreuung (GrundSoz, T<br>eil III; Soz, Teil III)<br>08:30-10:00                                                                                                    | Paetzel, 04.11. S Einfü<br>hrung in die kritische T<br>09:00-10:00                                                                    | <u>Soltyska, 1</u><br>0.12. Klaus<br>ur (Soltyska<br>) (2016)<br>08:00-20:00 |                                                                                                   |
| 10:00 | Hoppmann <u>S Praktikums</u><br>begleitendes Seminar (Pr<br><u>axis)</u><br>10:00-12:00 | Hoppmann, S Praktikums<br>begleitender Kurs, Prakti<br>kumsbericht und Präsenta<br>tion des Berichts (PX)<br>10:00-12:00 | Heinze, S Soziologie der<br>Genossenschaften (W&D<br>, Teil I/II; FW, Teil III<br>)<br>10:00-12:00 | Haller, 20.         Hannemann           10. V Vories         ,27.100           ungsreihe;         9.02. Grun           Ethnologie in Ruhrqe         ine und           10:00-12:00         10:00-12:00 | Gukelberger, S Einführun<br>g in die Globalisierungs-<br>und Transnationalisierung<br>stheorien (IntStrukt, Teil<br>])<br>10:00-12:00 |                                                                              | Haller, 28.<br>01. Ú Strukt<br>urierte Betr<br>euung (Grun<br>dSopsy, Tei<br>IIII)<br>10:00-17:00 |
| 12:00 | Hoppmann, S Praktikums<br>begleitendes Seminar (Pr<br>axis)<br>12:00-14:00              | Ahlzweiq, S Einführung i<br>n die Theorien Pierre Bou<br>rdieus (ST, Teil II)<br>12:00-14:00                             | Ahlzweig, Ü Strukturierte<br>Betreuung (GrundSoz, T<br>eil III: Soz, Teil III)<br>12:00-14:00      | Kaulertz, S Einführung in<br>die kritische Migrations-<br>und<br>Grenzregimeforschun<br>g (KuWaMi, Teil II; SozT<br>he, Teil II)<br>12:00-14:00                                                       | Gukelberger, S Gewerksc<br>haften und Globalisierung<br>(E&P, Teil I/ II; FW Teil<br>III)<br>12:00-14:00                              |                                                                              |                                                                                                   |

Durch das Anklicken des Zeitfensters wurde das darunterliegende Formular automatisch ausgefüllt.

Kontrollieren Sie die erfassten Werte, ergänzen Sie den Rhythmus der Veranstaltung und klicken Sie ganz oben auf der Seite auf den Button "Speichern" (hier nicht dargestellt).

#### Terminwahl

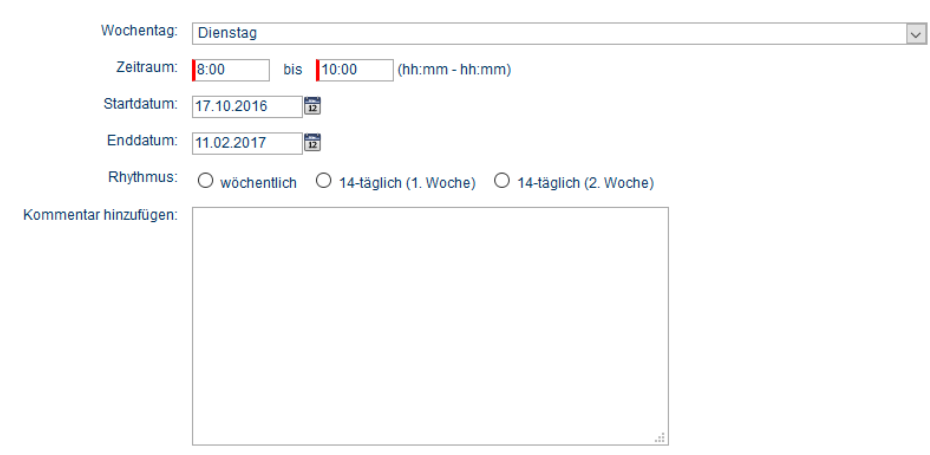

Der gerade erfasste Termin und Raum werden Ihnen auf der Detailseite der Veranstaltung nun angezeigt.

| Bearbeiten L | öschen Bestätigung zur | idnehmen                                                       |  |  |
|--------------|------------------------|----------------------------------------------------------------|--|--|
| V EINFÜHR    | UNG IN DIE VOLI        | KSWIRTSCHAFTSLEHRE (GRUNDSOZÖK, TEIL I)                        |  |  |
| Basisdaten   | Veranstaltungsdetail   | s Anmeldeverfahren                                             |  |  |
| () Lehrve    | eranstaltungsnummer:   | 080002                                                         |  |  |
|              | () Titel:              | V Einführung in die Volkswirtschaftslehre (GrundSozök, Teil I) |  |  |
|              | Titel (übersetzt):     |                                                                |  |  |
|              | Veranstaltungsart:     | Vorlesung                                                      |  |  |
|              | Semester:              | WS 16/17                                                       |  |  |
|              | Leistungspunkte:       |                                                                |  |  |
|              | () SWS:                | 2                                                              |  |  |
|              | (j) Terminwünsche:     |                                                                |  |  |
| Termine (Z   | Termine (Zeit/Ort)     |                                                                |  |  |

| ÷ | · 🗙 😤 😳 🍃                      |                |
|---|--------------------------------|----------------|
| Þ | Termin                         | Anzahl Termine |
| ⊳ | Di, 08:00 - 10:00, GBCF 04/611 | 15 Termine     |

# EINZELTERMIN MIT ASSISTENT

Sie können für Veranstaltungen auch Einzeltermine erfassen, mit denen man zum Beispiel einen Termin und Raum für eine Semesterabschlussklausur erfassen kann.

Fahren Sie auf der Detailseite der Veranstaltung in der Rubrik "Termine (Zeit/Ort)" mit dem Mauszeiger über das grüne Plus, bis sich ein Untermenü ausklappt. Klicken Sie auf den Eintrag "Neuen Einzeltermin erstellen (Assistent)".

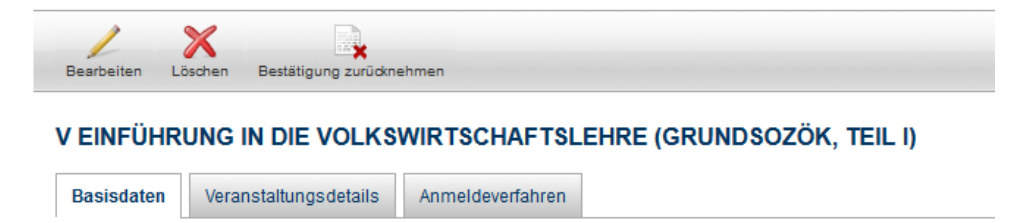

```
    Lehrveranstaltungsnummer: 080002

            Titel: V Einführung in die Volkswirtschaftslehre (GrundSozök, Teil I)
            Titel (übersetzt):
            Veranstaltungsart: Vorlesung
            Semester: WS 16/17
            Leistungspunkte:
```

(j) SWS: 2

#### Termine (Zeit/Ort)

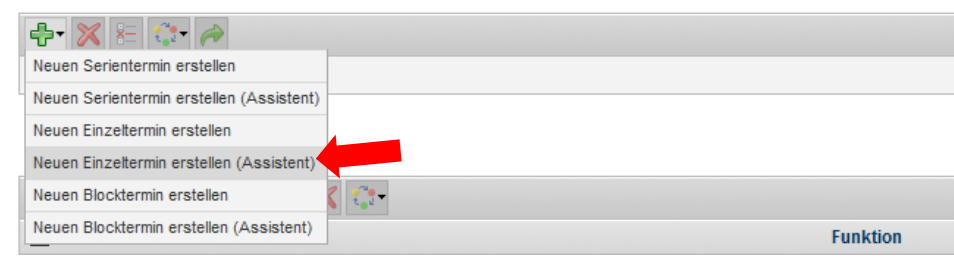

- 1. Füllen Sie das Formular aus.
- 2. Klicken Sie oben auf "Weiter".

# Hinweis

Mit der Checkbox "Zeige auch Räume ohne Buchungsrechte" können Sie steuern, ob Sie auch Räume angezeigt bekommen möchten, die Sie nicht selbst buchen können.

| Abbrechen Weiter                          |                                                   |
|-------------------------------------------|---------------------------------------------------|
| EINZELTERMIN ANLE                         | GEN                                               |
| ⊿ Terminwunsch                            |                                                   |
| Datum:                                    | 01.02.2017                                        |
| Von:                                      | 8:00 (hh:mm)                                      |
| Bis:                                      | 20:00 (hh:mm)                                     |
| Dauer (Minuten):                          | (15-1440)                                         |
| Puffer:                                   | davor: 🔍 danach: 🗸                                |
| Kollisionen mit<br>Dozenten ausschließen: |                                                   |
| ⊿ Ort                                     |                                                   |
| Raumart                                   | Besprechungsraum Bibliothek CIP-Raum              |
|                                           | □ Hörsaal □ Labor □ Praktikumsraum                |
|                                           | Seminarraum spez. Unterrichtsraum Sportfreifläche |
|                                           | Sporthalle Studienraum Veranstaltungsraum         |
|                                           | Versammlungsraum                                  |
| Raumgruppen:                              | Außenliegenschaften G-Reihe I-Reihe               |
|                                           | Kliniken M-Reihe N-Reihe                          |
|                                           | Zentralachse & Forum                              |
|                                           |                                                   |

#### ▲ Raumausstattung

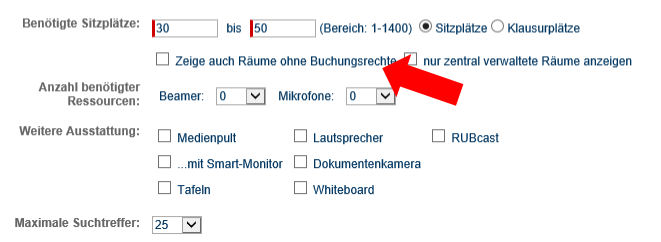

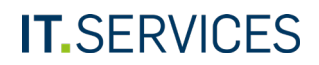

Ihnen wird eine Liste mit allen Räumen angezeigt, die Ihrer Suchanfrage entsprechen und auf die Sie Buchungsrechte haben.

Wählen Sie einen Raum per Checkbox aus und klicken Sie oben auf "Weiter".

| Zurück Abbrechen Weiter |                      |                |       |       |
|-------------------------|----------------------|----------------|-------|-------|
| EINZELTERMIN ANLEGEN    | EINZELTERMIN ANLEGEN |                |       |       |
| Terminvorschläge        |                      |                |       |       |
| Raumname                | Sitzplätze fest      | Tag            | von   | bis   |
| GC 03/149               | 48                   | Fr, 03.02.2017 | 10:00 | 14:00 |
| GC 03/149               | 48                   | Sa, 04.02.2017 | 10:00 | 14:00 |
| GBCF 04/611             | 48                   | Sa, 04.02.2017 | 10:00 | 14:00 |
| GC 03/146               | 30                   | So, 05.02.2017 | 10:00 | 14:00 |
| GC 03/149               | 48                   | So, 05.02.2017 | 10:00 | 14:00 |
| GBCF 04/611             | 48                   | So, 05.02.2017 | 10:00 | 14:00 |

- 1. Klicken Sie im Belegungsplan des Raums auf ein freies Zeitfenster.
- 2. Scrollen Sie hinunter zu dem darunterliegenden Formular für die Terminwahl.

| $\checkmark$ | 8         | 0           |                     |
|--------------|-----------|-------------|---------------------|
| Speichern    | Abbrechen | Raumdetails | Anderen Raum wählen |

#### EINZELTERMIN ANLEGEN (V EINFÜHRUNG IN DIE VOLKSWIRTSCHAFTSLEHRE (GRUNDSOZÖK, TEIL I)) GC 03/149

#### ▲ Raumdetails

| Raumname:                | GC 03/149       |
|--------------------------|-----------------|
| Sitzplätze fest:         | 48              |
| Raumart                  | Unterrichtsraum |
| Raumkollisionen erlaubt: | -               |

#### Belegungsplan

| <     | > Heute Fr. (                                                                                                    | 03.02.2017 😰 Anze                                                                                                    | igen                                                                                                    |                                                                                                    |            |
|-------|----------------------------------------------------------------------------------------------------|----------------------------------------------------------------------------------------------------|----------------------------------------------------------------------------------------------------|----------------------------------------------------------------------------------------------------|------------|
| Zeit  | Mo, 30.01.                                                                                                    | Di, 31.01.                                                                                                    | Mi, 01.02.                                                                                                    | Do, 02.02.                                                                                                | Fr, 03.02. |
| 08:00 | Mann, U Methoden der empi<br>rischen Sozialforschung (Met<br>hEmp, Teil I)<br>08:30-10:00                                  | Mann, U Methoden der empi<br>rischen Sozialforschung (Met<br>hEmp, Teil I)<br>08:30-10:00                                    |                                                                                                    |                                                                                                    |            |
| 10:00 | Sieben, S Klassische Theorie<br>n der Psychologie (SozThe,<br>Teil II): SozKult, Teil II)<br>10:00-11:30                   | Mann, U Methoden der empi<br>rischen Sozialforschung (Met<br>hEmp, Teil I)<br>10:00-12:00                                    | Jäger, S Von Flucht bis 'Life<br>style Migration'-Sozialanthrop<br>ologische Perspektiven<br>(SozA<br>nth, Tei I / II; KuWaMi, Tei<br>III)<br>10:00-12:00 | Jeworutzki, U<br><u>Sozialwissensc</u><br>haftiche Statistik (MethStat,<br><u>Teil II)</u><br>10:00-12:00 | -          |
| 12:00 | Rehfeld, S Horizon 2020: Pr<br>ogrammatische Grundlagen,<br>Förderinstrumente und Proje<br>kte (R&E, Teill)<br>12:00-14:00 | Mojescik, S Einführung in die<br>Arbeits., Wirtschafts- und<br>Organisationssoziologie<br>(AWQ<br>rg, Teil I)<br>12:00-14:00 | Kramer, S Einführung in die<br>Arbeits., Wirtschafts- und<br>Organisationssoziologie<br>(AWQ<br>rg, Teil I)<br>12:00-14:00                                | Imbrasaite, #HYSTERIA<br>12:00-14:00                                                                      |            |
|       | Maine II                                                                                                    | Orachandra, U. Carainhusing and als                                                                                          | Townson als Data alsonana A.O. au                                                                                                    | Calculate 11 Mathematics along a                                                                          | 1          |

Durch das Anklicken des Zeitfensters wurde das darunterliegende Formular automatisch ausgefüllt.

- 1. Kontrollieren Sie die erfassten Werte und geben Sie ggf. einen Kommentar zum Termin ein.
- 2. Scrollen Sie wieder hoch und klicken Sie ganz oben auf der Seite auf den Button "Speichern" (hier nicht dargestellt).

| Terminwahl                     |                          |
|--------------------------------|--------------------------|
| Datum:                         | 03.02.2017               |
| Zeitraum:                      | 10:00 bis 14:00          |
| Puffer davor:                  | ×                        |
| Puffer danach:                 | v                        |
| Kommentar hinzufügen:          | Semesterabschlussklausur |
|                                |                          |
|                                |                          |
|                                |                          |
|                                |                          |
|                                |                          |
|                                | h.                       |
| Übernahme in das<br>Folgejahr: |                          |

Der gerade erfasste Einzeltermin und Raum werden Ihnen auf der Detailseite der Veranstaltung nun angezeigt.

| Beschellen Löstren Bestäligung zulichnehmen                    |                                                                          |  |  |  |
|----------------------------------------------------------------|--------------------------------------------------------------------------|--|--|--|
| V EINFÜHRUNG IN DIE VOLKSWIRTSCHAFTSLEHRE (GRUNDSOZÖK, TEIL I) |                                                                          |  |  |  |
| Basisdaten Veranstaltungsdetai                                 | Is Anmeldeverfahren                                                      |  |  |  |
| <ul> <li>Lehrveranstaltungsnummer:</li> <li>Titel:</li> </ul>  | 080002<br>V Einführung in die Volkswirtschaftslehre (GrundSozok, Teil I) |  |  |  |
| Titel (übersetzt):                                             |                                                                          |  |  |  |
| Veranstaltungsart                                              | Vorlesung                                                                |  |  |  |
| Semester:                                                      | WS 16/17                                                                 |  |  |  |
| Leistungspunkte:                                               |                                                                          |  |  |  |
| ① SWS:                                                         | 2                                                                        |  |  |  |
|                                                                |                                                                          |  |  |  |

#### Termine (Zeit/Ort)

| ÷ | · 🗶 🚈 🎓                                     |                          |                |
|---|---------------------------------------------|--------------------------|----------------|
| Þ | Termin                                      | Notizen                  | Anzahl Termine |
| ⊳ | Do, 18:00 - 20:00, GC 03/149                |                          | 15 Termine     |
|   | Fr (03.02.2017), 10:00 bis 14:00, GC 03/149 | Semesterabschlussklausur |                |

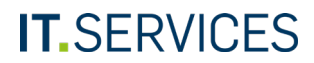

# **BLOCKTERMIN OHNE ASSISTENT**

Wenn eine Veranstaltung als Blockveranstaltung stattfindet, können Sie auch Termin und Raum als Block erfassen.

Fahren Sie auf der Detailseite der Veranstaltung in der Rubrik "Termine (Zeit/Ort)" mit dem Mauszeiger über das grüne Plus, bis sich ein Untermenü ausklappt. Klicken Sie auf den Eintrag "Neuen Blocktermin erstellen".

| Bearbeiten Li | öschen Bestätigung zurü | dknehmen                          |  |  |  |  |  |
|---------------|-------------------------|-----------------------------------|--|--|--|--|--|
| SOZIOLOG      | SOZIOLOGIE FÜR ANFÄNGER |                                   |  |  |  |  |  |
| Basisdaten    | Veranstaltungsdetails   | Anmeldeverfahren                  |  |  |  |  |  |
| () Lehrve     | ranstaltungsnummer:     | 080017<br>Soziologie für Anfänger |  |  |  |  |  |
|               | Titel (übersetzt):      |                                   |  |  |  |  |  |
|               | Veranstaltungsart:      | Beratung                          |  |  |  |  |  |
|               | Semester:               | WS 16/17                          |  |  |  |  |  |
|               | Leistungspunkte:        |                                   |  |  |  |  |  |
|               | () SWS:                 | 2                                 |  |  |  |  |  |

### Termine (Zeit/Ort)

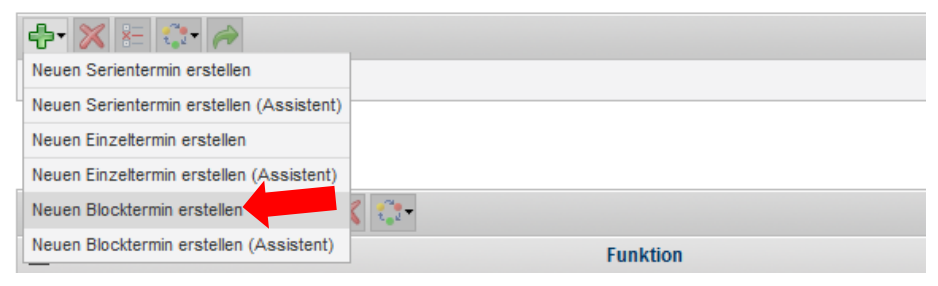

Klicken Sie auf den Tab "Hierarchische Ansicht", um sich eine Hierarchie der buchbaren Räume anzeigen zu lassen.

# Hinweis

Sie können alternativ auch auf dem Tab "Raumsuche" mit den vorhandenen Filtern einen Raum suchen.

| ÖRSAAL WÄHL                                                 | .EN               |   |
|-------------------------------------------------------------|-------------------|---|
| Raumsuche Hier                                              | archische Ansicht |   |
|                                                             |                   |   |
|                                                             |                   |   |
|                                                             |                   |   |
| Raumkennung:                                                | Г                 |   |
| Raumkennung:<br>Art der Verwaltung:                         | Alle              |   |
| Raumkennung:<br>Art der Verwaltung:<br>Benötigte Sitzplätze | Alle bis          | V |

Wählen Sie einen Raum per Checkbox aus.

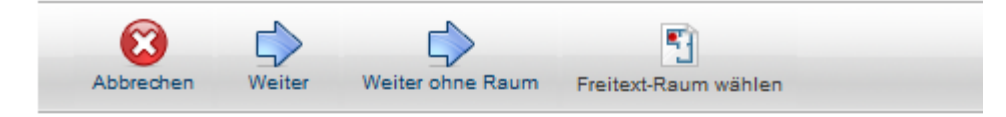

# HÖRSAAL WÄHLEN

BLOCKTERMIN ANLEGEN (SOZIOLOGIE FÜR ANFÄNGER) GBCF 04/611 **Hierarchische Ansicht** Raumsuche Bitte beachten Sie: 4 Blocktermine werden als Einzeltermine gebucht! DD ▲ Raumdetails G-Reihe Raumname: GBCF 04/611 Sitzplätze fest: 48 GBCF Raumart: Unterrichtsraum Raumkollisionen erlaubt GBCF 04/414 GBCF 04/611 ▲ Belegungsplan Anzeigen < Heute Mo. 20.02.2017 > GBCF 04/614 Mo, 20.02. Di, 21.02. Mi, 22.02. Do, 23.02. Zeit Fr, 24.02. GBCF 05/606 08:00 Paetzel, S Einführung in die kritische Theorie Adornos Paetzel, S Einführung in die kritische Theorie Adornos GBCF 05/608 Horkheimers (ST, Teil II; F Horkheimers (ST, Teil II; F ▷ □ GC W, Teil III) 09:00-17:00 W, Teil III) 09:00-17:00 10:00 <sup>▷</sup> GCFW Westforum Zentralachse & Forum

Geben Sie in dem Datumsfeld des Belegungsplans das gewünschte Datum für den ersten Termin der Blockveranstaltung ein und klicken Sie auf "Anzeigen". Ihnen wird nun die Belegung des Raums in der gewünschten Zeitspanne angezeigt.

Abbrechen Anderen Raum wählen

 $\checkmark$ 

Speichern

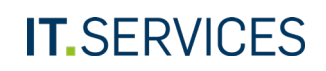

Scrollen Sie auf der Seite nach unten und füllen Sie die erforderlichen Felder aus.

Klicken Sie anschließend ganz oben auf der Seite auf "Speichern" (hier nicht dargestellt).

### Terminwahl

| Startdatum:           | 20.02.2017                         |
|-----------------------|------------------------------------|
| Enddatum:             | 21.02.2017                         |
| Zeitraum:             | 8:00 bis 16:00 (hh:mm - hh:mm)     |
| Wochentage:           | 🗹 Mo 🗹 Di 🗌 Mi 🗌 Do 🗌 Fr 🗌 Sa 🔲 So |
| Kommentar hinzufügen: | Blockseminar                       |
|                       |                                    |
|                       |                                    |
|                       |                                    |
|                       |                                    |
|                       |                                    |
|                       |                                    |

Die gebuchten Blocktermine und der Raum werden Ihnen nun auf der Detailseite der Veranstaltung angezeigt.

| Bearbeiten Löschen Bestätioung zu | rüknehmen               |
|-----------------------------------|-------------------------|
| SOZIOLOGIE FÜR ANFÄNG             | ER                      |
| Basisdaten Veranstaltungsdeta     | ils Anmeldeverfahren    |
| ① Lehrveranstaltungsnummer:       | 080017                  |
| <ol> <li>Titel:</li> </ol>        | Soziologie für Anfänger |
| Titel (übersetzt):                |                         |
| Veranstaltungsart                 | Beratung                |
| Semester                          | WS 16/17                |
| Leistungspunkte:                  |                         |
| () SWS                            | 2                       |
|                                   |                         |

#### Termine (Zeit/Ort)

| ÷ | × 🚈 🐡 🎓                                       |              |
|---|-----------------------------------------------|--------------|
| Þ | Termin                                        | Notizen      |
|   | Mo (20.02.2017), 08:00 bis 16:00, GBCF 04/611 | Blockseminar |
|   | Di (21.02.2017), 08:00 bis 16:00, GBCF 04/611 | Blockseminar |

# RÄUME OHNE BUCHUNGSRECHTE: TERMIN- UND RAUMWUNSCH ÄUßERN

Bei fremden Räumen oder Räumen, die zentral verwaltet werden, auf die Sie also keine Buchungsrechte haben, können Sie einen Terminwunsch erfassen, der dann von der Zentralen Hörsaalvergabe bearbeitet werden kann.

In diesem Beispiel soll für eine Veranstaltung ein Serientermin in einem beliebigen zentralen Hörsaal angefragt werden. Um einen freien Raum zu finden, können Sie die "Freie Raumsuche" links in der Navigation verwenden oder Sie benutzen die Serienterminbuchung mit Assistent. Dieser Weg wird im Folgenden beschrieben.

Fahren Sie auf der Detailseite der Veranstaltung in der Rubrik "Termine (Zeit/Ort)" mit dem Mauszeiger über das grüne Plus, bis sich ein Untermenü ausklappt. Klicken Sie auf den Eintrag "Neuen Serientermin erstellen (Assistent)".

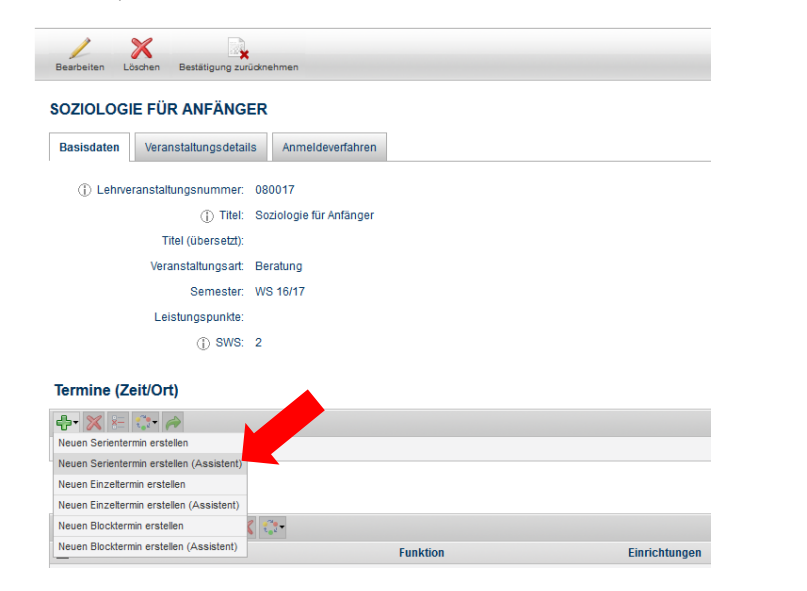

In diesem Beispiel soll ein Raum gefunden werden, der an einem Wochentag von 8 bis 10 Uhr frei ist, 50 bis 100 Sitzplätze hat und zentral verwaltet wird.

Geben Sie Ihre Suchparameter ein, und klicken Sie oben auf der Seite auf den Button "Weiter" (hier nicht dargestellt).

#### SERIENTERMIN ANLEGEN (TESTEXKURSION FORTGESCHRITTENE)

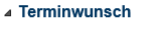

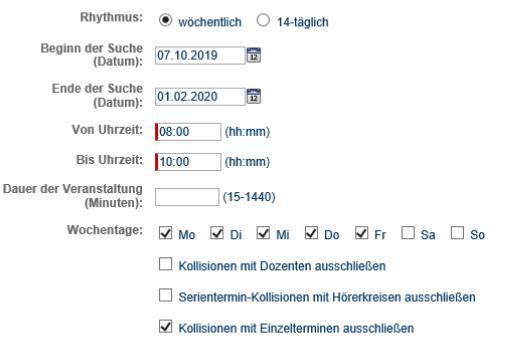

```
⊿ Ort
```

| Raumart      | Besprechungsraum    | Bibliothek            | CIP-Raum           |
|--------------|---------------------|-----------------------|--------------------|
|              | Hörsaal             | Labor                 | Praktikumsraum     |
|              | Seminarraum         | Spez. Unterrichtsraum | Sportfreifläche    |
|              | Sporthalle          | Studienraum           | Veranstaltungsraum |
|              | Versammlungsraum    |                       |                    |
| Raumgruppen: | Außenliegenschafter | n 🗌 G-Reihe 🗌 I-Reih  | e                  |
|              | Kliniken            | 🗌 M-Reihe 🗌 N-Rei     | he                 |
|              | Zentralachse & Foru | m                     |                    |
|              |                     |                       |                    |

#### ▲ Raumausstattung

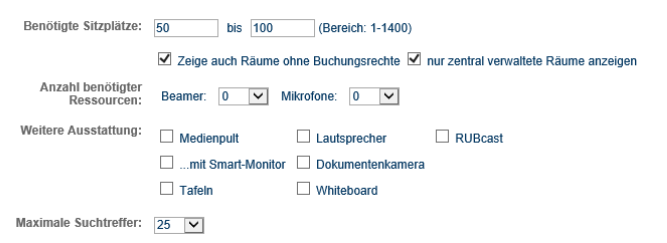

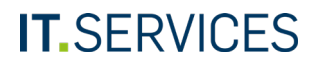

Ihnen werden die verfügbaren Räume angezeigt, die Ihrer Suche entsprechen. Die Spalte "Buchungsrecht" informiert Sie, ob Sie den Raum selbst buchen können oder nicht. Wenn Sie keine Buchungsrechte haben, klicken Sie bei dem entsprechenden Raum auf den Belegungsplan.

#### Administration

| Zurdek Abbreaten Weiter Export                        | eren |  |  |  |  |  |
|-------------------------------------------------------|------|--|--|--|--|--|
| SERIENTERMIN ANLEGEN (TESTEXKURSION FORTGESCHRITTENE) |      |  |  |  |  |  |

Bitte beachten Sie: Die aufgelisteten Räume werden nach aufsteigender Sitzplatzanzahl ausgewählt und alphabetisch nach Raumname sortiert dargestellt.

#### Terminvorschläge

|   | Raumname | Sitzplätze fest | Тад      | von   | bis   | Belegungsplan | Buchungsrecht |
|---|----------|-----------------|----------|-------|-------|---------------|---------------|
| ۲ | HZO 90   | 91              | Mittwoch | 08:00 | 10:00 |               | -             |

Um alle Belegungen des Raums sehen zu können, schalten Sie per Checkbox auch die Einzeltermine hinzu und klicken Sie auf "Anzeigen".

Wochenübersicht Monatsübersicht Drucken

(5

#### VORLESUNGSZEITANSICHT WS 19/20: HZO 90, 91 SITZPLÄTZE FEST

| Raumo            | letails                                                                        |                                    |                                                                                                    |                                                           |                                                                 |                                           |                                                          |                                                                                                    |
|------------------|--------------------------------------------------------------------------------|------------------------------------|----------------------------------------------------------------------------------------------------|-----------------------------------------------------------|-----------------------------------------------------------------|-------------------------------------------|----------------------------------------------------------|----------------------------------------------------------------------------------------------------|
| Raumname HZO 90  |                                                                                | Anze                               | eigeoptionen:                                                                                                    | Vör                                                       | chentliche Termine                                              |                                           |                                                          |                                                                                                    |
| Raumart: Hörsaal |                                                                                | al                                 |                                                                                                    |                                                           | ✓ 14-t                                                          | gl. Termine                               |                                                          |                                                                                                    |
|                  | Hörsaalgruppe:                                                                 | Zentra                             | lachse & Forum                                                                                                    |                                                           |                                                                 | 🗹 💿 Einr                                  | nalige Termine                                           |                                                                                                    |
|                  |                                                                                | Izontrum Oct                       |                                                                                                    |                                                           | Anzeigen                                                        |                                           |                                                          |                                                                                                    |
| Geb              | audebezeichnung.                                                               | nuisa                              | azentrum Ost                                                                                                    |                                                           |                                                                 |                                           | J                                                        |                                                                                                    |
|                  |                                                                                |                                    |                                                                                                    |                                                           |                                                                 |                                           |                                                          |                                                                                                    |
| Zeit             | Montag                                                                         |                                    | Dienstag                                                                                                    |                                                           | littw                                                           | och                                       | Donnerstag                                               | Freitag                                                                                                    |
| 08:00            | V Europarecht für Ök<br>08:30-10:00                                            | onomen                             | Einführung in die Statis<br>Geographen<br>08:00-10:00                                                               | <u>tik für</u>                                            |                                                                 |                                           | Getriebetechnik II<br>08:00-10:00                        | Getriebetechnik II<br>08:00-10:00                                                                                    |
| 10:00            | <u>Analysis III</u><br>10:00-12:00                                             |                                    | Klassische Theoretisch<br>Physi<br><u>k II</u><br>10:00-12:00                                                       | <u>ie</u>                                                 | Fortgeschrittene<br>er Regelungster<br>10:00-12:00              | <u>e Methoden d</u><br><u>chnik</u>       | <u>Analysis III</u><br>10:00-12:00                       | Klassische Theoretische<br>Physi<br>k II<br>10:00-12:00                                                              |
| 12:00            | Übungen zu Mathem<br>Maschinenbauingenie<br>auingenieure und UT<br>12:00-14:00 | <u>atik I für</u><br>eure, B<br>RM | Vorlesung: Die arabisc<br>ratur der Frühen Neuze<br>50 - 1850): Kosmopolit<br>und regionale Entwickl<br>12:00-14:00 | <u>he Lite</u><br><u>sit (14</u><br><u>ische</u><br>ungen | Industrie-, Umw<br>nd Hochbauwer<br>(MSc-BI-WP4)<br>12:00-14:00 | <u>eltschutz-u</u><br><u>ke aus Beton</u> | Projekt "Wasser und Umwelt<br>"(BSc-UTRM)<br>13:00-15:00 | Variational Calculus and<br>Tens<br>or Analysis (MSc-CE-WP01 u<br>nd BSc-MB)<br>12:00-14:00                          |
| 14:00            | Mechanical Modeling<br>Mater<br>ials (MSc-CE-P02)<br>14:00-16:00               | <u>of</u>                          | Mechanical Modeling o<br>Mater<br>ials (MSc-CE-P02)<br>14:00-16:00                                                  | ſ                                                         | <u>Ü Einführung in</u><br>gswesen / Cont<br>14:00-16:00         | <u>das Rechnun</u><br>rolling             |                                                          | Kanalnetzplanung und Regen<br>wasserbehandlung (MSc-BI-<br>WP39 und BSc-UTRM-WP1b<br>. Geol / Geogr.)<br>14:00-18:00 |

Mittwochs von 8 bis 10 Uhr ist der Raum frei. Da keine Buchungsrechte auf den Raum vorhanden sind, müssen Sie nun eine Terminanfrage an die Zentrale Hörsaalvergabe erfassen.

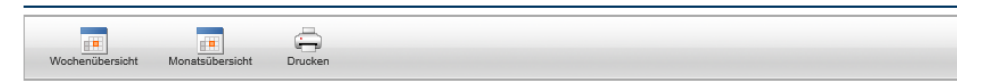

### VORLESUNGSZEITANSICHT WS 19/20: HZO 90, 91 SITZPLÄTZE FEST

#### Raumdetails

| Raumname HZO 90                        | Anzeigeoptionen: | Vöchentliche Termine |
|----------------------------------------|------------------|----------------------|
| Raumart: Hörsaal                       |                  | 🗹 💶 14-tgl. Termine  |
| Hörsaalgrunne: Zentralachse & Forum    |                  | Einmalige Termine    |
| Gebäudebezeichnung: Hörsaalzentrum Ost |                  | Anzeigen             |

| Zeit  | Montag                                                                                           | Dienstag                                                                                                    | Mittwoch                                                                             | Donnerstag                                               | Freitag                                                                                                    |
|-------|--------------------------------------------------------------------------------------------------|----------------------------------------------------------------------------------------------------|--------------------------------------------------------------------------------------|----------------------------------------------------------|----------------------------------------------------------------------------------------------------|
| 08:00 | V Europarecht für Ökonomen<br>08:30-10:00                                                        | Einführung in die Statistik für<br>Geographen<br>08:00-10:00                                                                               |                                                                                      | Getriebetechnik II<br>08.00-10:00                        | Getriebetechnik II<br>08.00-10:00                                                                                    |
| 10:00 | <u>Analysis III</u><br>10:00-12:00                                                               | Klassische Theoretische<br>Physi<br>k II<br>10:00-12:00                                                                                    | Fortgeschrittene Methoden d<br>er Regelungstechnik<br>10:00-12:00                    | <u>Analysis III</u><br>10:00-12:00                       | Klassische Theoretische<br>Physi<br>k II<br>10:00-12:00                                                              |
| 12:00 | Ubungen zu Mathematik I für<br>Maschinenbauingenieure, B<br>auingenieure und UTRM<br>12:00-14:00 | Vorlesung: Die arabische Lite<br>ratur der Frühen Neuzeit (14<br>50 - 1850): Kosmopolitische<br>und regionale Entwicklungen<br>12:00-14:00 | Industrie Umwellschutz-u<br>nd Hochbauwerke aus Beton<br>(MSc-BI-WP4)<br>12:00-14:00 | Projekt "Wasser und Umwelt<br>"(BSc-UTRM)<br>13:00-15:00 | Variational Calculus and<br>Tens<br>or Analysis (MSc-CE-WP01 u<br>nd BSc-MB)<br>12:00-14:00                          |
| 14:00 | Mechanical Modeling of<br>Mater<br>ials (MSc-CE-P02)<br>14:00-16:00                              | Mechanical Modeling of<br>Mater<br>ials (MSc-CE-P02)<br>14:00-16:00                                                                        | <u>U Einführung in das Rechnun</u><br>gswesen / Controlling<br>14:00-16:00           |                                                          | Kanalnetzplanung und Regen<br>wasserbehandlung (MSc-BI-<br>WP39 und BSc-UTRM-WP1b<br>.Geol. / Geogr.)<br>14:00-18:00 |

Der Terminwunsch für einen zentralen Raum kann auf der Detailseite der Veranstaltung eingegeben werden.

Klicken Sie im Hauptmenü auf den Link "Meine Veranstaltungen".

| Semester<br>WS 19/20                                                                                                    | Wochenüb | ersicht Monatsübersicht                                                               | Drucken                                                  |                  |          |                                                      |
|----------------------------------------------------------------------------------------------------|----------|---------------------------------------------------------------------------------------|----------------------------------------------------------|------------------|----------|------------------------------------------------------|
| Information -                                                                                                    | VORLE    | SUNGSZEITANSICH                                                                       | IT WS 19/20: HZ                                          | O 90, 91 SITZI   | PLÄTZE F | EST                                                  |
| Administration -                                                                                                    | Raumo    | etails                                                                                |                                                          |                  |          |                                                      |
| Administration Veranstaltungs/Raumplanung Mein Vorlesungsverzeichnis Meine VVZ-Überschriften Meine VVZ-Überschriften Meine Veranstaltungen Meine Module | Gebi     | Raumname HZO 9<br>Raumart: Hörsar<br>Hörsaalgruppe: Zentra<br>iudebezeichnung: Hörsar | IO A<br>al<br>Iachse & Forum<br>alzentrum Ost            | Inzeigeoptionen: | V V Wo   | chentliche Termine<br>tgl. Termine<br>malige Termine |
| 🙎 Mein Profil                                                                                                    | Zeit     | Montag                                                                                | Dienstag                                                 | Mittw            | roch     | Donnerstag                                           |
| VVZ generieren                                                                                                    | 08:00    | V Europarecht für Ökonomen<br>08:30-10:00                                             | Einführung in die Statistik<br>Geographen<br>08:00-10:00 | : für            |          | Getriebetechnik II<br>08:00-10:00                    |
| Offene Termin-/Raumwünsche                                                                                                    |          |                                                                                       |                                                          |                  |          |                                                      |

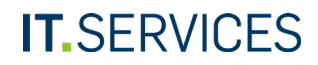

- 1. Mit den Filtern können Sie die Veranstaltung suchen, für die Sie den Raum buchen möchten.
- 2. Klicken Sie auf "Suchen".

#### Administration

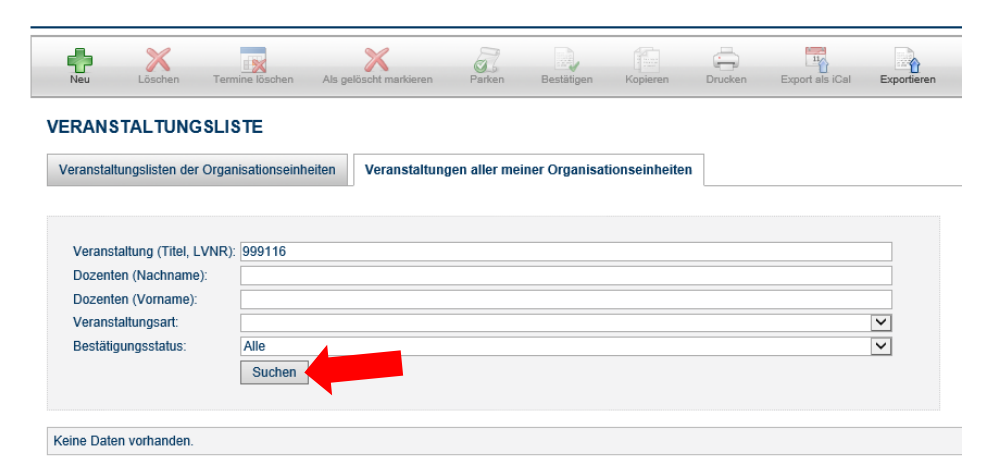

Auf der Detailseite der Veranstaltung, für die Sie den zentralen Hörsaal buchen wollen, klicken Sie in der oberen Menüleiste auf "Bearbeiten".

#### Administration

Keine Daten vorhanden

| Bearbeiten Veranstaltung löschen Be           | stätigung zurücknehmen | Kopieren | E-Mail an angemeldete Studierende versenden |
|-----------------------------------------------|------------------------|----------|---------------------------------------------|
|                                               | CHRITTENE              |          |                                             |
| Basisdaten Veraustaltungsdetails              | Anmeldeverfahren       | Journal  |                                             |
| <ol> <li>Lehrveranstaltungsnummer:</li> </ol> | 999116                 |          |                                             |
| (j) Titel:                                    | Testexkursion Fortgeso | hrittene |                                             |
| Titel (übersetzt):                            |                        |          |                                             |
| Veranstaltungsart:                            | Exkursion              |          |                                             |
| Semester:                                     | WS 19/20               |          |                                             |
| Kreditpunkte:                                 |                        |          |                                             |
| ③ SWS:                                        | 0                      |          |                                             |
| Termine (Zeit/Ort)                            |                        |          |                                             |

- 1. Tragen Sie in das Feld "Terminwünsche" Ihre Anfrage an die Zentrale Hörsaalvergabe ein.
- 2. Klicken Sie auf den Button "Speichern".

#### Administration

| Speichern Abbrechen           |                                             |   |
|-------------------------------|---------------------------------------------|---|
| VERANS                        | KURSION FORTGESCHRITTENE (9116) BEARBEITEN  |   |
| ▲ Allgemeine Angaben          |                                             |   |
| Organisationseinheitspräfix:  | 99                                          | ~ |
| (j) Lehrveranstaltungsnummer: | 9116                                        |   |
| () Titel:                     | Testexkursion Fortgeschrittene              |   |
| Titel (übersetzt):            |                                             |   |
| Veranstaltungsart:            | Exkursion                                   | ~ |
| Kreditpunkte:                 |                                             |   |
| ① SWS:                        | 0                                           |   |
| ① Terminwünsche:              | B I U ⋮Ξ ⋮Ξ ♠ ♪ ♪ 𝔅 𝔅 𝔅 𝔅 𝔅 𝔅 𝔅 𝔅 𝔅 𝔅 𝔅 𝔅 𝔅 |   |

Ihr Terminwunsch wird Ihnen nun auf der Detailseite der Veranstaltung angezeigt und wurde an die Zentrale Hörsaalvergabe übermittelt.

| Bearbeiten | Veranstaltung löschen | Bestätigung zurücknehmen | Kopieren     | E-Mail an angemeldete Studierende versenden |
|------------|-----------------------|--------------------------|--------------|---------------------------------------------|
| TESTEXKU   | JRSION FORTGE         | SCHRITTENE               |              |                                             |
| Basisdaten | Veranstaltungsdetai   | Is Anmeldeverfahren      | Journal      |                                             |
| (j) Lehn   | veranstaltungsnumme   | : 999116                 |              |                                             |
|            | <li>Tite</li>         | I: Testexkursion Fortges | chrittene    |                                             |
|            | Titel (übersetzt)     |                          |              |                                             |
|            | Veranstaltungsar      | : Exkursion              |              |                                             |
|            | Semester              | r: WS 19/20              |              |                                             |
|            | Kreditpunkte          | :                        |              |                                             |
|            | () SWS                | i: 0                     |              |                                             |
|            | () Terminwünsche      | Bitte mittwochs von 8-   | 10 Uhr HZO 9 | 0 buchen.                                   |

Wenn Sie Ihre offenen Termin- und Raumwünsche einsehen möchten, klicken Sie im Hauptmenü in der Rubrik Veranstaltungs-/Raumplanung auf den Menüpunkt "Offene Termin-/Raumwünsche".

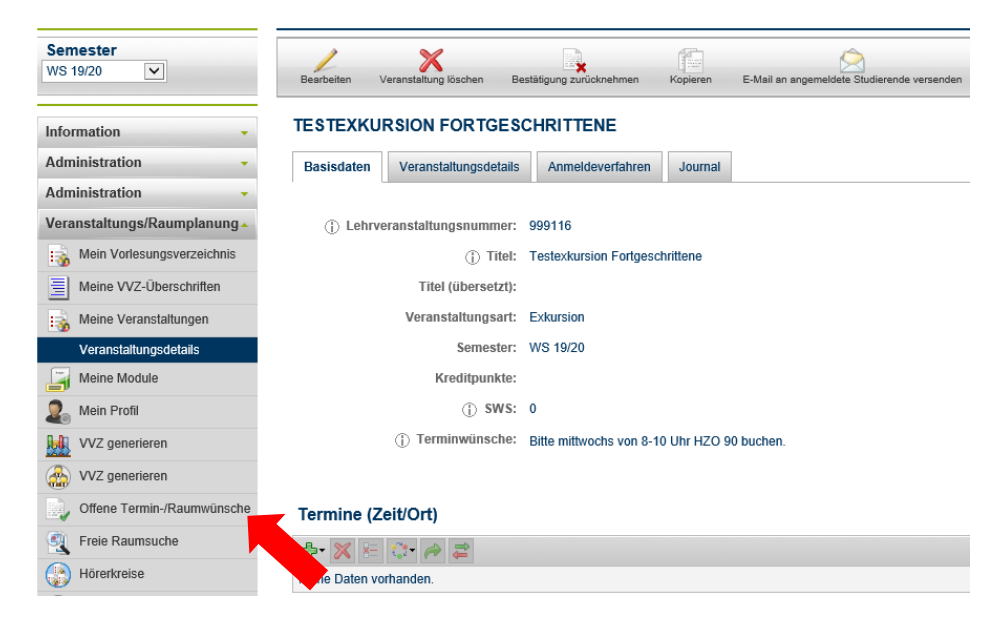

In der Tabelle sehen Sie Ihre offenen Termin- und Raumwünsche. Sobald die Zentrale Hörsaalvergabe Ihren Wunsch bearbeitet hat, erhalten Sie darüber eine E-Mail und der Wunsch wird aus dieser Liste entfernt.

| Als bearbeitet markieren | Exportieren                                                   |                                                                                                    |
|--------------------------|---------------------------------------------------------------|----------------------------------------------------------------------------------------------------|
| OFFENE TERMI             | N-/RAUMWÜNSCHE                                                |                                                                                                    |
| н                        |                                                               | Sette: 1 Gehe zu                                                                                                    |
| □ Nummer △ ▽             | Titel △ ▽                                                     | Terminwünsche                                                                                                    |
| 999116                   | Testexkursion Fortgeschrittene                                | Bitte mittwochs von 8-10 Uhr HZO 90 buchen.                                                                                               |
|                          | Grundlagen der Mikroökonomik                                  | HZO 10                                                                                                    |
| 050386                   | Grammatisches Grundwissen                                     | bitte vom 14-1029.11.2019 für mittwochs von 14-16 h den Raum GBCF 05/705 eintragen.                                                       |
| 050447                   | Mittelhochdeutsch lesen, verstehen und aufführen              | Bitte für donnerstags von 12-14 h den Raum GBCF 05/707 eintragen.                                                                         |
| 050513                   | Die Filme von R.W. Fassbinder. Eine andere Geschichte der BRD | Bitte für montags von 16-18 h den Raum GBCF 04/516 eintragen                                                                              |
| 050354                   | Textlinguistik                                                | bitte für mittwochs von 10-12 h den Raum GBCF 05/707 eintragen                                                                            |
| 050360                   | Grundkurs Germanistische Linguistik, Teil 1: Synchronie       | bitte für freitags von 10-13 h den Raum GBCF 04/511 eintragen                                                                             |
| 050488                   | Grundkurs Neuere deutsche Literaturwissenschaft               | bitte einen Raum mit Seminartischen für montags von 16-18 h für 40 Teilnehmer. Der eingetragene Raum GB 02/60 ist zu klein.               |
| 050370                   | Grundkurs Germanistische Linguistik, Teil 2: Diachronie       | bitte einen Raum mit Seminartischen für 40 Teilnehmer für dienstags 16-18 h, nur 2. Semesterhälfte ab dem 03.12.19. Der gebuchte Raum ist |
| 050392                   | Grammatische Zweifelsfälle                                    | bitte zusätzlich zum Raum GB 03/149 einen Raum für 30 Teilnehmer für mittwochs von 12-14 h                                                |
| нч                       |                                                               | Seite: 1 Gehe zu                                                                                                    |

# KAPITEL 3 "FORTSCHREIBUNG"

Bei der halbjährlich stattfindenden Fortschreibung wird das aktuelle Semester gespiegelt und die zugrundeliegenden Daten werden in ein zukünftiges Semester kopiert. Dabei wird ein Semester übersprungen, d.h. die Fortschreibung eines Wintersemesters erfolgt in das folgende Wintersemester, die Fortschreibung eines Sommersemesters in das folgende Sommersemester.

# WAS WIRD FORTGESCHRIEBEN?

- VVZ-Überschriften mit Veranstaltungen und Organisationen
- Unveröffentlichte und veröffentlichte Veranstaltungen (wenn bei der Veranstaltung der Haken "Semesterübernahme gesetzt wurde) mit Dozierenden, Modulen, VVZ-Überschriften, abstrakten Veranstaltungen, Organisationen und Räumen
- Eine Serienveranstaltung wird immer mit Raum fortgeschrieben, wenn
  - dieser durch die eigene Organisation gebucht werden kann oder
  - der Raum als "zentral verwaltet" markiert ist (HZO, Audimax).
- Einzel- und Blockveranstaltungen werden fortgeschrieben, allerdings immer ohne Raum
- Standard-/Losverfahren einer Veranstaltung mit Voraussetzungen und Bedingungen

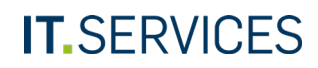

Fortgeschrieben werden können auch (nach Setzen des entsprechenden Merkmals):

- Zuteilungsverfahren von Veranstaltungen mit Voraussetzungen und Bedingungen
- Unveröffentlichte und veröffentlichte konkrete Prüfungen mit Prüfern, abstrakten Prüfungen und Anmeldeverfahren mit Voraussetzungen und Bedingungen. Es werden nur Prüfungen in Veranstaltungen fortgeschrieben, nicht jedoch in Modulen.

# ERGEBNIS DER FORTSCHREIBUNG

- Fortgeschriebene Veranstaltungen und Prüfungen sind unveröffentlicht, müssen also noch veröffentlicht/bestätigt werden
- Termine und Fristen werden auf die neuen Semesterdaten hochgerechnet
- Anmeldeverfahren sind zurückgesetzt
- Semesterabhängige Leistungsnachweisvoraussetzungen werden nicht an das neue Semester angepasst

# NICHT FORTGESCHRIEBEN WERDEN

- Räume/Termine in Einzel- und Blockveranstaltungen
- Räume anderer Organisationen werden <u>nie</u> mit der Veranstaltung fortgeschrieben
- Module
- Modulanmeldeverfahren
- Zuteilungsverfahren mit Modulen
- Anmeldungen
- Noten

# RAUMÜBERSICHT

# Übersicht der Räume eigener Organisationen:

Administration, unter Organisationseinheiten Organisation auswählen, Reiter "Räume"

# Übersicht der Räume, für die ich buchungsberechtigt bin:

Bei der Erstellung eines Termins in einer Veranstaltung zeigt die Seite "Hörsaal wählen" bei der Suche ohne Einschränkungen (A) bzw. die Hierarchische Ansicht (B) eine Übersicht aller Räume, die ich buchen kann.

### HÖRSAAL WÄHLEN

| Raumsuche                                                   | archische Ansicht |
|-------------------------------------------------------------|-------------------|
| Raumkennung:<br>Art der Verwaltung:<br>Benötigte Sitzplätze | Alle v            |

#### Suchergebnisse

| Raumname              | Gebäudeanschrift | Sitzplätze fest | Raumart   |
|-----------------------|------------------|-----------------|-----------|
| GCFW 05/506 CIP-Insel |                  | 15              | Cip Insel |
| ENO 02/074 OID Dours  |                  | 40              | Cisland   |

# Übersicht der Räume ohne Buchungsrechte mit Belegungsübersicht:

Bei der Erstellung eines Termins in einer Veranstaltung mit Assistent zeigt die folgende Auswahlseite zahlreiche Filter zur Raumsuche. Unter anderem kann hier auch ein Haken im Feld "Zeige auch Räume ohne Buchungsrechte" (A) gesetzt werden.

| Raumgruppen: | Außenliegenschaften | G-Reihe | L-Reihe              |
|--------------|---------------------|---------|----------------------|
|              | M-Reihe             | N-Reihe | Zentralachse & Forur |
|              |                     |         |                      |

### ▲ Raumausstattung

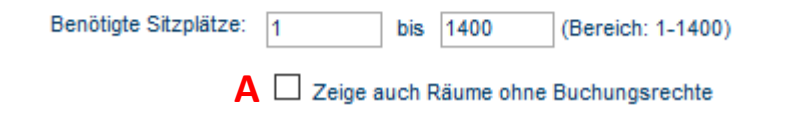

Auf der dann folgenden Seite können Sie auch die Belegungspläne der Räume ohne Buchungsrecht öffnen.

# **KAPITEL 4** "STUDIENGANGSKOORDINATION" **ANLEGEN EINES MODULS**

Das Anlegen und Verknüpfen neuer konkreter Module erfolgt mit der Rolle Studiengangskoordination (STG-Koordination).

Klicken Sie im Hauptmenü auf den Link "Module".

### RUHR-UNIVERSITÄT BOCHUM

Campus 2.0

STG-Koordination

| Semester             |   |                                          |        |             |
|----------------------|---|------------------------------------------|--------|-------------|
| SS 2020 V            |   |                                          |        |             |
| Information          | - | STUDIENGANGSSTRUKTUR                     |        |             |
| STG-Koordination     |   | Studieren an der Ruhr-Universität Bochum | Start- | Endsemester |
| Studiengangsstruktur |   | Bachelor (2-Fach)                        |        |             |
| Modul-Typer          |   |                                          |        |             |
| Module               |   |                                          |        |             |

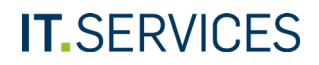

Klicken Sie auf den Button "Neues Modul anlegen".

| <b>.</b>              | <b>I</b>       |             |  |
|-----------------------|----------------|-------------|--|
| Neues Modul anlegen V | eröffentlichen | Exportieren |  |

### MODULLISTE

| Modulname:                       |                           |
|----------------------------------|---------------------------|
| Startsemester:                   | ~                         |
| Endsemester:                     | <b>~</b>                  |
| Modulbeauftragter<br>(Nachname): |                           |
| Modulbeauftragter<br>(Vorname):  |                           |
| Modul-Typen:                     |                           |
| Organisationseinheit:            | ×                         |
| Fach/Abschluss/PO-<br>Version:   | ×                         |
|                                  | Suchen Suche zurücksetzen |

Aktuelles Semester O Alle Semester

Die angeforderte Liste ist leer.

- 1. Füllen Sie alle erforderlichen Felder aus. Die mit einem roten Rand markierten Zeilen sind Pflichtfelder. Um das Modul im gleichen Schritt auch zu veröffentlichen, markieren Sie die Checkbox "Veröffentlicht".
- 2. Klicken Sie auf "Speichern."
- Mithilfe der Texteditoren können Sie Informationen zum Modul als Freitext erfassen und diese formatieren.
- Wenn Sie ein englischsprachiges Transcript of Records ausgeben möchten, erfassen Sie den englischen Modultitel im Feld "Modultitel englisch".

| Speichern Abbrechen     |           |
|-------------------------|-----------|
|                         |           |
| Modul: Testmodul        |           |
| ⊿ Stammdaten            |           |
| Modultitel:             | Testmodul |
| Modultitel (übersetzt): |           |
| Startsemester:          | v         |
| Endsemester:            | v         |
| Kreditpunkte:           | 10,0 🗸    |
| SWS:                    | 4         |
| Kategorie:              |           |
| Bearbeitungsvermerk:    |           |
| Veröffentlicht:         | 2         |

#### Modulbeschreibung

h

| halt: | В | Ι          | Ū | E | 12 | • | \$<br>в |
|-------|---|------------|---|---|----|---|---------|
|       | ж | С <u>р</u> | Û | 0 | 7  |   |         |

Weit hinten, hinter den Wortbergen, fern der Länder Vokalien und Konsonantien leben die Blindtexte. Abgeschieden wohnen sie in Buchstahbausen an der Küste des Semantik, eines großen Sprachozeans. Ein kleines <u>Bachlein</u> namens Duden fließt durch ihren Ort und versorgt sie mit den nötigen Regelialien. Es ist ein paradiesmatisches Land, in dem einem gebratene Satzleie in den Mund fliegen. Nicht einmal von der allmächtigen Interpunktion werden die Blindtexte beherrscht – ein geradezu unorthographisches Leben. Eines Tages aber beschloß eine Kleine Zeile Bindtext, ihr Name war Lorem Ipsum, hinaus zu gehen in die weite Grammatik. Der Als Organisationseinheit des Moduls wird automatisch Ihre Einrichtung eingetragen.

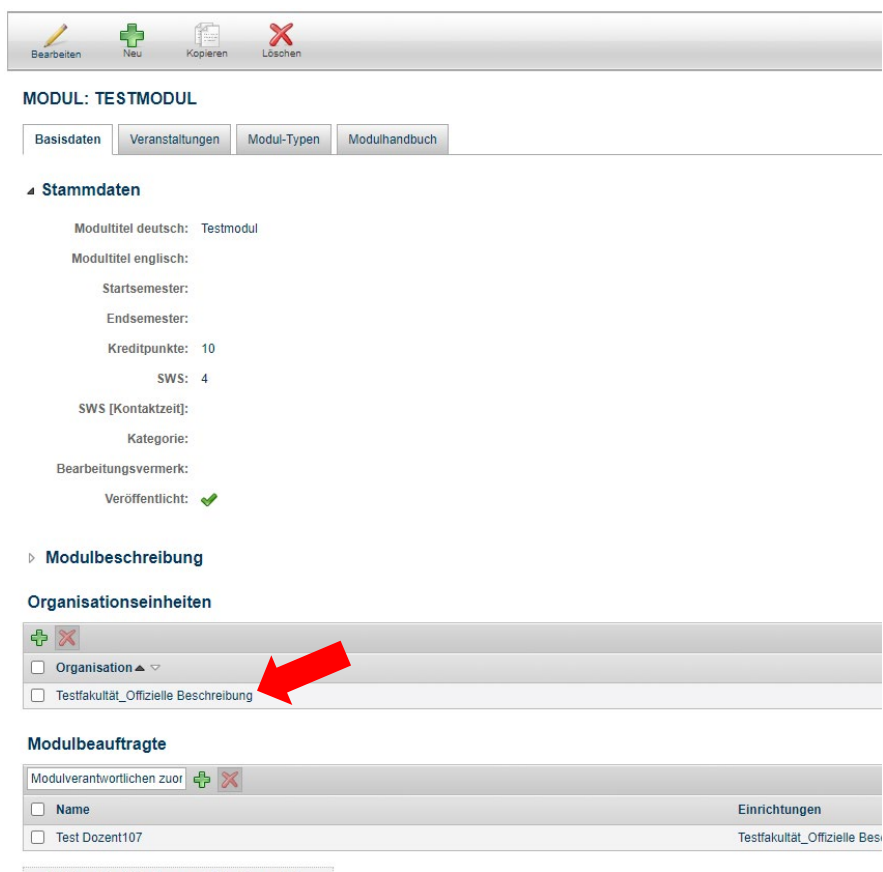

Nicht veröffentlichte Personen sind rot dargestellt

# MODULBEAUFTRAGTE UND EINRICHTUNGEN VER-KNÜPFEN

Auf dem Reiter "Basisdaten" des Moduls können Sie mit den grünen Plussymbolen weitere Organisationseinheiten oder Modulbeauftragte mit dem Modul verknüpfen.

# Hinweis

- Eine Person, die Sie als Modulbeauftragte(n) des Moduls eintragen, erhält damit Bearbeitungsrechte für das Modul. Sie kann dort Leistungsnachweise für Studierende erfassen, Berechnungsvorschriften anlegen, Studierende anmelden und die Modulinformationen bearbeiten.
- Über das grüne Plussymbol gelangen Sie auf eine neue Seite, auf der Sie auch Personen als Modulbeauftragte verknüpfen können, die <u>nicht</u> Ihrer Organisationseinheit angehören.

### Organisationseinheiten

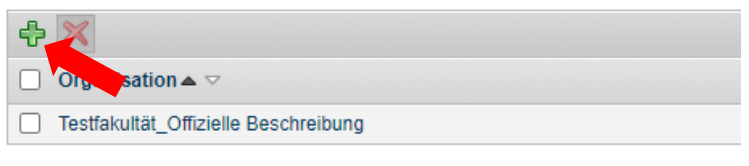

### Modulbeauftragte

| Modulverantwortlichen zuor | ÷ 🔀 |
|----------------------------|-----|
| Keine Daten vorhanden.     |     |

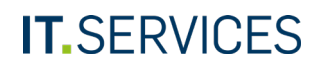

Neben dem Weg über das grüne Plussymbol gibt es noch eine Alternative, um Modulbeauftragte hinzuzufügen.

Geben Sie den Nachnamen der Person in das Freitextfeld ein. Das System sucht dann ausschließlich innerhalb der Personen Ihrer Organisationseinheit und schlägt Ihnen dann mögliche Treffer vor. Bitte wählen Sie den richtigen Eintrag durch Anklicken aus.

#### Organisationseinheiten

| ÷ | ×                                    |
|---|--------------------------------------|
|   | Organisation 🔺 🖂                     |
|   | Testfakultät_Offizielle Beschreibung |

### Modulbeauftragte

|   | Testdozent     |   | 우 🗙 |
|---|----------------|---|-----|
| 1 | Testdozent, 1  | * |     |
| 1 | Testdozent, 10 |   |     |
|   | Testdozent, 11 |   |     |
|   | Testdozent, 12 | - |     |
|   | Testdozent, 13 |   |     |

Sie können diese Verknüpfungen wieder löschen, indem Sie die Checkbox vor dem verknüpften Objekt markieren und auf das rote Kreuz klicken.

#### Organisationseinheiten

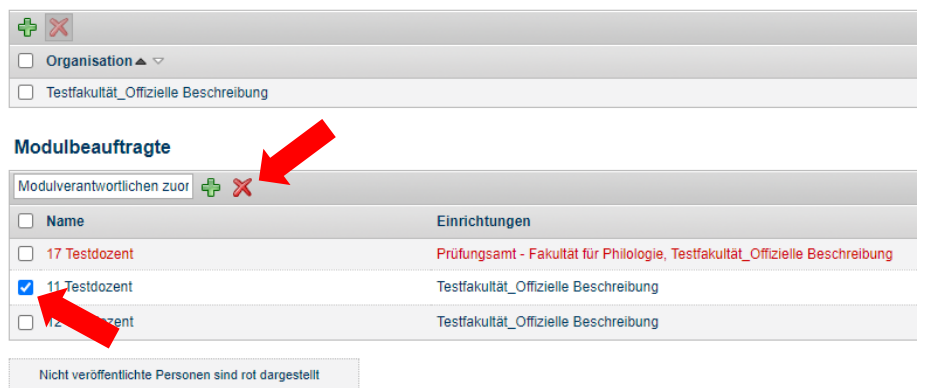

# MODUL MIT EINEM MODUL-TYP VERKNÜPFEN

Damit das Modul unterhalb der Struktur des Studiengangs erscheint, muss es mit einem Modul-Typ verknüpft werden. Die Modul-Typen werden von IT.Services angelegt. Sie können ein Modul auf zwei Wegen mit einem Modul-Typ verknüpfen. Im Folgenden wird die Variante ausgehend vom Modul-Typ beschrieben.

Klicken Sie hierfür auf den Menüpunkt "Modul-Typen".

Alternativ können Sie auch über den Tab "Modul-Typen" der Modul-Detailseite gehen und von dort aus einen Modul-Typ verknüpfen (hier nicht dargestellt).

### RUHR-UNIVERSITÄT BOCHUM

| eCampus               | STG-Koordination                                           |
|-----------------------|------------------------------------------------------------|
| Semester<br>SS 2016 V |                                                            |
| Information           | STUDIENGANGSSTRUKTUR                                       |
| STG-Koordination      | Studieren an der Ruhr-Universität Bochum Start- Endsemeste |
| Studiengangsstruktur  | ▷ Bachelor (2-Fach)                                        |
| Modul-Typen           | ▷ Master (Lehramt)                                         |
| Module                | Master (1-Fach )                                           |
| - Module              | Master (2-Fach )                                           |

- 1. Suchen Sie mit Hilfe der Filterkriterien den Modul-Typ, unter den das konkrete Modul gehängt werden soll, zum Beispiel über die Fach-/Abschluss-/Prüfungsordnungsversionkombination.
- 2. Klicken Sie anschließend auf "Suchen".

#### STG-Koordination

| Sortierung ändern                        |                                                                                                    |           |
|------------------------------------------|----------------------------------------------------------------------------------------------------|-----------|
| MODUL-TYPEN-ÜBERSI                       | снт                                                                                                    |           |
| Modul-Typ:<br>Fach/Abschluss/PO-Version: | Spanisch, Master (Lehrann), 2000<br>Spanisch, Master (Lehrann), 2013<br>Sprachlehrforschung, Bachelor (zwei Fächer) mit Optionalbereich, 2004<br>Sprachlehrforschung, Master (zwei Fächer), 2004<br>Sprachlehrforschung, Master (zwei Fächer), 2004<br>Strachlehrforschung, Master (zwei Fächer), 2004<br>Strachlehrforschung, Master (zwei Fächer), 2004<br>Strachlehrforschung, Master (zwei Fächer), 2004<br>Strachlehrforschung, Master (zwei Fächer), 2004 | *         |
| K Seite: 1 Gehe zu                       | Einträge pro Seite 25 v (Einträge 1 - 25 von 1289)                                                                                                    |           |
| Sortierkriterium 🔺 🖂                     | Modul-Typ △ ▽                                                                                                    | Fach/Ab   |
| -                                        | Independent Studies                                                                                                    | Anglistik |
|                                          | Independent Studies                                                                                                    | Anglistik |
|                                          | Independent Studies                                                                                                    | Anglistik |
|                                          | Independent Studies                                                                                                    | Anglistik |
|                                          |                                                                                                    |           |

Das System zeigt Ihnen das Ergebnis Ihrer Suche an. Klicken Sie auf den Titel des Modul-Typs, mit dem Sie ein Modul verknüpfen möchten.

#### MODUL-TYPEN-ÜBERSICHT

| Modul-Typ:                |                                                                                                    |   |
|---------------------------|----------------------------------------------------------------------------------------------------|---|
|                           | Slavische Philologie, Master (zwei Fächer), 2010                                                          | ^ |
| Fach/Abschluss/PO-Versior | Slavische Philologie, Master (zwei Facher), 2013<br>1: Spanisch, Master (Lehramt), 2005                   |   |
|                           | Spanisch, Master (Lehramt), 2013<br>Sprachlehrforschung, Bachelor (zwei Fächer) mit Ontionalbereich, 2004 | ~ |
|                           | Suchen Suche zurücksetzen                                                                                 |   |
|                           |                                                                                                    |   |
|                           |                                                                                                    |   |
| inträge pro Seite 25 🗸 (E | Einträge 1 - 18 von 18)                                                                                   |   |
| ortierkriterium 🔺 ▽       | Modul-Typ △ ▽                                                                                             |   |
|                           | VIII: Curriculare Entwicklungen                                                                           |   |
|                           | X: Landeskundevermittlung und interkulturelles Lernen im Fremdsprachenunterricht                          |   |
|                           | XIV: Fachsprachlicher Unterricht: Lehr- und Lemprozesse                                                   |   |
|                           | Sprachnachweis: Sprache 1                                                                                 |   |
|                           | XI: Leistungsmessung und Leistungsbewertung                                                               |   |
|                           | XIII: Fremdsprachenlernen und Neue Medien                                                                 |   |
|                           | Sprachnachweis: Sprache 3                                                                                 |   |
|                           | IX: Sprachenpolitik und Fremdsprachenunterricht                                                           |   |
|                           |                                                                                                    |   |

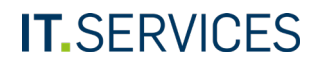

Klicken Sie auf der Detailseite des Modul-Typs auf das grüne Plus in der Rubrik "Module", um ein Modul zu verknüpfen.

# MODUL-TYP — XIII: FREMDSPRACHENLERNEN UND NEUE MEDIEN

## Basisdaten

| Name:                                  | XIII: Fremdsprachenlernen und Neue Medien             |
|----------------------------------------|-------------------------------------------------------|
| Kurzbezeichnung:                       | Modul XIII                                            |
| Fach:                                  | Sprachlehrforschung                                   |
| Abschluss:                             | Bachelor (zwei Fächer) mit Optionalbereich            |
| PO-Version:                            | 2004                                                  |
| Autom. Zuordnung Modul<br>— Modul-Typ: | <ul> <li>manuelle Zuordnung von Modulnoten</li> </ul> |

- 1. Geben Sie den Titel des Moduls ein, das Sie verknüpfen möchten.
- 2. Klicken Sie auf "Suchen".

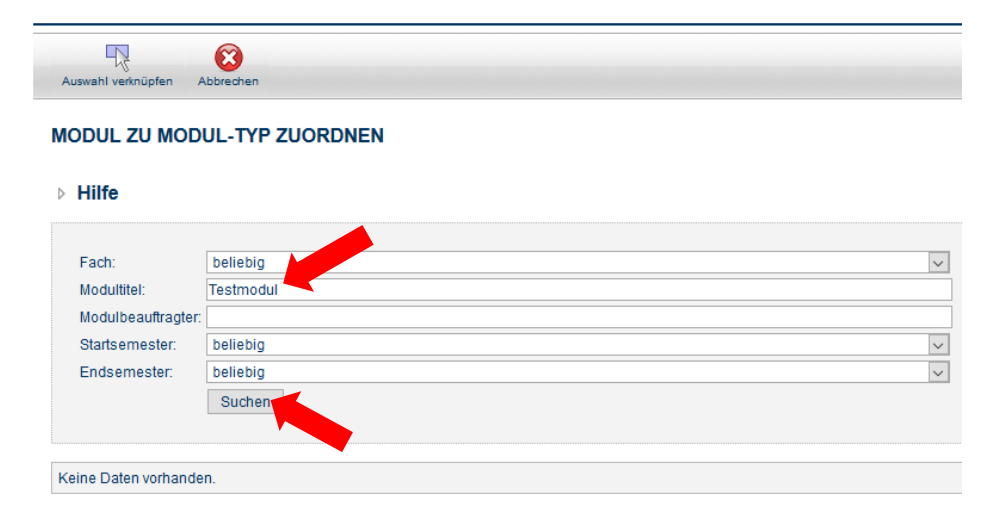

### Organisationseinheiten

| Organisation                        |
|-------------------------------------|
| IX. Seminar für Sprachlehrforschung |

### Module

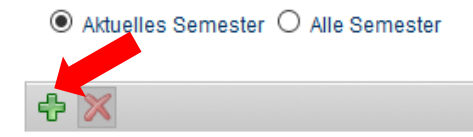

Die angeforderte Liste ist leer.

- 1. Markieren Sie die Checkbox vor dem entsprechenden Modul.
- 2. Klicken Sie oben auf den Button "Auswahl verknüpfen".

| Auswahl verknüpfen | Abbrechen                   |                |             |
|--------------------|-----------------------------|----------------|-------------|
| MODUL ZU MOI       | DUL /P ZUORDNEN             |                |             |
| ⊳ Hilfe            |                             |                |             |
| Fach:              | beliebig                    |                | ×           |
| Modultitel:        | Testmodul                   |                |             |
| Modulbeauftragte   | r                           |                |             |
| Startsemester:     | beliebig                    |                | ~           |
| Endsemester:       | beliebig                    |                | ×           |
| Einträga pro Saita | (Einträge 1, 6 von 6)       |                |             |
| Modulation         | 25 V (Entrage 1 - 0 Voli 0) | Startsomostor  | Endsamastar |
| Testmod            | ul                          | StartSeniester | Liusemestei |
| Testmodul          |                             |                |             |
| Testmodul BB       |                             |                |             |
| Testmodul BB2      |                             | WS 12/13       | WS 14/15    |
| Testmodul BB3      |                             | SS 2006        | WS 15/16    |
| Testmodul BB3      |                             | SS 2006        | WS 15/16    |
| Einträge pro Seite | 25 🗸 (Einträge 1 - 6 von 6) |                |             |

Das Modul erscheint nun auf der Detailseite des Modul-Typs sowie in der Struktur des Studiengangs.

### MODUL-TYP - XIII: FREMDSPRACHENLERNEN UND NEUE MEDIEN

#### Basisdaten

| Name:                                  | XIII: Fremdsprachenlernen und Neue Medien             |
|----------------------------------------|-------------------------------------------------------|
| Kurzbezeichnung:                       | Modul XIII                                            |
| Fach:                                  | Sprachlehrforschung                                   |
| Abschluss:                             | Bachelor (zwei Fächer) mit Optionalbereich            |
| PO-Version:                            | 2004                                                  |
| Autom. Zuordnung Modul<br>— Modul-Typ: | <ul> <li>manuelle Zuordnung von Modulnoten</li> </ul> |

### Organisationseinheiten

Organisation 🔺 🗸

IX. Seminar für Sprachlehrforschung

#### Module

### ● Aktuelles Semester ○ Alle Semester

| Einträge pro Seite 25 🗸 (Einträge 1 - 1 von 1) |                           |
|------------------------------------------------|---------------------------|
| ÷ 🔀                                            |                           |
| Modulname                                      | Startsemester $	riangleq$ |
| Testmodul                                      |                           |
| Einträge pro Seite 25 🗸 (Einträge 1 - 1 von 1) |                           |

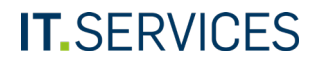

| Semester<br>SS 2016 V |                                                                                                |
|-----------------------|------------------------------------------------------------------------------------------------|
|                       | Romanische Philologie, Italienisch - Bachelor (2-Fach, PO 2012)                                |
| normation             | Romanische Philologie, Spanisch - Bachelor (2-Fach, PO 2005)                                   |
| TG-Koordination       | Romanische Philologie, Spanisch - Bachelor (2-Fach, PO 2011)                                   |
| Studiengangsstruktur  | Romanische Philologie, Spanisch - Bachelor (2-Fach, PO 2012)                                   |
| Modul-Typen           | Russische Kultur - Bachelor (2-Fach) (PO 2004)                                                 |
|                       | Russische Kultur - Bachelor (2-Fach) (PO 2010)                                                 |
| Module                | Russische Kultur - Bachelor (2-Fach) (PO 2012)                                                 |
|                       | Slavische Philologie - Bachelor (2-Fach) (PO 2004)                                             |
|                       | Slavische Philologie - Bachelor (2-Fach) (PO 2010)                                             |
|                       | Slavische Philologie - Bachelor (2-Fach) (PO 2012)                                             |
|                       | Sprachlehrforschung - Bachelor (2-Fach), PO 2004                                               |
|                       | Modul-Typ: I: Einführung in die Sprachlehrforschung: Das Lernen fremder Sprachen               |
|                       | Modul-Typ: II: Einführung in die Sprachlehrforschung: Das Lernen fremder Sprachen              |
|                       | Modul-Typ: III: Methoden der Erforschung von Fremdsprachenlehr- und -lernprozessen             |
|                       | Modul-Typ: IV: Sprachlehrpraktikum I/II                                                        |
|                       | Modul-Typ: IX: Sprachenpolitik und Fremdsprachenunterricht                                     |
|                       | Modul-Typ: Sprachnachweis: Sprache 1                                                           |
|                       | Modul-Typ: Sprachnachweis: Sprache 2                                                           |
|                       | Modul-Typ: Sprachnachweis: Sprache 3                                                           |
|                       | Modul-Typ: V: Berufsbezogene Fremdsprachenausbildung                                           |
|                       | Modul-Typ: VI: Fremdsprachenlernprozesse                                                       |
|                       | Modul-Typ: VII: Fremsprachenlehrprozesse                                                       |
|                       | Modul-Typ: VIII: Curriculare Entwicklungen                                                     |
|                       | Modul-Typ: X: Landeskundevermittlung und interkulturelles Lernen im<br>Fremdsprachenunterricht |
|                       | Modul-Typ: XI: Leistungsmessung und Leistungsbewertung                                         |
|                       | Modul-Typ: XII: Formen des autonomen Fremdsprachenlernens und -erwerbs                         |
|                       | Modul-Typ: XIII: Fremdsprachenlemen und Neue Medien                                            |
|                       | Modul: Testmodul                                                                               |
|                       | Modul-Typ: XIV: Fachsprachlicher Unterricht: Lehr- und Lernprozesse                            |
|                       | Modul-Tim: W/ Mathodan dar Erforschung von Lehr- und Lemmozassen                               |

# MODUL MIT EINER VERANSTALTUNG VERKNÜPFEN

Über die verschiedenen Reiter können Sie das Modul mit Veranstaltungen beziehungsweise Modul-Typen verknüpfen (hier dargestellt am Beispiel einer Veranstaltung. Das Verknüpfen eines Modul-Typs funktioniert analog).

Klicken Sie auf der Detailseite des Moduls auf den Reiter "Veranstaltungen".

### **STG-Koordination**

| DUL: TESTMODUL                       |
|--------------------------------------|
|                                      |
| sisdaten Veranstaltungen Modul-Typen |
| stammdaten                           |
| Modultitel: Testmodul                |
| Modultitel (übersetzt):              |
| Startsemester:                       |
| Endsemester:                         |
| Kreditpunkte: 10                     |
| SWS: 4                               |
| Kategorie:                           |
| Bearbeitungsvermerk:                 |
| Veröffentlicht:                      |

Klicken Sie auf den Button "Neue Zuordnung".

### STG-Koordination

| Neue Zuordnung             | Zuordnung entfer       |                                               |
|----------------------------|------------------------|-----------------------------------------------|
| MODUL: TE                  | STODUL                 |                                               |
| Basisdaten<br>aktuelles Se | Veranstaltungen        | Modul-Typen<br>emester                        |
| Veranstaltu                | ngen                   |                                               |
| Für das eingest            | tellte Semester sind k | eine Veranstaltungen mit dem Modul verknüpft. |

Um die Veranstaltungen, die verknüpft werden sollen, auszuwählen, markieren Sie die Checkboxen und klicken Sie oben auf den Button "Zuordnen".

| Zuordnen Abbrechen        |      |                |                                                    |                                                                                                    |
|---------------------------|------|----------------|----------------------------------------------------|----------------------------------------------------------------------------------------------------|
| VERAN                     | JOI  | RD             | NEN ZU: TESTMODUL                                  |                                                                                                    |
| Lehrveranstaltungsnummer: | 8    | $\sim$         |                                                    |                                                                                                    |
| Titel:                    | 8    | $\sim$         |                                                    |                                                                                                    |
| Dozenten:                 |      | $\sim$         | meierkord                                          |                                                                                                    |
| Organisation:             | 8    | $\sim$         | Fakultät für Philologie                            |                                                                                                    |
| Veranstaltungsart:        | 8    | $\sim$         |                                                    |                                                                                                    |
| Semester:                 |      |                | SS 2016                                            | ×                                                                                                    |
|                           |      |                | Suchen                                             |                                                                                                    |
|                           |      |                |                                                    |                                                                                                    |
|                           | er ۱ | Vera           | instaltungstitel                                   | Dozent                                                                                                    |
| 07                        | E    | Engl           | lish in Asia                                       | Meierkord                                                                                                    |
| 050610                    | l    | ing            | ua Franca Communication in English                 | Meierkord                                                                                                    |
| 050763                    | (    | Oblig<br>(Vier | gatorische Studienberatung<br>tsemesterberatung)   | Berg, Dickel, Freitag, Goth, Houwen, Kindinger, Klawitter, Linne, Meierkord, Minow, Mülle<br>Ssempuuma, Steinhoff, Strubel-Burgdorf, Thiele, Versteegen, Viol, Walter, Weidle, Zucke |
| 050608                    | (    | Oblig<br>Zwe   | gatorische Studienberatung<br>eitsemesterberatung) | Berg, Dickel, Freitag, Goth, Houwen, Kindinger, Klawitter, Linne, Meierkord, Minow, Mülle<br>Ssempuuma, Steinhoff, Strubel-Burgdorf, Thiele, Versteegen, Viol, Walter, Weidle, Zucke |
|                           |      |                |                                                    |                                                                                                    |

Geben Sie einen Filterbegriff ein und klicken Sie auf "Suchen".

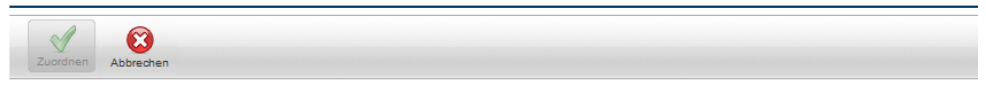

#### VERANSTALTUNGEN ZUORDNEN ZU: TESTMODUL

| Lehrveranstaltungsnummer: | $\sim$ |                         |
|---------------------------|--------|-------------------------|
| Titel:                    | $\sim$ |                         |
| Dozenten:                 | $\sim$ | meierkord               |
| Organisation:             | $\sim$ | Fakultät für Philologie |
| Veranstaltungsart:        | $\sim$ |                         |
| Semester:                 |        | SS 2016                 |
|                           |        | Suchen                  |
|                           |        |                         |

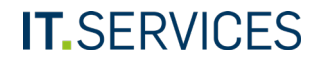

Die Veranstaltungen erscheinen nun auf dem Reiter "Veranstaltungen" des Moduls.

| Neue Zuordnung entfer                  |                                        |
|----------------------------------------|----------------------------------------|
| MODUL: TESTMODUL                       |                                        |
| Basisdaten Veranstaltungen Modul-Typen |                                        |
| aktuelles Semester     O alle Semester |                                        |
| Veranstaltungen                        |                                        |
| □ Lehrveranstaltungsnummer             | Titel △ ▽                              |
| 050704                                 | English in Asia                        |
| 050610                                 | Lingua Franca Communication in English |
| 050623                                 | Sprachmiteinander um Afro-Mülheim      |

Wenn Sie die Verknüpfung zwischen dem Modul und der Veranstaltung wieder löschen möchten, markieren Sie die Checkbox vor der Veranstaltung und klicken Sie auf den Button "Zuordnung entfernen".

| Neue Zuordnung Zuordnung entfer.       |                                        |
|----------------------------------------|----------------------------------------|
| MODUL: TESTMODUL                       |                                        |
| Basisdaten Veranstaltungen Modul-Typen |                                        |
| aktuelles Semester     O alle Semester |                                        |
| Veranstaltungen                        |                                        |
| □ Lehr attungsnummer △ ▽               | Titel △ ▽                              |
| ☑04                                    | English in Asia                        |
| 050610                                 | Lingua Franca Communication in English |
| 050623                                 | Sprachmiteinander um Afro-Mülheim      |

# MODUL KOPIEREN

Klicken Sie auf der Detailseite des Moduls auf den Button "Kopieren".

### **STG-Koordination**

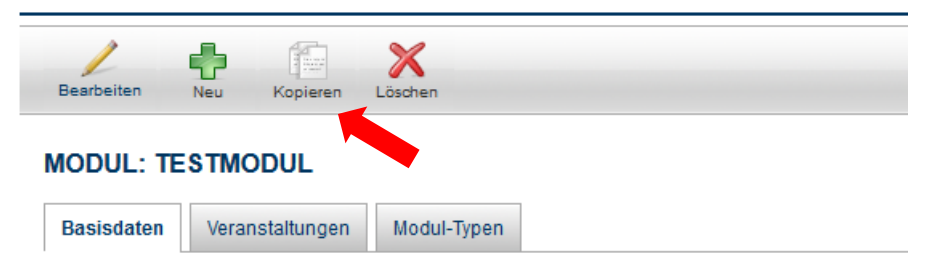

▲ Stammdaten

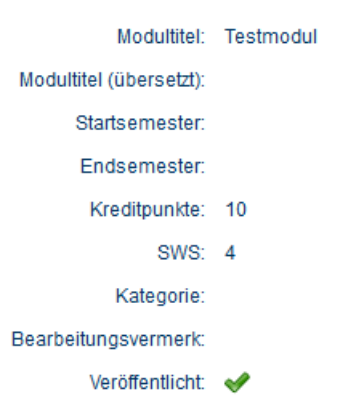

- 1. Je nachdem, welche beim Ursprungsmodul vorhandenen Verknüpfungen Sie für das neue Modul übernehmen wollen, markieren Sie die entsprechenden Checkboxen. Die Verknüpfung zur Organisationseinheit wird automatisch kopiert, damit Sie auch auf das neue Modul Bearbeitungsrechte haben.
- 2. Klicken Sie anschließend auf den Button "Kopieren".

| STG-Koordination                                                | MODUL: KOPIE TESTMODUL                 |
|-----------------------------------------------------------------|----------------------------------------|
|                                                                 | Basisdaten Veranstaltungen Modul-Typen |
| Kopieren Abbrechen                                              | ⊿ Stammdaten                           |
|                                                                 | Modultitel: KOPIE Testmodul            |
| ODOL KOPIEREN. 1231MODOL                                        | Modultitel (übersetzt):                |
| Möchten Sie die Verknüpfungen zu folgenden Objekten übernehmen? | Startsemester:                         |
| ✓ Organisationseinheiten                                        | Endsemester:                           |
| Modul-Typen                                                     | Kreditpunkte: 10                       |
| Modulbeauftragte                                                | SWS: 4                                 |
|                                                                 | Kategorie:                             |
|                                                                 | Bearbeitungsvermerk:                   |
|                                                                 | Veröffentlicht:                        |
|                                                                 |                                        |

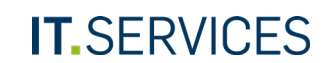

Die Kopie des Moduls wird Ihnen angezeigt. Über den Button "Bearbeiten"

können Sie nun den Titel des Moduls bearbeiten und es veröffentlichen.

X Löschen

STG-Koordination

Neu

Kopieren

Bearbeiter

# MODUL LÖSCHEN

Wenn Sie ein konkretes Modul löschen möchten, gehen Sie auf die Detailseite des Moduls und klicken auf den Button "Löschen".

# Hinweis

Ein Modul kann nur dann gelöscht werden, wenn keine Noten, Anmeldungen, Anmeldeverfahren, Veranstaltungen, Veranstaltungsgruppen oder Prüfungen verknüpft sind. In diesem Fall erfolgt ein entsprechender Hinweis.

# **STG-Koordination**

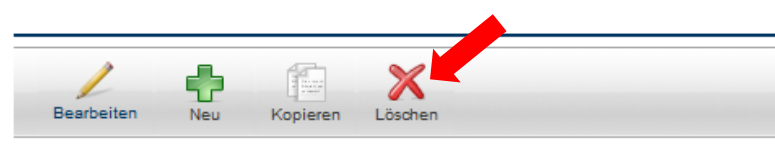

## MODUL: TESTMODUL

| Veranstaltungen Modul-Type | sdaten Veranstaltungen |
|----------------------------|------------------------|
|----------------------------|------------------------|

### ▲ Stammdaten

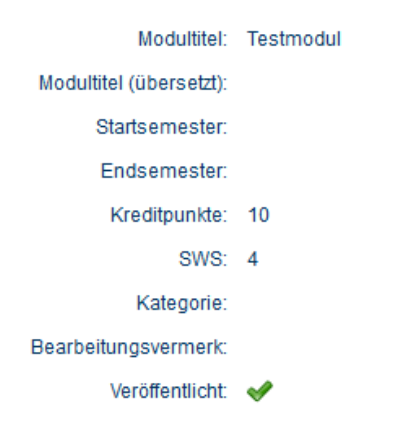

# HILFE UND SUPPORT – DER ECAMPUS-HELPDESK

Bei Fragen und Problemen rund um Campus steht Ihnen unser Helpdesk-Team gerne zur Seite.

## Telefon

Telefonisch erreichen Sie unsere Mitarbeiterinnen und Mitarbeiter während der Helpdesk-Zeiten von Mo-Fr von 9-15 Uhr unter der Telefonnummer +49(0)234-32-22111.

### Helpdesk-Ticket

Ein Ticket in unserem Helpdesk-System können Sie einfach per Mail an <u>helpdesk-ecampus@rub.de</u> aufgeben.

Weitere Informationen zu den Services des eCampus-Teams finden Sie unter: <u>http://www.rub.de/ecampus</u>

Stand: 20.10.2020

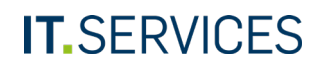